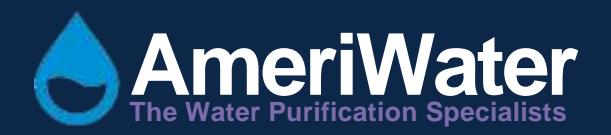

# Centurion Plus Heat Disinfection System

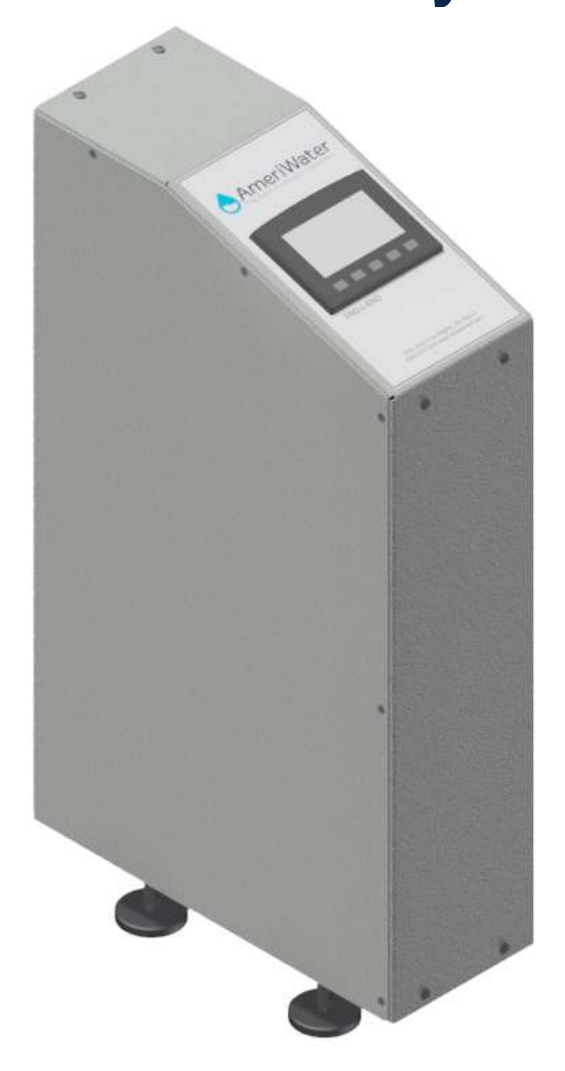

# Table of Contents

| 1 | GEN   | FRAL INFORMATION                                            | З        |
|---|-------|-------------------------------------------------------------|----------|
| - | 1 1   |                                                             | יב.<br>ר |
|   | 1.1   | Intended Lice                                               | . ג<br>ר |
|   | 1 2   | Contact Information                                         | . J<br>2 |
| r |       |                                                             | . 5      |
| 2 | 2.1   |                                                             | •••      |
|   | 2.1   |                                                             | . 4<br>E |
|   | 2.2   | Real Fallel Labels                                          | . 5      |
|   | 2.3   | Safety Considerations                                       | . 0      |
|   | 2.4   |                                                             | • '      |
|   | 2.5   | Handling                                                    | • _      |
|   | 2.6   | Bringing the unit to an Immediate STOP                      | . /      |
|   | 2./   | Dealing with leaks from the unit                            | . /      |
|   | 2.8   | Unauthorized conversion and manufacturing replacement parts | ./       |
| _ | 2.9   | Warranty claims and liability                               | . 8      |
| 3 | ABO   | UT YOUR CENTURION PLUS HEAT DISINFECTION DEVICE             | .8       |
|   | 3.1   | General Views                                               | . 8      |
|   | 3.2   | Overview                                                    | . 9      |
|   | 3.3   | Detailed description of disinfection process                | . 9      |
| 4 | INS   | TALLATION & COMMISIONING                                    | .9       |
|   | 4.1   | Checklist                                                   | . 9      |
|   | 4.2   | Packing List                                                | 10       |
|   | 4.3   | Installation on Centurion Pretreatment cart                 | 11       |
|   | 4.4   | Environment                                                 | 14       |
|   | 4.5   | Checking Water Services                                     | 14       |
|   | 4.5.1 | ! Water connection detail                                   | 14       |
|   | 4.6   | Checking Electrical Services                                | 15       |
|   | 4.7   | Setting Time and Date                                       | 15       |
|   | 4.8   | Connection to RO                                            | 16       |
|   | 4.9   | Performing first disinfection cycle                         | 17       |
|   | 4.10  | Pre Dialysis Checks                                         | 17       |
|   | 4.11  | Decommissioning for Relocation                              | 17       |
| 5 | TEC   | HNICAL INFORMATION                                          | 18       |
|   | 5.1   | Theory of Operation                                         | 18       |
|   | 5.2   | Specifications                                              | 18       |
|   | 5.2.1 | Preed Water Specifications                                  | 18       |
|   | 5.2.2 | P Drain Specifications                                      | 19       |
|   | 5.2.3 | B Electrical Specifications                                 | 19       |
|   | 5.2.4 | 4 Fuse Specification                                        | 19       |
|   | 5.2.5 | 5 Water services connections                                | 19       |
|   | 5.2.6 | 5 RO Product Water Storage Tank                             | 20       |
|   | 5.2.7 | 7 Weights and Dimensions                                    | 20       |
|   | 5.2.8 | 3 SD Card Specification                                     | 20       |
|   | 5.3   | Environmental/Transport                                     | 21       |
| 6 | COM   | PONENTS IDENTIFICATION AND SCHEMATICS                       | 21       |
|   | 6.1   | Component Identification                                    | 21       |
|   | 6.2   | Electrical Schematic                                        | 24       |
|   | 6.3   | Flow Schematic                                              | 25       |
|   | 6.3.1 | Standhy Mode                                                | 25       |
|   | 6.3.2 | Preheat Mode                                                | 26       |
|   | 633   | A Disnensina Mode                                           | 27       |
|   | 634   | 1 Drain Mode                                                | _/<br>78 |
| 7 | CON   | TROLLER                                                     | 20<br>20 |
| 1 | 7 1   | l ser Interface                                             | 20       |
|   | 7.1   | l evels of Arcess                                           | 20       |
|   | 73    | Controller Inpute/Outpute                                   | 31       |
|   | 74    | Modes of Operation                                          | 21       |
|   | 7.7   |                                                             | JТ       |

| 7.4  | 4.1 Standby                               | 31 |
|------|-------------------------------------------|----|
| 7.4  | 4.2 Storage Mode                          | 31 |
| 7.4  | 4.3 Preheat                               | 32 |
| 7.4  | 4.4 Dispensing                            | 32 |
| 7.4  | 4.5 Manual Tank Drain                     | 32 |
| 7.5  | Operation                                 | 32 |
| 7.:  | 5.1 Start-Up                              | 32 |
| 7.5  | 5.2 System Operational Controls           | 33 |
| 7.6  | Settings Descriptions and Defaults        | 41 |
| 7.7  | Controller Detail View                    | 41 |
| 8 HE | EAT DISINFECTION                          | 42 |
| 8.1  | What is being disinfected?                | 42 |
| 8.2  | Frequency                                 | 42 |
| 8.3  | Heat Disinfection Sequence                | 42 |
| 9 M  | ONITORING                                 | 44 |
| 9.1  | On board data logging                     | 44 |
| 10   | MAINTENANCE                               | 45 |
| 10.1 | Planned Routine Checks                    | 45 |
| 10.2 | Electrical Safety Inspection              | 45 |
| 10.3 | Planned Preventative Maintenance Schedule | 46 |
| 10.4 | Cleaning External Surfaces                | 46 |
| 10.5 | PLC Battery Replacement                   | 47 |
| 10.6 | External Fuse Replacement                 | 50 |
| 10.7 | How to format SD card                     | 51 |
| 11   | ALARMS                                    | 53 |
| 11.1 | Fault Conditions Display                  | 53 |
| 11.2 | Resetting Alarm Condition                 | 55 |
| 12   | TROUBLESHOOTING                           | 57 |
| 12.1 | Mechanical/Electrical Failures            | 57 |
| 12.2 | Valve Position                            | 61 |
| 12.3 | Pump/Heater Status                        | 61 |
| 12.4 | Float Switch Status                       | 61 |
| 12.5 | Setting Current Switch                    | 62 |
| 13   | SPARE PART LISTING                        | 66 |
| 13.1 | Exploded View                             | 66 |
| 13.2 | Consumables                               | 76 |
| 14   | Appendix                                  | 76 |
| 14.1 | How to use push-fit connectors            | 76 |

# **1** GENERAL INFORMATION

#### **1.1 Preface**

This **Operation & Maintenance Manual** provides information required for trained renal technicians to use the device and perform the basic service and maintenance required on the Centurion Plus Heat disinfection device.

Please read and understand all of the instructions carefully prior to using the device or carrying out any service or repairs.

CAUTION: No person should attempt to operate or service the AmeriWater Centurion Plus Heat Disinfection System without prior authorization, instruction, and training from AmeriWater and/or your medical facility director.

#### 1.2 Intended Use

The AmeriWater Centurion Plus Heat disinfection system is an optional accessory that can be paired with compatible portable reverse osmosis (RO) systems intended for use in hemodialysis applications to disinfect the hose between the RO and the hemodialysis machine. The AmeriWater Centurion Plus Heat disinfection device is designed to heat water received from the portable RO to 185 degrees Fahrenheit to disinfect the hose. The AmeriWater Centurion Plus Heat disinfection device is intended for use in hospitals, clinics, or dialysis centers to provide heat disinfection of the hose resulting in total viable microbial counts below 50 CFU/ml.

**NOTE:** All patients must be offline and removed from the general area prior to beginning the disinfection cycle. The RO water supply for the hemodialysis machine will be interrupted for approximately 10 minutes at the beginning of the cycle as the storage tank fills.

#### **1.3 Contact Information**

**Please read the Operations Manual before using the system.** Contact AmeriWater Customer Service with any questions at 1-800-535-5585 Monday through Friday 8:00 a.m. to 5:00 p.m. eastern standard time. For after hours emergencies call 1-800-535-5585 and follow the instructions on the recorded message. Our on-call technician will return your call as soon as possible. This entire Operations Manual should be read before operating or servicing the system. This Operations Manual should then be kept near the system and used as a reference and troubleshooting guide.

# 2 HEALTH & SAFETY

- WARNING: This symbol is used to alert the user not to take a certain action, which if taken could cause a potential hazard and result in a serious adverse reaction, injury or even death. The warning symbol may also be used to alert the user to take a certain action to avoid a potential hazard. In all cases within this document, where this symbol is used it is important that you familiarize yourself with the nature of the potential HAZARD and any action that needs to be taken.
- NOTE: A reminder or useful information that can be used to help explain a command or action or give guidance

#### 2.1 Cautionary Labeling

There are a number of labels applied to the Centurion Plus Heat disinfection device which identify potential hazards to a user or service technician. See the list below for information regarding each label found on the device.

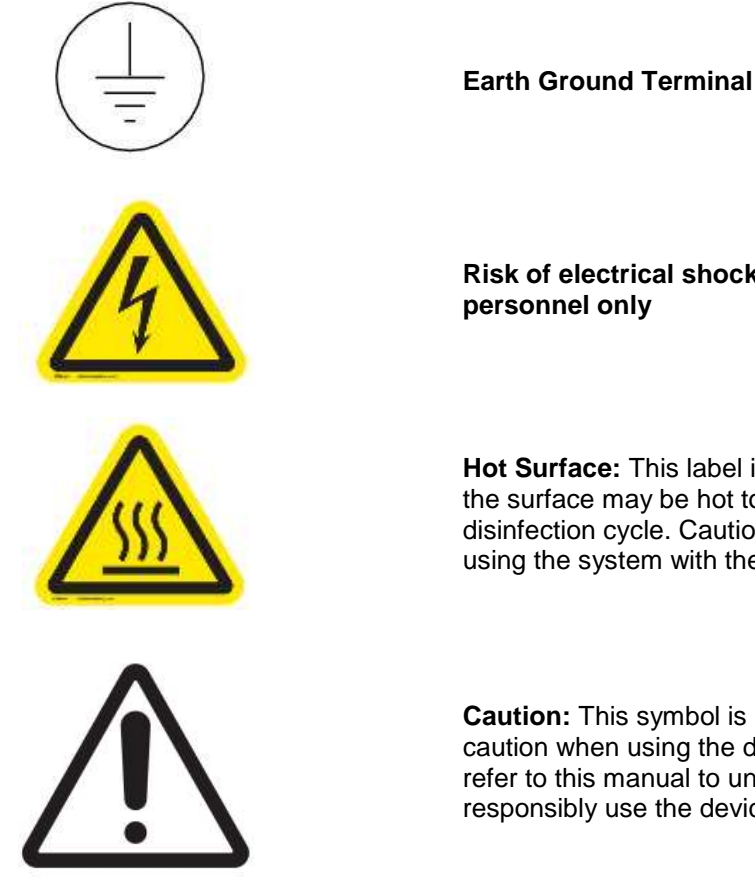

Risk of electrical shock. Authorized service

Hot Surface: This label is used to warn users that the surface may be hot to the touch during a disinfection cycle. Caution should be used when using the system with the side covers removed

Caution: This symbol is used to warn user to take caution when using the device. The user should refer to this manual to understand how to responsibly use the device

#### 2.2 Rear Panel Labels

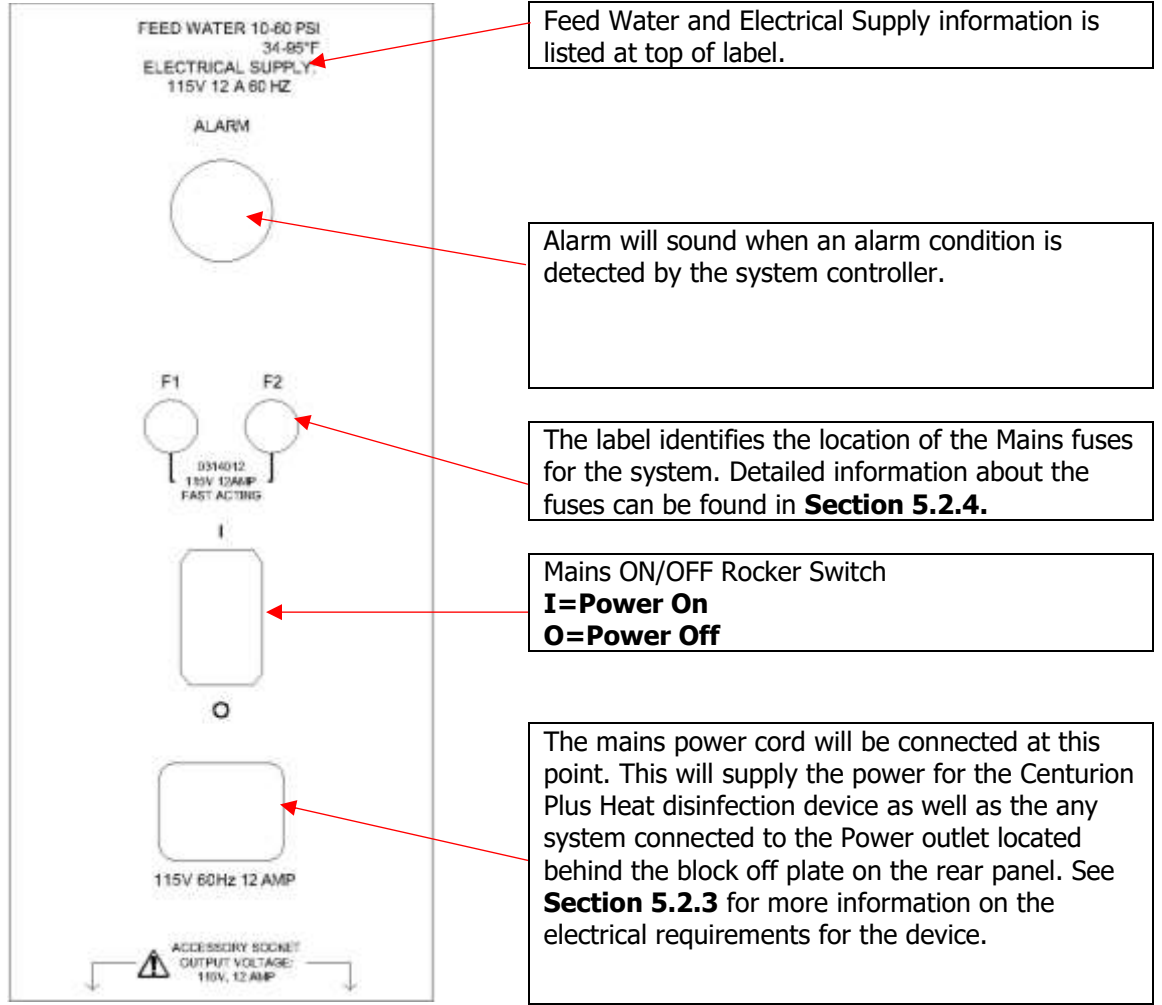

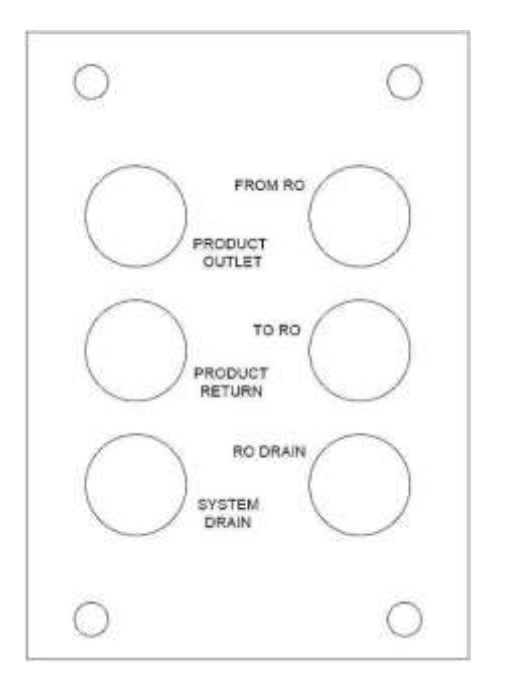

| From RO        | Connection for product water outlet from RO                                                                                                    |  |
|----------------|----------------------------------------------------------------------------------------------------|--|
| Το RO          | Product water recirculation<br>connect for Centurion. If<br>connected to an RO which does<br>not recirculate Product water,<br>plug this connection |  |
| RO Drain       | Connect the RO reject line.<br>Reject water will pass through<br>Centurion Plus to common drain<br>outlet                                           |  |
| Product Outlet | RO product water outlet to HD machine                                                                                                    |  |
| Product Return | Unused RO product water return<br>from HD machine                                                                                                   |  |
| System Drain   | Common drain outlet for RO and<br>Centurion Plus Heat disinfection<br>device                                                                        |  |

#### 2.3 Safety Considerations

Requirements, standards and regulations specific to the country in which the unit is used must be observed. Contact the local regulatory body for confirmation of these regulations and standards.

WARNING: The device is not intended to be used in the following situations:

- Oxygen rich environments
- Intended for indoor use and must not be washed down
- Must not be allowed to freeze
- Always operate in well ventilated area and ensure the rear fan is not blocked during operation
- **DO NOT** sit or stand on the device
- Do not remove the side covers from the device while it is connected to a mains power supply unless you are properly trained to service or repair the system
- The system shall only be serviced by AmeriWater or suitably trained/authorized technician
- Failure to observe the instructions provided in this manual may compromise the safety performance and reliability of the system and may void any warranty
- The system must only be used as described in the "Intended use" description located in Section 1.2

#### 2.4 Residual Dangers

WARNING: The following dangers may be present if operating the system with the side covers removed.

- **Electrical Shock:** With the side covers removed, the control system for the device will be exposed. 120 VAC, 24 VDC and 12 VDC power supplies are all contained within the device. Take necessary precautions to avoid shock when servicing the or maintaining the system.
- **Mechanical Force:** With the side covers removed and the system operating, some parts of the system may be under pressure up to 70 PSI.
- **Hot Surfaces:** During heat disinfection, some of the internal surfaces will become hot to touch. Take extra care if performing a disinfection cycle with the side covers removed.

#### 2.5 Handling

This device is intended to be used as a stationary device. Do not move the device while in operation. Prior to moving the device, refer to the decommissioning procedure listed in **Section 4.11**, **Decommissioning for relocation**. The dry weight of the system is 57 lbs. Take care when lifting the system on or off of the transport cart.

When moving the system, be sure the water tank is empty. To manually drain the water tank if full, refer to **Section 7.5.2**.

#### 2.6 Bringing the unit to an Immediate STOP

If you need to stop the unit immediately at any time, switch the rocker switch located at the rear of the system off at any time. As a precaution, shut the RO system down to shut off the water supply to the Centurion Plus Heat disinfection device. Refer to the RO manual for detailed information on bring the RO to an immediate stop.

**DO NOT** restart the unit until it has been verified to be safe for operation. If the original fault that required the unit to be shut down cannot be resolved, contact **AmeriWater** for assistance. Contact information can be found in **Section 1.3**.

#### 2.7 Dealing with leaks from the unit

In the event that a leak forms inside the unit, shut the system down using the rocker switch on the rear of the unit. If the leak occurs while the unit is in "**Standby**" mode, the RO can be disconnected from the Centurion Plus Heat disinfection device to continue patient treatment until a certified technician can address the leaking component.

If water leaks outside of the system, the water should be cleaned immediately. If the water cannot be cleaned immediately, it is strongly recommended that a "Caution Wet Floor" sign is placed near to device to warn people of a potential slip hazard.

#### 2.8 Unauthorized conversion and manufacturing replacement parts

**DO NOT** under any circumstances modify, or replace parts inside of the device with unauthorized parts or attempt to change or alter the functionality of the device. Installation of unapproved components may void the warranty of the device

WARNING: The Centurion Plus Heat disinfection system should be used in accordance with Section 1.2, Intended Use. The device is to be maintained and operated according to this operation manual. **AmeriWater** will not accept liability for any damage or injury resulting from improper use, maintenance, unauthorized repair or use of any unapproved parts.

# 2.9 Warranty claims and liability

This product is covered under the standard AmeriWater warranty policy. For specific terms and conditions contact your AmeriWater sales Representative.

#### 3 ABOUT YOUR CENTURION PLUS HEAT DISINFECTION DEVICE 3.1 General Views

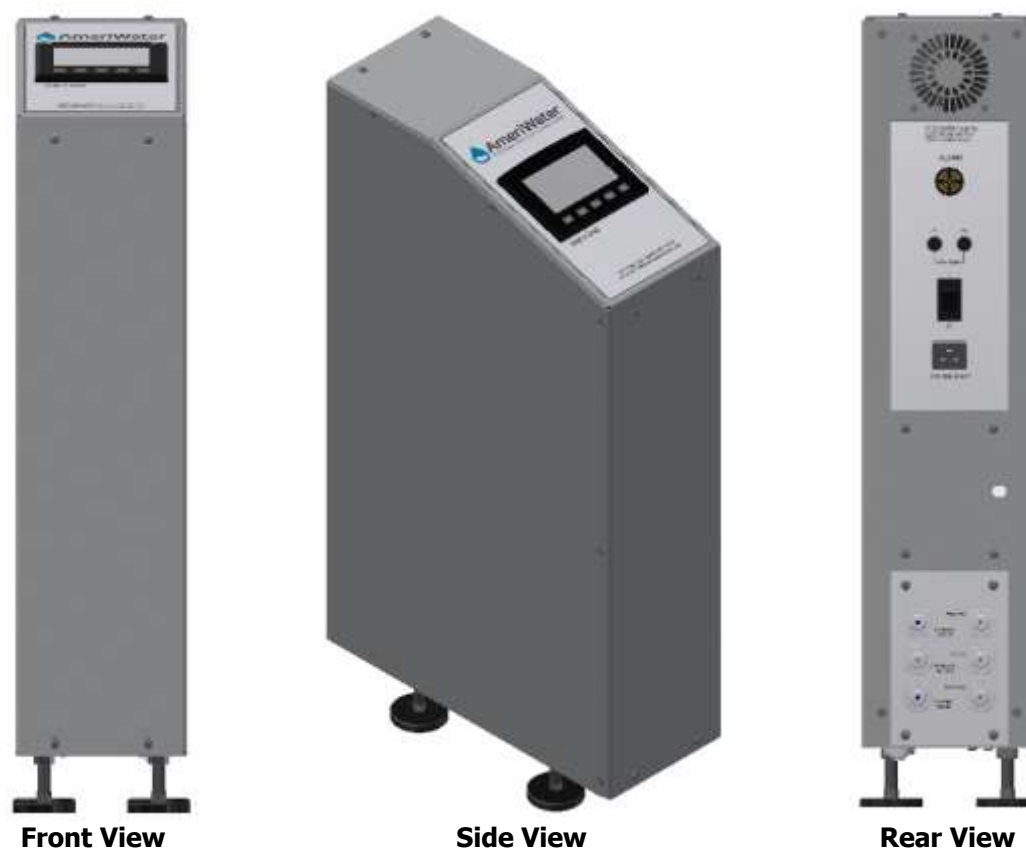

\*Refer to **Section 6.1** for component identification

#### 3.2 Overview

The *Centurion Plus Heat Disinfection Device* has been designed to pair with a portable RO system in order to heat disinfect the Hemodialysis machine feed water hose. This section of hose is typically not included in the disinfection of the RO system or Hemodialysis machine. The device will act as a pass through unless the user enables a disinfection. The device is capable of heating 11 L of water to 185 °F and dispensing that water @ 1 L/min. A disinfection cycle is typically 1 hr from start to finish.

The device contains an internal storage tank, pump and series of valves to fill its internal tank and heat the water up to the desired disinfection temperature. Upon reaching the disinfection set-point, the device will send hot water to the Hemodialysis machine which should be in rinse mode. The Hemodialysis machine will rinse with hot water for at least 10 min to complete a disinfection. If the *Centurion Plus Heat disinfection* device detects that water is being used at a rate greater than expected (i.e. the user did not connect the Hemodialysis machine) an alarm condition will occur stopping the disinfection cycle to prevent 11 L of hot water to leak from the device.

#### 3.3 Detailed description of disinfection process

The *Centurion Plus Heat Disinfection Device* is intended to act as a pass through device while a disinfection cycle is not in process. The RO product water enters the Centurion Plus Heat disinfection device through the inlet connection on the rear of the system. The RO product water then passes through a Normally open valve and 3 way valve. The RO product water then leaves the device through the product water outlet connection to feed the Hemodialysis machine. Water that is not used by the Hemodialysis machine is then recirculated back into the Centurion Plus Heat disinfection device then back to the RO system. The RO reject water is connected to the reject water inlet on the rear of the device. The RO reject water passes through the system and then to a common system drain.

The Centurion Plus Heat disinfection device contains a 120 VAC outlet which is located behind the block off plate at the rear of the device. This plug is intended to be used to power an AmeriWater Centurion system. The Centurion Plus Heat disinfection device monitors the current draw from the AmeriWater Centurion device to prevent both systems from performing a heat disinfection at the same time. A current switch will open when the current draw exceeds 10 A. this current switch will prevent the heating element inside the Centurion Plus Heat disinfection device to turn on.

When a disinfection cycle is initiated, the Centurion Plus Heat disinfection device will activate the tank fill solenoid valve (SV1) to fill the storage tank with 11 L of water. This water will then begin to heat to the disinfection temperature set-point. The feed RO can remain in operation during a Centurion Plus Heat disinfection. When the disinfection set-point is reached, the device will turn the pump output on and dispense the hot water to the Hemodialysis machine @ 1 L/min. During the dispensing mode, the Hemodialysis machine must be in a suitable rinse mode to accept the hot water. Upon completion of the dispensing mode, the system will enter drain mode to purge any remaining water. Then the system will return to standby and display a "**Disinfection Complete**" message on the display. If an alarm condition is detected, the device will automatically return to standby and shutoff all outputs.

NOTE: Reference flow schematic in Section 6.3.

#### **4** INSTALLATION & COMMISIONING

#### 4.1 Checklist

| Step | Item                          | Section<br>Ref |
|------|-------------------------------|----------------|
| 1    | Verify all items are included | 0              |
| 2    | Place on cart with RO         | 4.3            |

| 3  | Check Operating Environment               | 4.4  |
|----|-------------------------------------------|------|
| 4  | Check Water Services                      | 4.5  |
| 5  | Check Electrical Services                 | 4.6  |
| 6  | Check default settings/adjust as required | 7.6  |
| 7  | Set/Check time and date                   | 4.7  |
| 8  | Connect to RO                             | 4.8  |
| 9  | Perform disinfection cycle                | 4.9  |
| 10 | Electrical Safety Check                   | 10.2 |
| 11 | Pre-dialysis checks                       | 4.10 |
| 12 | End user Training                         | N/A  |

# 4.2 Packing List

| Part Number                   | Item                                                                                                    | QTY | Notes                                                                                                    |
|-------------------------------|----------------------------------------------------------------------------------------------------|-----|----------------------------------------------------------------------------------------------------|
| 000-HS120                     | Centurion Plus Heat disinfection<br>Device                                                               | 1   |                                                                                                    |
| 000-090-<br>0001 <sup>2</sup> | Extended pretreatment cart-complete with filters                                                         | 1   |                                                                                                    |
| 090-0032 <sup>2</sup>         | Extended pretreatment cart-bare (no filters)                                                             | 1   | Only included with the existing Centurion<br>retrofit kit. Reuse filter assembly from<br>existing Centurion cart |
| 001-999-<br>0009 <sup>1</sup> | Installation kit                                                                                         | 1   | Includes items shown below                                                                                       |
| 055-0002                      | VALVE, CHECK, 35 PSI CRACKING,<br>20-65 PSI ADJUSTABLE, 1/4" FNPT,<br>SS, GENERANT (Centurion P17 valve) | 1   | Only included with the existing Centurion retrofit kit                                                           |
| 055-0001                      | VALVE, CHECK, 25 PSI CRACKING,<br>20-65 PSI ADJUSTABLE, 1/4" FNPT,<br>SS, GENERANT (Centurion P18 valve) | 1   | Only included with the existing Centurion retrofit kit                                                           |
| 66-0181                       | Mains Power cord                                                                                         | 1   |                                                                                                    |
| 010-0175                      | PLUG IN ELBOW,5/16" STEM X 5/16"<br>T, LIQUIFIT                                                          | 6   |                                                                                                    |
| 08-0025                       | TUBING, FEP 8MM O.D X 6MM I.D.<br>CLEAR                                                                  | 3   | 3 individual labeled sections should be included.                                                                |

<sup>1</sup>Install kit is included with Centurion Plus Heat disinfection device <sup>2</sup>Cart assembly may be purchased as a complete assembly with pretreatment filters installed or as a bare cart which requires the user to reuse the filter assembly from an existing MROC pretreatment cart.

#### 4.3 Installation on Centurion Pretreatment cart

The Centurion Plus Heat Disinfection Device is designed to be installed onto a cart with the AmeriWater MROC Heat Disinfection RO system. The Cart contains the sediment and carbon filtration required for the RO system to perform as intended. The following steps are required to install the Centurion Plus Heat disinfection device onto the Cart along with the MROC.

a) Remove the right hand side cover on the MROC and check the P17 and P18 check valves that are installed in the device. If the valves are stamped ACV-4FFSS-V-15 and ACV-4FFSS-V-20, proceed to the next **step**, if the valves are stamped ACV-4FFSS-V-25 and ACV-4FFSS-V-35, proceed to **step d**.

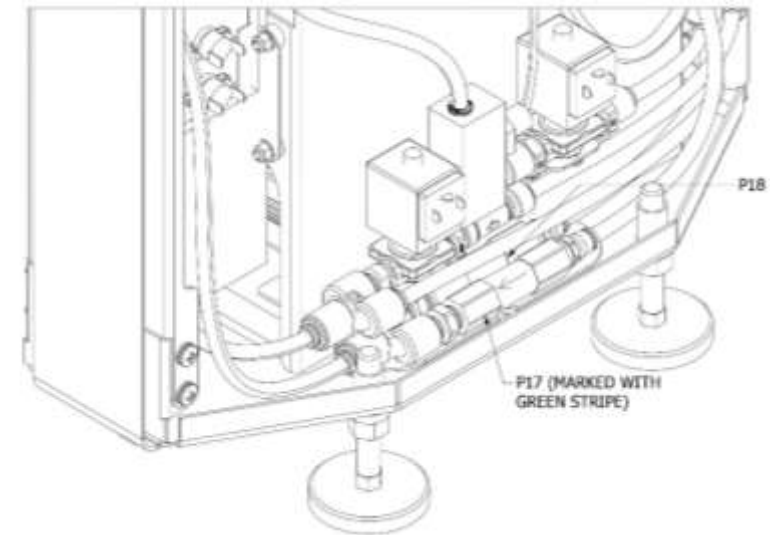

b) Disconnect the tube connections shown and remove the existing check valves. Water will leak from the Y connector when disconnected. Be sure to drain water out of lower pan of Centurion after removing the valves.

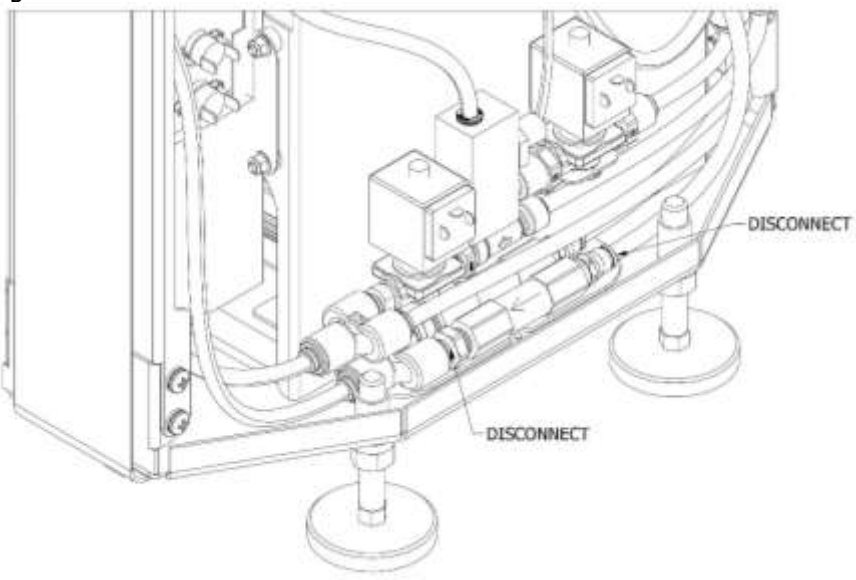

c) Install the check valves included with the install kit. The valve labeled ACV-4FFSS-V-35 must be installed on the permeate return to tank line as shown. Failure to do this will cause the RO product water to be diverted to the break tank on the RO.

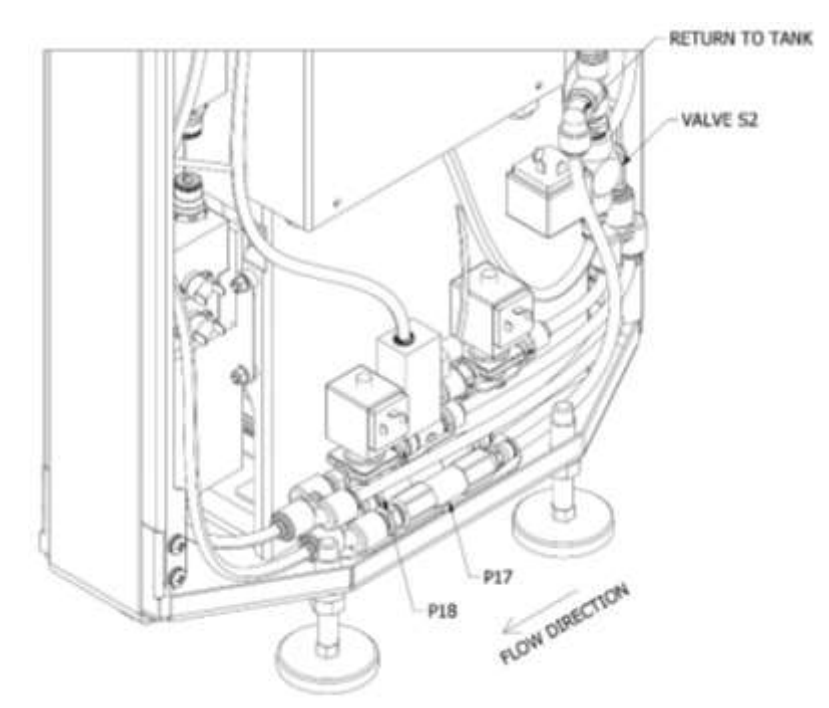

- d) With the check valves installed, reinstall the side cover ontop the MROC .
- e) Place the Centurion Plus Heat disinfection device onto the pretreatment cart in the location shown. Align the feet of the device with the slots on the cart and slide the device into the slots. See figure below

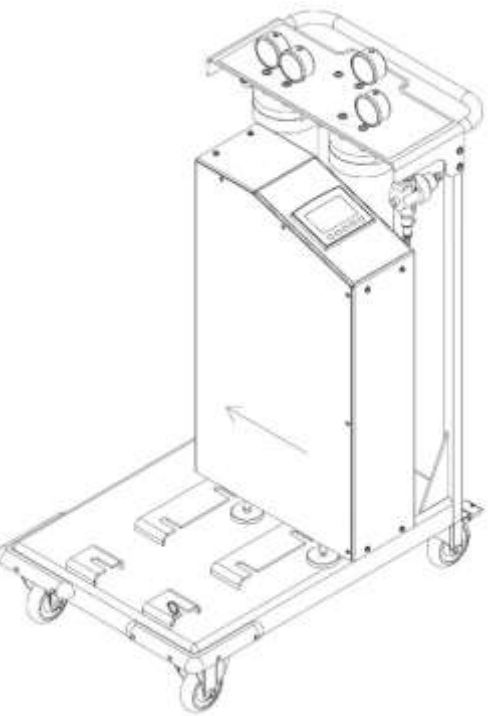

f) Install the locking pin as shown below.

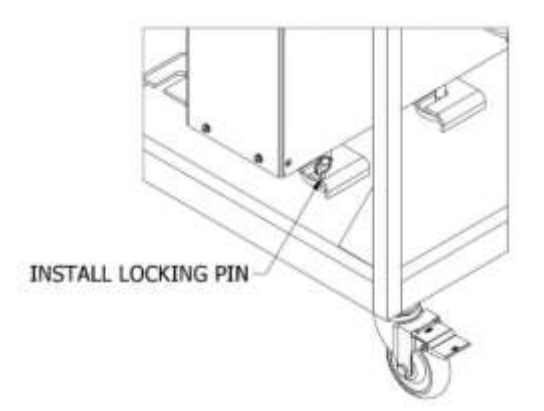

g) Place the MROC onto the pretreatment cart as shown. Use the locking pin to secure the foot of the system. Assembly should

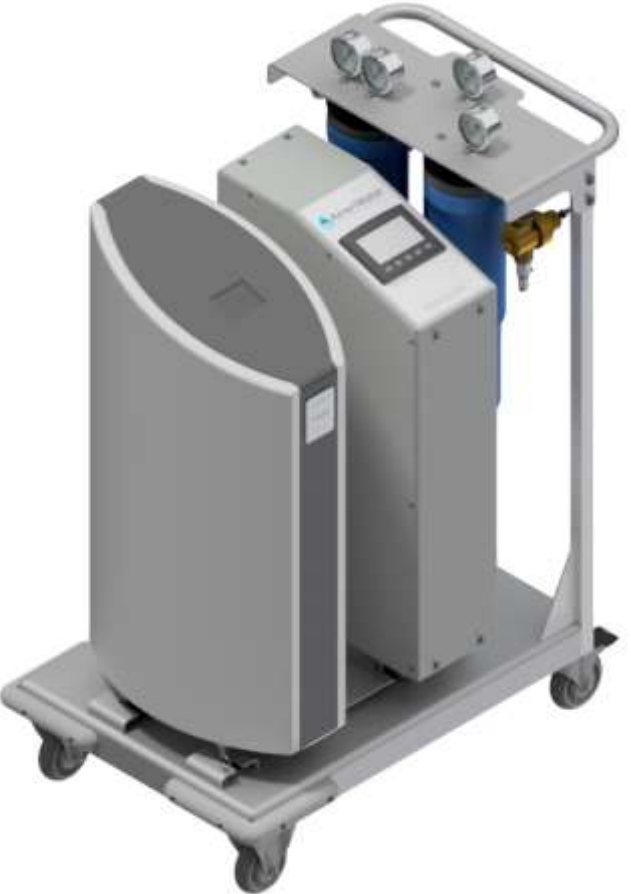

h) Install the water connections as detailed in **Section 4.5.1**.

# 4.4 Environment

The device should be used indoors on a firm, flat level surface in a clean and dry environment. The device should be operated in a well ventilated area. Take care when making water and power connections to the rear of the device as to not create tripping hazards. Refer to **Section 2.3** for safety considerations when installing the Centurion Plus Heat disinfection device.

# 4.5 Checking Water Services

The Centurion Plus Heat disinfection device will use a portable RO system as the feed water supply. The RO system must be capable of being connected to an 8mm/5/16" push-fit connection. It is recommended that the RO have a recirculation line back from the Hemodialysis machine.

The Centurion Plus Heat disinfection system will accept the reject water from an RO using an 8mm/5/16" push-fit connection. The reject water will pass through the Centurion Plus Heat disinfection device to a suitable drain. The Reject water will require a suitable drain. See **Section 5.2.2** for drain requirements.

WARNING: The drain must be capable of handling water that could be up to 203 °F.

#### 4.5.1 Water connection detail

**NOTE:** Water connections should be placed such that they are not facing the operator during disinfection cycle.

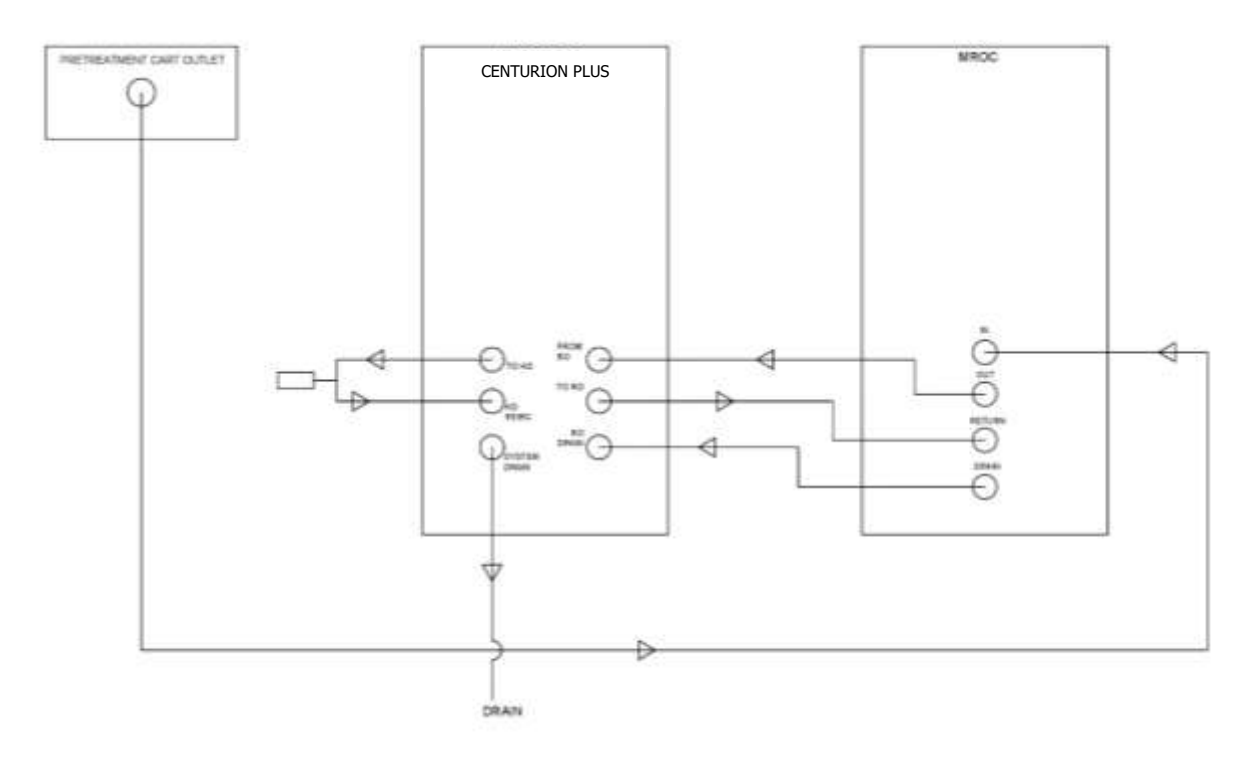

#### 4.6 Checking Electrical Services

WARNING: To reduce the risk of electric shock, this equipment must only be connected to a supply main with protective earth connection. Always refer to local code for electrical connections. Refer to Section 5.2.3 for details on the electrical requirements for the device.

Once the proper electrical supply for the device is in place, plug the device into the wall outlet using the supplied detachable mains power cord. Power the device on using the rocker switch at the rear of the device. The splash screen shall appear for 10 seconds and then the device will display the home screen.

WARNING: Only use the included mains power cord or an AmeriWater approved alternative. Use of an inadequate mains power cord may result in damage to the equipment.

#### 4.7 Setting Time and Date

The Centurion Plus Heat disinfection device will arrive set to **Eastern Standard Time**. The device will **<u>NOT</u>** auto update for daylight savings time. To adjust the date and time displayed, use the following steps:

• On the home screen, press the time in the upper left hand corner of the display.

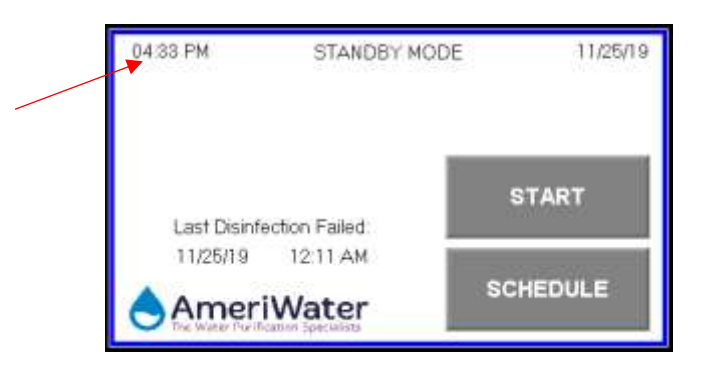

Pressing the time will prompt the user with the following "clock adjust" menu. Pressing the "+" and "-" buttons will adjust the current time.
 NOTE: Time will be shown in 24 hr format.

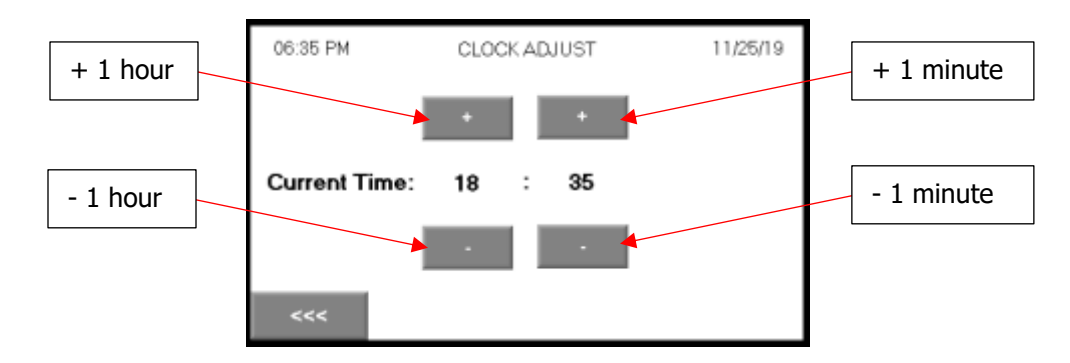

- Press the arrow in the lower left hand corner to return to the home screen.
  - From the home screen press the date located in the upper right hand corner.

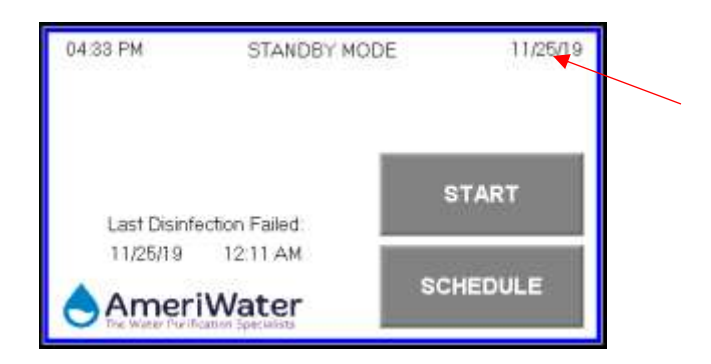

 Pressing the date will prompt the user with the following "date adjust" menu. Press the date in the middle of the display and enter the current date.

| 06:33 PM | DATE ADJUST            | 11/25/19 |
|----------|------------------------|----------|
|          | Current Date: 11/25/19 |          |
| <<<      |                        |          |

• Press the arrow in the lower left corner of the display to return to the home screen.

#### 4.8 Connection to RO

All of the fittings required to connect the Centurion Plus Heat disinfection device to an AmeriWater Centurion RO system are included in the installation kit for the device. The tubing sections included with the installation kit will be labeled with the connection location for ease of install. The Centurion Plus Heat disinfection device will be placed on the extended Centurion pretreatment cart as shown in **Section 4.3**.

Use the 10" sections of clear tubing (AmeriWater PN 08-0025) and plug-in elbow fittings (010-0175) to connect the Product outlet, product water recirculation and drain connection from the Centurion to the Centurion Plus Heat disinfection device as shown below:

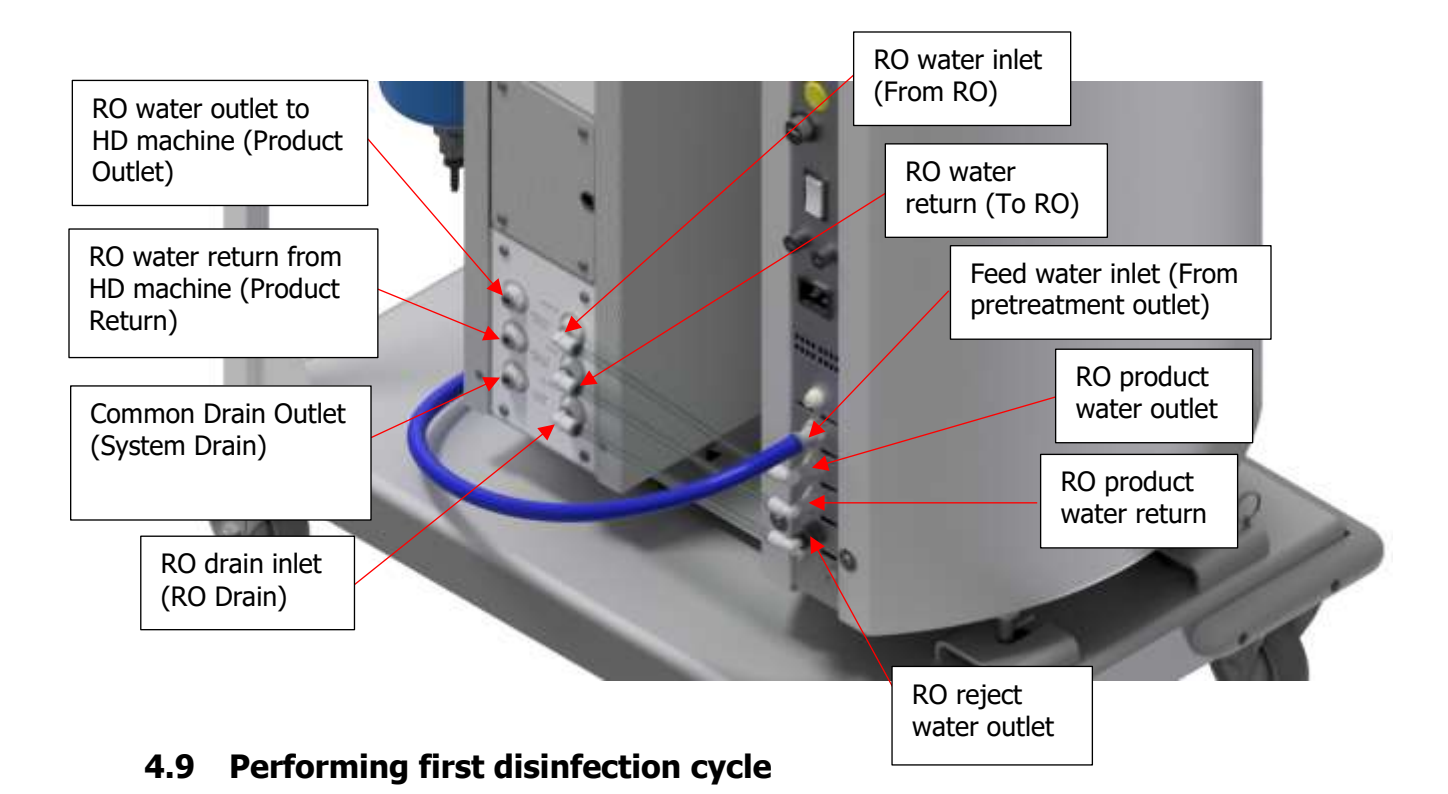

Prior to commissioning the Centurion Plus Heat disinfection device for dialysis use, an initial disinfection cycle shall be preformed to ensure the system functions as intended. All Centurion Plus Heat disinfection devices are functionally tested by AmeriWater prior to shipment. Refer to **Section 8.3** for detailed information on performing a disinfection using the Centurion Plus Heat disinfection device.

# 4.10 Pre Dialysis Checks

Prior to using the device for dialysis treatment, it is recommended that the following checks are preformed to verify the device will function as designed:

- Check that the electrical mains lead is securely inserted in place on the unit and at the wall socket. Verify that the lead is not damaged or likely to cause anyone to trip over it.
- All the water connections are in place, not kinked and show no signs of leaks.
- The **"Blue"** water tubing is connected to the **"In/Entreé"** port (Centurion), the **"Black"** water tubing is connected to the **"System Drain"** port (Centurion Plus Heat disinfection device).
- The water supply is turned on to the Centurion.
- There are no warning messages displayed on the touch-screen. (Refer to **Section 11**, if any alarm or warning messages are displayed.
- Water should pass through the Centurion Plus Heat disinfection device as if it were not installed while the Centurion is operating and the Centurion Plus Heat disinfection device is not in a disinfection cycle.
- Check that the Centurion is operating properly before attempting to use the RO with the Centurion Plus Heat Disinfection device.

#### 4.11 Decommissioning for Relocation

Prior to moving the Centurion Plus Heat disinfection device, the following steps should be followed to ensure the device is safely transported.

• Ensure the device is in "Standby Mode" and on the Home Screen.

- Verify that the tank is empty by activating the "Manual Drain" mode (refer to Section 7.5.2 for entering the manual drain mode).
- Turn off the Centurion following the shutdown procedure listed in Operation manual 98-2022.
- Turn off the Feed water supply to the RO system.
- Turn off the Centurion Plus Heat disinfection device using the rocker switch at the rear of the system.
- Disconnect tubing from all water connections located at the rear of the device (only recommended if shipping the device to another building). Refer to **Section 14.1** for details on removing push-fit connections.

# **5 TECHNICAL INFORMATION**

#### 5.1 Theory of Operation

The Centurion Plus Heat disinfection device heats RO product water using a 1000 W heating element located in an atmospheric break tank to >176 °F to disinfect a single Hemodialysis machine feed water hose. The preheat time required shall be approximately 1 hr. Once the water reaches the disinfection temperature, the hot water is pumped from the tank at a rate of 1 L/min (approx. 0.25 GPM) for at least 10 minutes. This provides 10 minutes of contact time with water @ >176 °F to disinfect the Hemodialysis feed water hose. The device is intended to be paired with a hot water disinfect reverse osmosis system (AmeriWater Centurion) to provide a complete Centurion Plus Heat disinfection using no chemicals. See the following diagram:

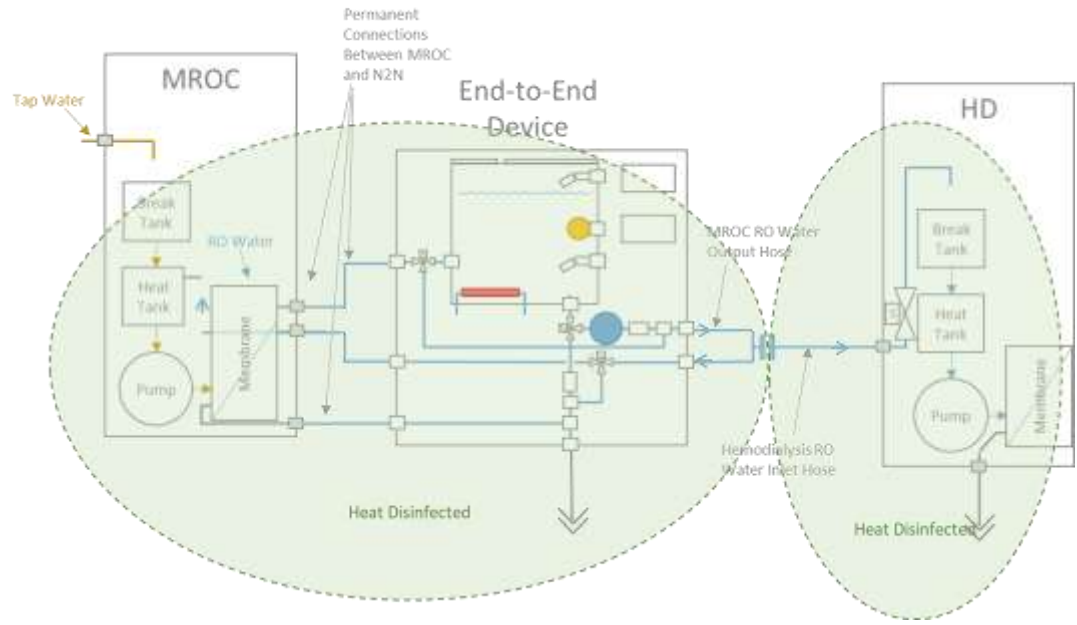

# 5.2 Specifications 5.2.1 Feed Water Specifications

| Quality                         | RO Permeate |     |
|---------------------------------|-------------|-----|
| Inlet Pressure                  | 10-60       | PSI |
| Temperature                     | 34-95       | °F  |
| <b>Continuous Free Chlorine</b> | <0.1        | ppm |

**NOTE:** Centurion Plus Heat disinfection device shall only be fed by a reverse osmosis system. Do not connect the device to a tap water supply.

#### 5.2.2 Drain Specifications

| Maximum Drain<br>Temperature | 203  | °F     |
|------------------------------|------|--------|
| Drain Flow Rate              | 1000 | mL/min |

**NOTE:** Drain must be unrestricted and capable of handling the maximum drain temperature for at least 12 minutes.

#### 5.2.3 Electrical Specifications

| Mains Supply (input)        | 115 VAC, 12 A, 60 Hz |     |
|-----------------------------|----------------------|-----|
| Output Voltage <sup>1</sup> | 115 VAC, 12 A, 60 Hz |     |
| Controller                  | 24 VDC, 7 W          |     |
| Pump Motor                  | 12VDC, 1.7 A         | VDC |
| Power Supply (PS1)          | 24 VDC, 40 W         |     |
| Power Supply (PS2)          | 12 VDC, 40 W         |     |
| Solenoid coil supply        | 120 VAC @ 60 Hz      |     |
| Solenoid power-In rush      | 36                   | W   |
| Solenoid power-Holding      | 16                   | W   |
| Heating Element             | 120 VAC, 1000 W      |     |

<sup>1</sup>Output voltage refers to accessory socket located behind block-off panel on rear of device. Accessory socket is intended to be used to power AmeriWater MROC portable RO system.

| Electrical<br>Supply | Operation         | Max Power<br>Consumption<br>(W)* |
|----------------------|-------------------|----------------------------------|
| Cinala Dhaga 115     | Standby           | 5 W                              |
|                      | Heat Disinfection | 1000 W                           |
| VAC OU HZ Plus       | Dispensing        | 40 W                             |
| earth                | Manual Drain      | 33 W                             |

\*Add approximately 200 W to each power consumption specification if MROC system is running during Centurion Plus Heat disinfection Operation.

#### 5.2.4 Fuse Specification

External: (Located at rear of unit) Type: 2 - 120 VAC, 12 A, fast blow, **0314012** - 0.25" OD x 1.25" L (AmeriWater PN 063-0006)

**NOTE:** Fuses should only be replaced by an AmeriWater supplied, or AmeriWater approved fuse.

**NOTE:** The fuses on the device may be replaced by the operator or authorized service personnel. Refer to **Section 10.6** for instructions for replacing the fuse.

#### 5.2.5 Water services connections

| Connection     | Description                                 | Size         | Туре     |
|----------------|---------------------------------------------|--------------|----------|
| From RO        | RO product water inlet                      | 5/16" (8 mm) | Push-Fit |
| To RO          | RO product water return to RO system        | 5/16" (8 mm) | Push-Fit |
| RO Drain       | RO reject water from RO system drain outlet | 5/16" (8 mm) | Push-Fit |
| Product Outlet | RO product water to HD machine              | 5/16" (8 mm) | Push-Fit |

| Product Return | Unused RO product water return from HD machine | 5/16" (8 mm) | Push-Fit |
|----------------|------------------------------------------------|--------------|----------|
| System Drain   | Common system drain for RO reject water and    | 5/16" (8 mm) | Push-Fit |
|                | Centurion Plus tank drain                      |              |          |

### 5.2.6 RO Product Water Storage Tank

Working Volume: 11.5 L Material: 316L Stainless Steel Heating Element Connection: 1" NPT Float Switch Connection: ½" NPT Thermocouple Connection: ½" NPT

# 5.2.7 Weights and Dimensions

| Weight<br>(lbs) | Height<br>(Inches) | Width<br>(Inches) | Depth<br>(Inches) |
|-----------------|--------------------|-------------------|-------------------|
| Dry: 57         | 27                 | 7                 | 10                |
| Wet: 82         | 52                 | /                 | 10                |

# 5.2.8 SD Card Specification

**Size:** 16 GB

File Type: FAT32 formatted using Unitronics "SD Card Suite"

# 5.3 Environmental/Transport

This device is intended for use/transport in the following conditions:

| Location                  | Indoor                      |
|---------------------------|-----------------------------|
| Altitude [m]              | Up to 2000                  |
| Ambient Temperature range | 10-40                       |
| [°C]                      |                             |
| Relative Humidity         | 10-95%                      |
| Mains Supply Voltage      | ±10% of the nominal voltage |
| Fluctuation               | -                           |

#### 6 COMPONENTS IDENTIFICATION AND SCHEMATICS 6.1 Component Identification

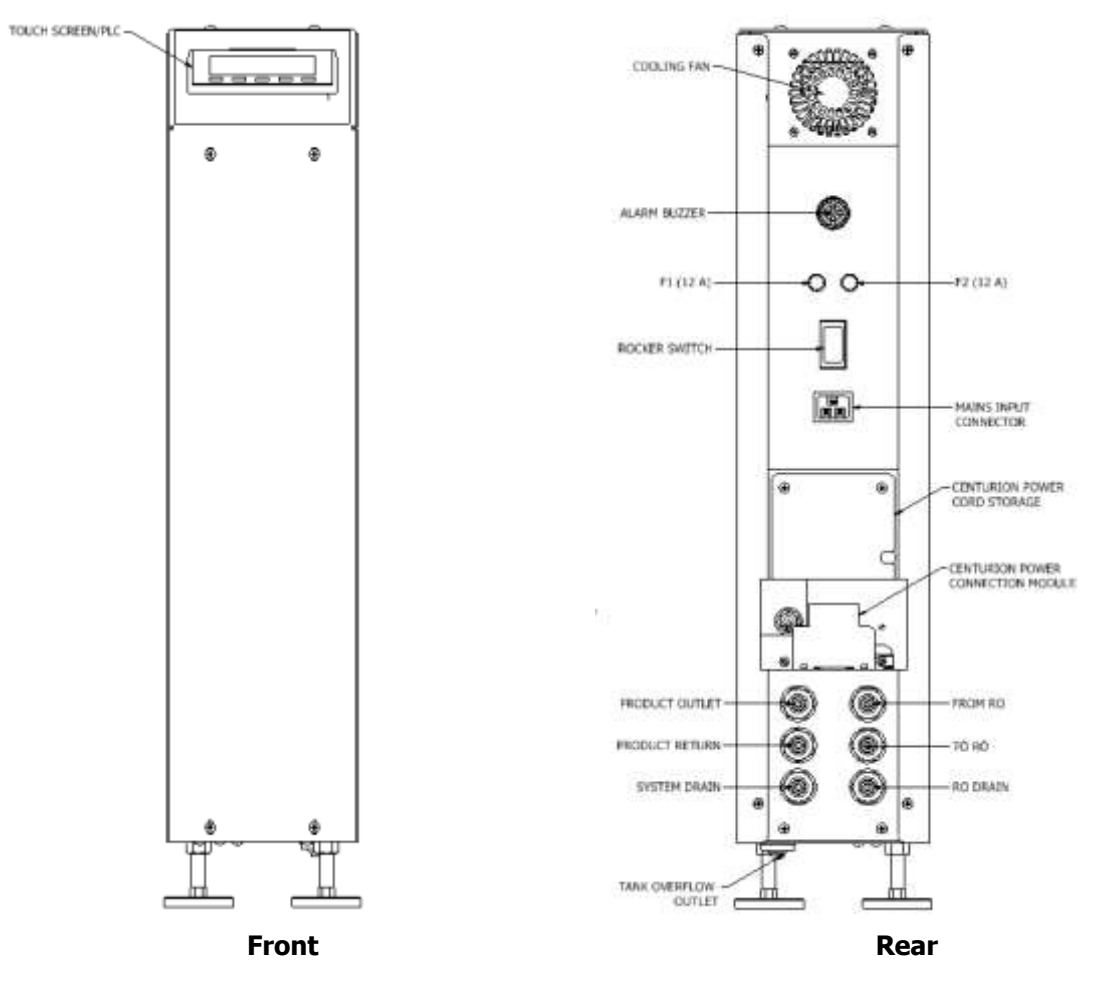

\* Refer to Section 5.2.3 for information regarding the Centurion Power Connection module

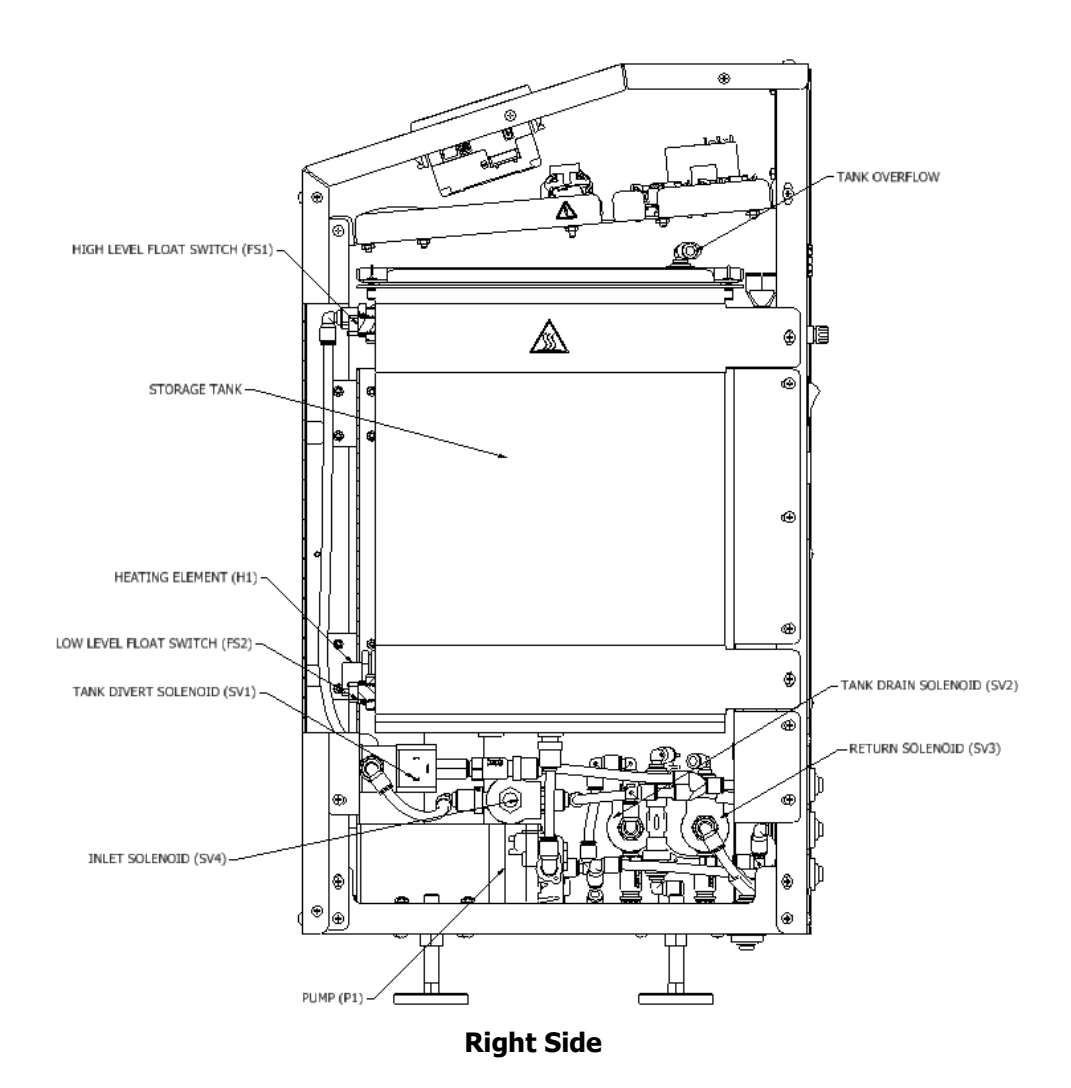

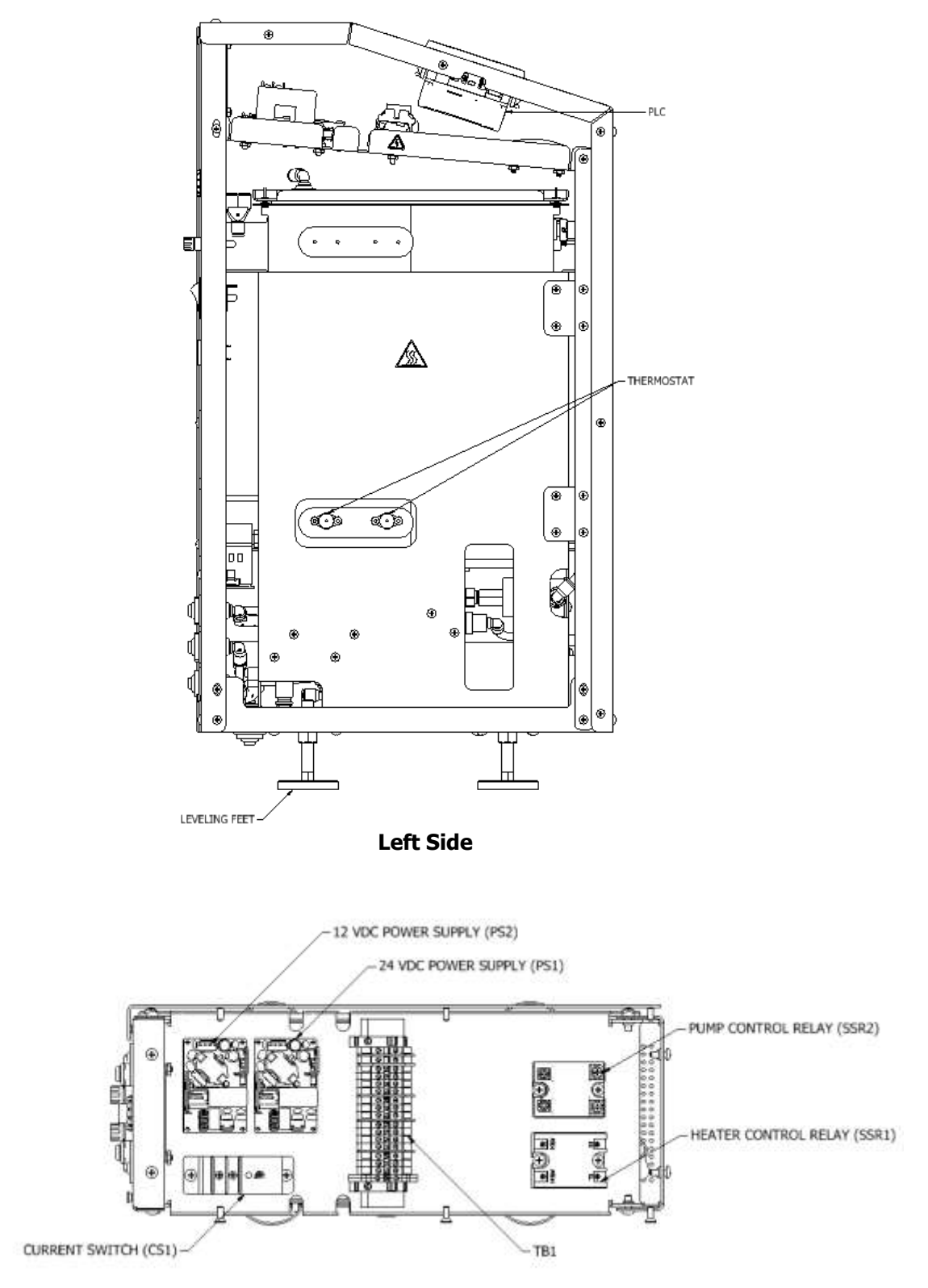

Top (with top panel and controller removed)

# 6.2 Electrical Schematic

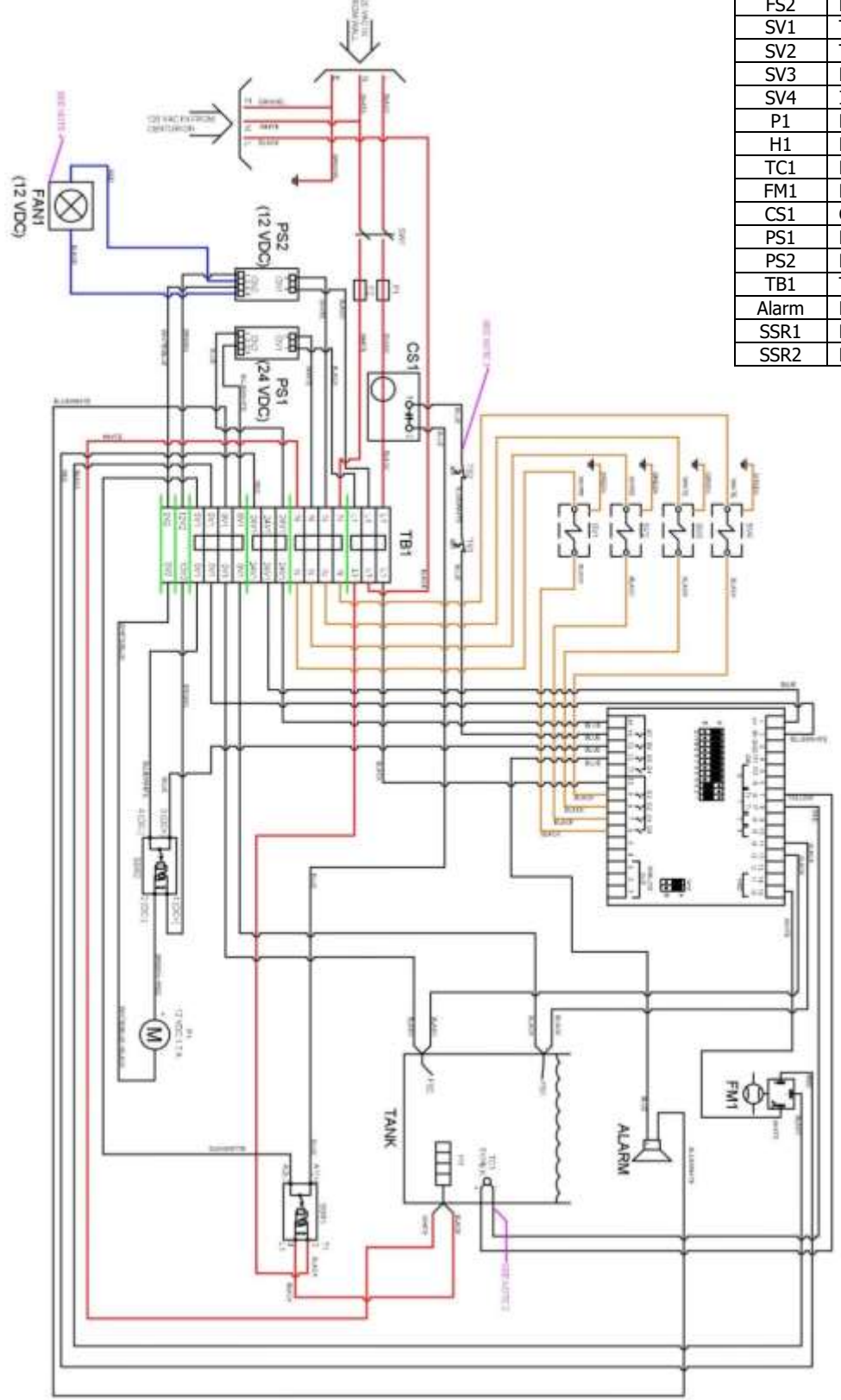

| Component Identification |                                  |  |
|--------------------------|----------------------------------|--|
| Label                    | Description                      |  |
| FS1                      | High Level Float Switch          |  |
| FS2                      | Low Level Float Switch           |  |
| SV1                      | Tank Fill Solenoid Valve         |  |
| SV2                      | Tank Drain Solenoid Valve        |  |
| SV3                      | Return from HD Solenoid Valve    |  |
| SV4                      | Inlet Solenoid Valve             |  |
| P1                       | Pump                             |  |
| H1                       | Heater                           |  |
| TC1                      | K-Type Thermocouple              |  |
| FM1                      | Return Flow Meter                |  |
| CS1                      | Current Switch                   |  |
| PS1                      | Power Supply (24 VDC)            |  |
| PS2                      | Power Supply (12 VDC)            |  |
| TB1                      | Terminal Block                   |  |
| Alarm                    | Buzzer located on rear panel     |  |
| SSR1                     | Heater control solid state relay |  |
| SSR2                     | Pump control solid state relay   |  |

# 6.3 Flow Schematic 6.3.1 Standby Mode

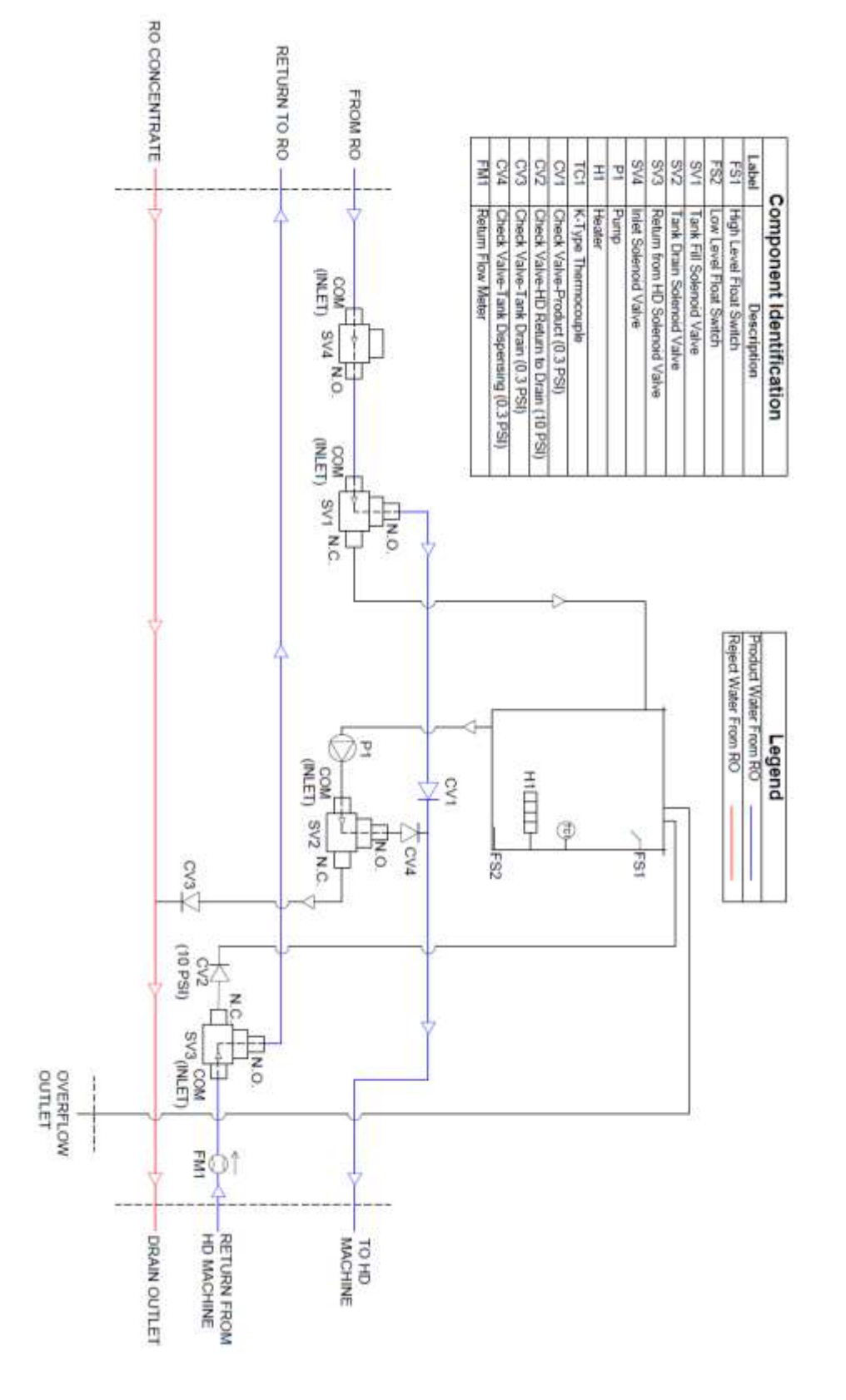

#### 6.3.2 Preheat Mode

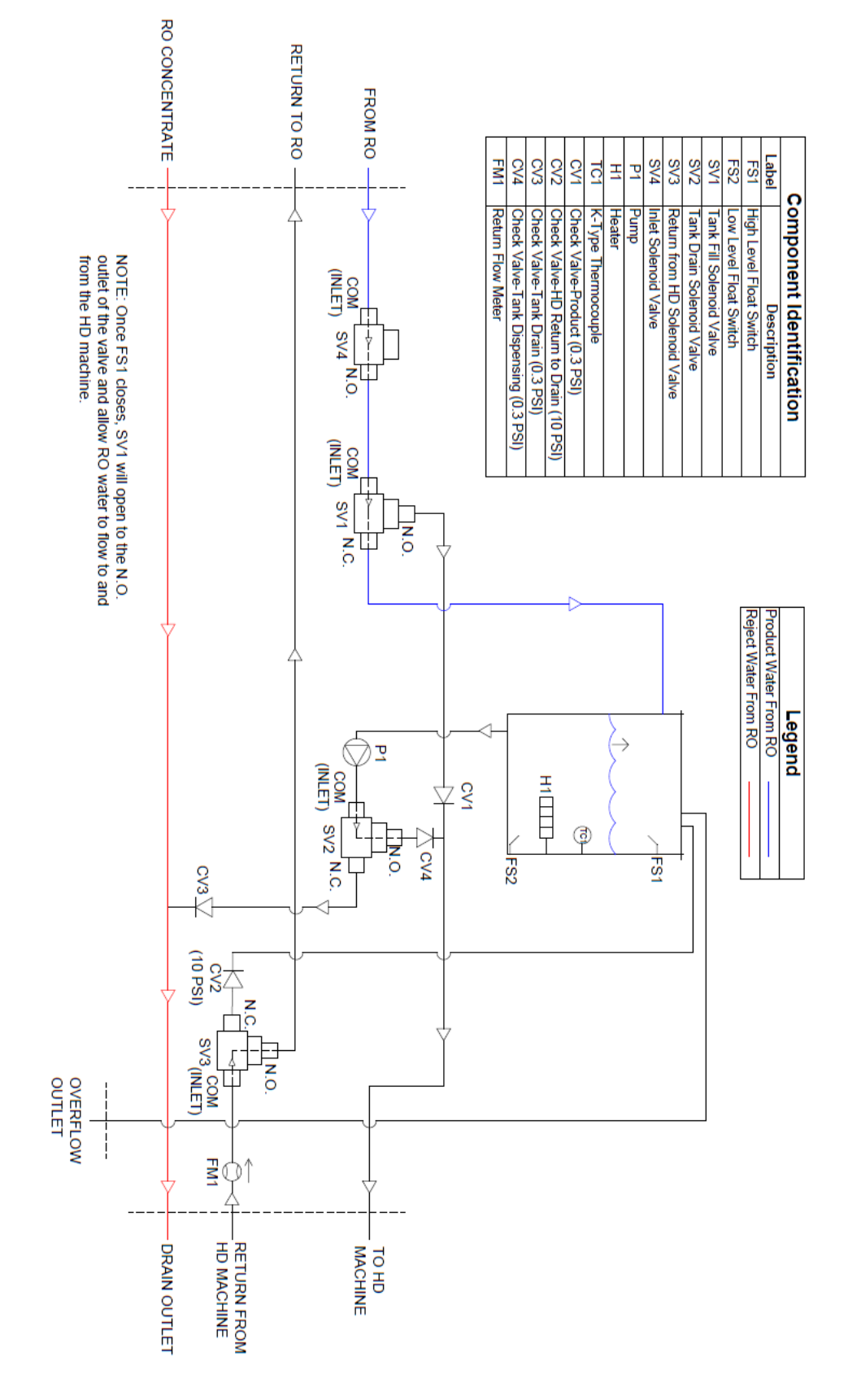

# 6.3.3 Dispensing Mode

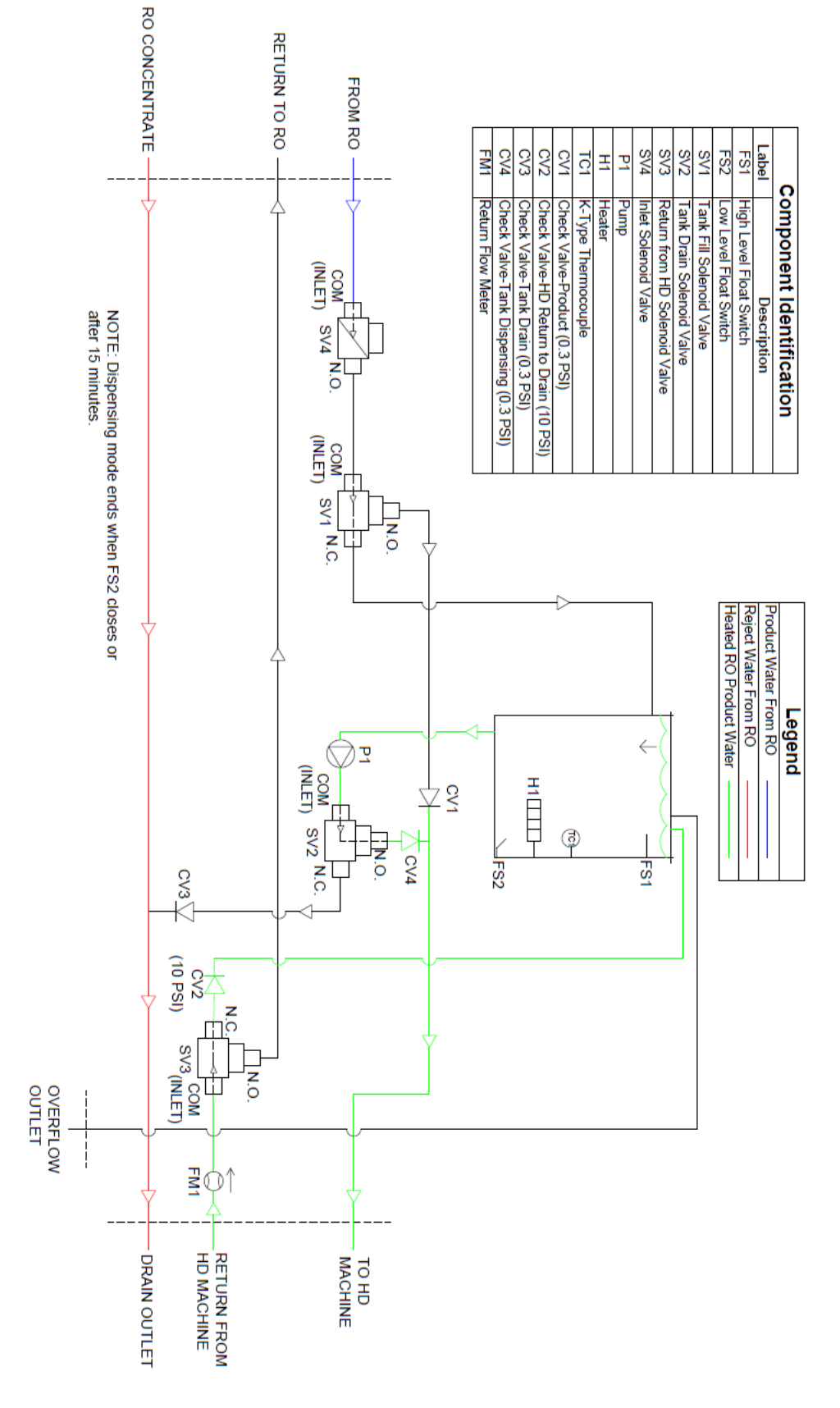

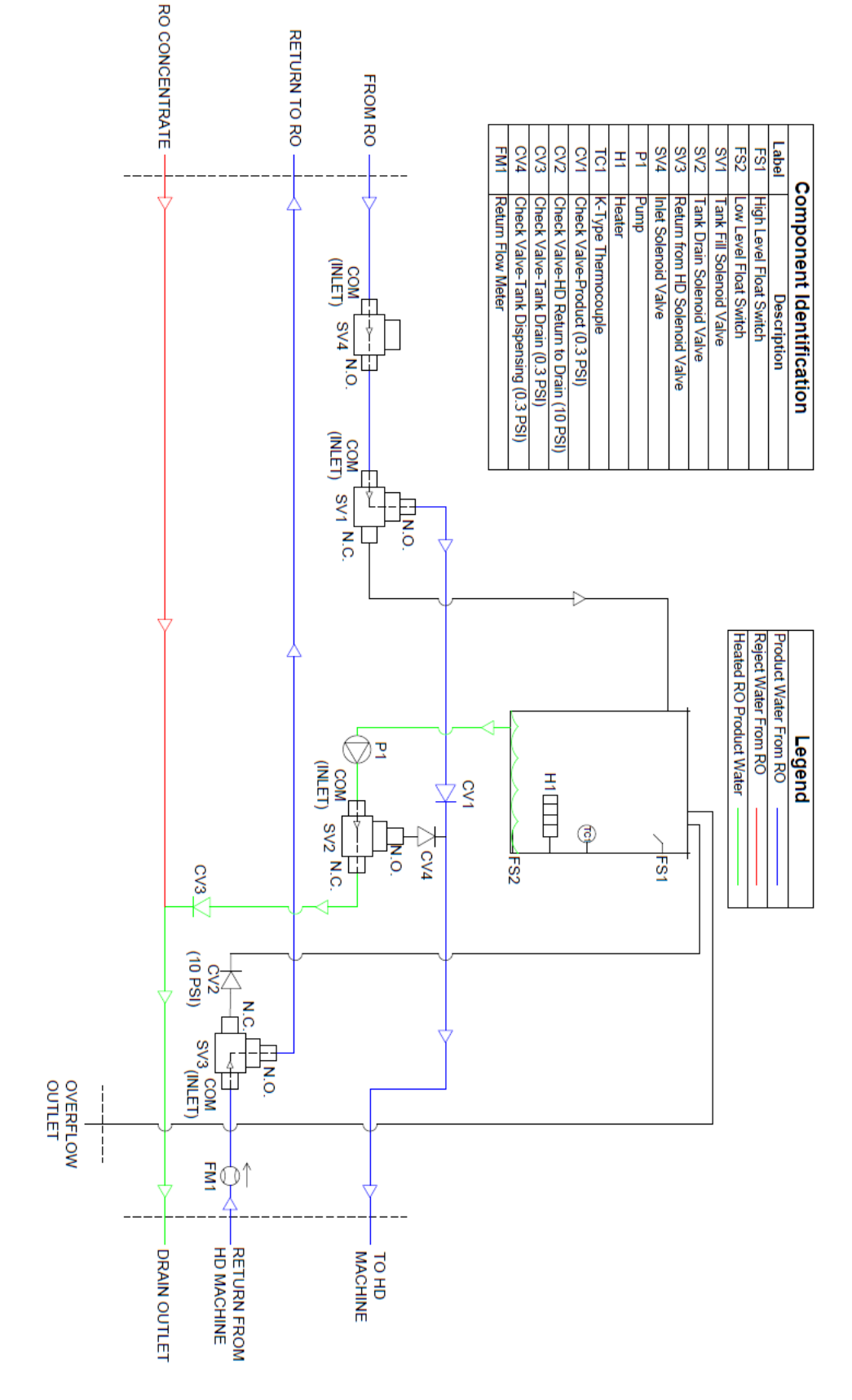

# 7 CONTROLLER 7.1 User Interface

The Centurion Plus Heat Disinfection Device is controlled via the touch screen located on the top of the unit. The image below shows a representation of the home screen display. To select an action, touch the screen on the appropriate button one time with your finger.

**NOTE: Do Not** use sharp or pointed instruments such as pens, pencils, etc. to operate the screen as this may damage the sensitive surface of the display. Always operate the screen using your fingertips. **Do not** press more than one button at a time.

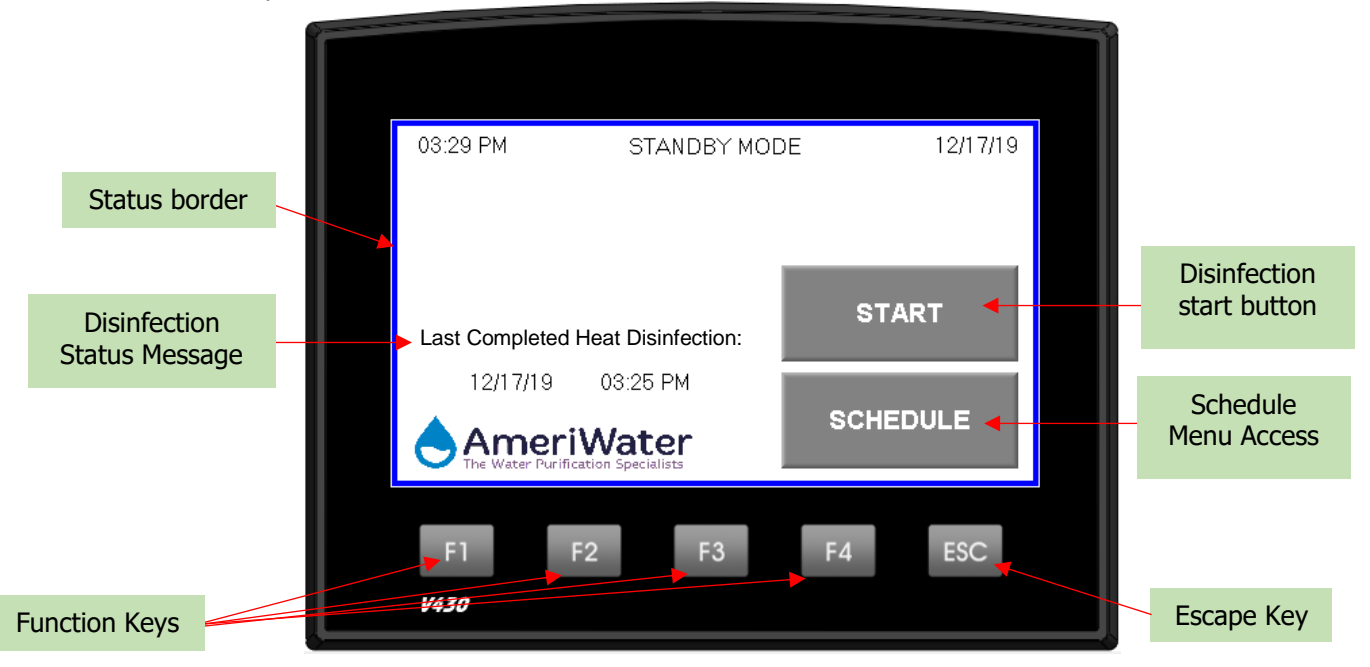

#### • Start

• Press the button one time to begin a disinfection cycle. The User will be prompted to confirm that they want to perform a disinfection prior to the cycle starting.

#### • Schedule

 Pressing the schedule button will prompt the user to enter a password to access the schedule menu. The passwords can be found in **Section 7.2**. Entering the appropriate password will allow the user to access the disinfection schedule for the device. The system settings will be accessible via a level 2 password from the schedule menu.

#### Function Keys

• Nonfunctional physical buttons located below touchscreen. Pushing these buttons will not provide any results for the user.

#### • Escape Key

Pressing the escape key while on a "System Screen" (i.e. time & date setting, keyboard, etc.) will return the user to the previous screen. An on screen escape button will also be present on these screens.

#### Status Border

The border will change from blue to red when an alarm condition is present.

#### • Disinfection Status Message

 The disinfection status message will inform the user of the status of the last disinfection.
 The message will say either "Last Disinfection Failed" or "Last Completed Heat Disinfection" and will provide a time and date stamp for the last disinfection. The disinfection status will also be stored on the downloadable data log stored on the onboard SD card.

 Pressing the disinfection status message will allow the user to access the disinfection status log. This log will provide the user with the status of the previous 26 disinfection cycles.

# 7.2 Levels of Access

| User Level       | Password    | Access                                                                           | Intended User                                                                                   |
|------------------|-------------|----------------------------------------------------------------------------------|-------------------------------------------------------------------------------------------------|
|                  |             | Start Disinfection Cycle from Home<br>screen                                     | Clinical Nurse                                                                                  |
| Level 0 No Passw | No Password | Change Date and Time                                                             |                                                                                                 |
|                  |             | Disinfection Log                                                                 |                                                                                                 |
|                  |             | <ul> <li>Alarm log (when alarm is active)</li> </ul>                             |                                                                                                 |
| Level 1          | 5555        | Disinfection Schedule                                                            | Biomedical Technician                                                                           |
|                  |             | Preheat Delay Timer                                                              |                                                                                                 |
|                  |             | <ul> <li>Storage mode toggle button</li> </ul>                                   |                                                                                                 |
| Level 2          | 3345        | Diagnostics Menu                                                                 | <ul> <li>Properly trained service</li> </ul>                                                    |
|                  |             | Software Version                                                                 | technician                                                                                      |
|                  |             | Restore Defaults                                                                 | <ul> <li>AmeriWater technical staff</li> </ul>                                                  |
|                  |             | <ul> <li>Manual Operation Menu</li> </ul>                                        |                                                                                                 |
|                  |             | <ul> <li>Alarm Log (when alarm is not</li> </ul>                                 |                                                                                                 |
|                  |             | active)                                                                          |                                                                                                 |
| Info Mode        | 1111        | <ul><li>Time and Date adjustment</li><li>Controller Update Via SD card</li></ul> | <ul> <li>Properly trained service<br/>technician</li> <li>AmeriWater technical staff</li> </ul> |

# 7.3 Controller Inputs/Outputs

#### Inputs

| Inputs                       |                                                           |
|------------------------------|-----------------------------------------------------------|
| High Level Float Switch (I4) | 1 Normally-Closed (Open on rise)                          |
| Low Level Float Switch (I3)  | 1 Normally Open (Close on rise)                           |
| Return Flowmeter (I0)        | Pulse style flow meter (22,000 pulse/L, 83,200 Pulse/Gal) |
| Thermocouple (+I8, -I7)      | K-type thermocouple (-454 to 2501 °F)                     |
| Controller Power             | 24 VDC, 7 Watts                                           |
|                              |                                                           |

#### Output Relays (8A max usage, or 3A per relay output)

| Tank Divert Solenoid (SV1,O0)   | 120 VAC, 16 W  |
|---------------------------------|----------------|
| Tank Drain Solenoid Valve (SV2, | 120 VAC, 16 W  |
| 01)                             |                |
| Return to Drain Solenoid Valve  | 120 VAC, 16 W  |
| (SV3, O2)                       |                |
| Inlet Solenoid Valve (SV4, O3)  | 120 VAC, 16 W  |
| Buzzer (O5)                     | 24 VDC         |
| Pump (O6)                       | 24 VDC to SSR2 |
| Heater (07)                     | 24 VDC to SSR1 |
|                                 |                |

# 7.4 Modes of Operation *7.4.1 Standby*

The default mode of operation for the Centurion Plus Heat disinfection device is Standby. In standby mode, the device shall remain idle. No system outputs will be active during this mode. Standby mode shall be activated upon system start-up, following a successful disinfection cycle, or after an alarm condition has been activated during disinfection.

WARNING: All patients should be offline prior to beginning the preheat cycle. The RO water supply for the hemodialysis machine will be interrupted for approximately 10 minutes at the beginning of the cycle as the storage tank fills.

# 7.4.2 Storage Mode

Storage mode can be enabled via the device settings. Enabling storage mode will allow the device to begin heating water at a scheduled time. The display will provide the user with a message stating the time when hot water will be available for the HD machine to draw off for disinfection of the feed water hose. The schedule is based on 1 disinfection per week. Disinfection can be set on any day of the week. Setting the disinfection time to 00:00 on any day of the days of operation will disable disinfection on that day.

# 7.4.3 Preheat

Preheat mode occurs when the user presses the "Start" button on the home screen and confirms that a disinfection is desired. The system will display the current tank temperature and a status bar to provide the user with an estimate on how long the cycle has remaining. The preheat cycle will begin by filling the storage tank on the Centurion Plus Heat disinfection device with approximately 11 L of water. Once the high level float switch closes, the RO water will return to passing through the Centurion Plus Heat disinfection device. The system will begin heating the water in the storage tank until the disinfection temperature set-point is reached. A message will appear above the abort button that will inform the user when the heater is on and the tank is full.

**NOTE:** If the **"Temperature Maintain**" toggle is activated the system will require user input before hot water will be sent to the HD machine.

# 7.4.4 Dispensing

Once the disinfection temperature set-point is reached, the system will begin dispensing the water to the Hemodialysis machine. The Hemodialysis machine shall be in a suitable rinse mode prior to the beginning of the dispensing mode. The pump will operate until the tank is empty. The Heater will remain on to continue to heat the recirculating water. Dispensing mode ends after either 15 minutes or after the bottom float (FS2) closes. Upon completion of the dispensing mode, the system will enter drain mode to purge any remaining water. Then the system will return to standby at the Home screen. The Centurion Plus Heat disinfection device has been designed to provide at least 10 minutes of Hot water to the Hemodialysis machine during this cycle.

- **NOTE:** Only Hemodialysis machines with the "Hot Water Kit" shall be used with the Centurion Plus Heat disinfection device.
- **NOTE:** The Hemodialysis machine should be placed into a rinse mode that will have a duration of approximately 75 minutes from the start of the preheat mode. During the preheat period, the RO will continue to supply the HD machine with cold water.

#### 7.4.5 Manual Tank Drain

The manual tank drain mode is intended to allow the user to drain the storage tank following an alarm condition or if the tank contains water when not desired. The manual tank drain mode can be activated by users with Level 2 access to the device from the diagnostics menu.

# 7.5 Operation 7.5.1 Start-Up

Once the Pre-Dialysis checks have been carried out, switch on the device using the rocker switch located at the rear of the device. Place the switch in the "**I**" position to power on the device. Once the device is powered on, a splash screen will appear. This display will be present while the initialization process is being conducted. The splash-screen shall contain the logo and product name. This display will be active for approximately 5 seconds.

# 7.5.2 System Operational Controls

The Centurion Plus Heat Disinfection device is controlled by a Programmable Logic Controller (PLC) with an integrated operation panel that sends and receives signals to and from various components in the device. The user can set and view various parameters on the Human Machine Interface (HMI) display on the front of the device. This section provides an overview of each screen display to allow the user to gain familiarity with the device and basic system parameters.

| Screen Example                                                                                                    | Screen Description                                                                                                    |
|----------------------------------------------------------------------------------------------------|----------------------------------------------------------------------------------------------------|
|                                                                                                    | Home Screen                                                                                                    |
| Normal Operation:                                                                                                    | From this screen the user can start a disinfection<br>cycle, enter the settings menu, see the last<br>disinfection status, or navigate to the alarm menu<br>if an alarm condition is active. The last<br>disinfection status will show the user the time and |
| 04.33 PM STANDBY MODE 11/25/19 START Last Disinfection Failed                                                           | date when the last disinfection was completed or<br>failed due to an Abort or Alarm condition. If<br>storage mode is activated, a message will be<br>displayed informing the user that the system will<br>operate based on a schedule.                       |
| 11/25/19 12:11 AM                                                                                                    | This screen also displays the current time, date<br>and operating mode for the device. The current<br>time and date may be adjusted following the<br>steps shown in <b>Section 4.7</b> .                                                                     |
| Storage Mode Active – no schedule:<br>05:37 PM STANDBY MODE 11/25/19                                                    | <b>Start</b><br>Pressing this button will prompt the user to<br>confirm that they would like to proceed with the<br><u>disinfe</u> ction.                                                                                                    |
| Storage Mode Active<br>No time programsd START<br>Last Disinfection Failed.<br>11/25/19 12:11 AM<br>AmeriWater SCHEDULE | <b>NOTE:</b> the start button will be hidden if storage mode has been activated and at least one day has been set for a scheduled disinfection.                                                                                                    |
| The Water Fur Ricetton Specializes                                                                                      | Schedule                                                                                                    |
| Storage Mode Active – with set schedule:<br>05:48 PM STANDBY MODE 11/25/19                                              | Pressing this button will prompt the user to enter<br>a "Level 1" password to access the disinfection<br>schedule or system settings for the device.                                                                                                    |
| Abort Scheduled<br>Operation<br>Storage Mode Active!<br>Last Disinfection Failed:<br>11/25/19 12:11 AM                  | <b>Disinfection Status Message</b><br>The disinfection status message will display the<br>status of the last disinfection cycle. Pressing on<br>this message will allow the user to view the<br>disinfection log.                                            |
| AmeriWater                                                                                                    | The message will be displayed when the storage mode is activated on the device. This message is intended to inform the user if the device has a set schedule.                                                                                                |
|                                                                                                    | Abort Scheduled Operation                                                                                                    |

| Screen Example                                                                                                    | Screen Description                                                                                                    |
|----------------------------------------------------------------------------------------------------|----------------------------------------------------------------------------------------------------|
|                                                                                                    | This button will be hidden unless the device is in<br>storage mode AND the current day is equal to the<br>scheduled day of disinfection. Pressing and<br>holding the button (2 seconds) will cancel a<br>scheduled disinfection until the following day.                                                                                   |
|                                                                                                    | Disinfection Confirmation                                                                                                    |
| 12:54 PM 04/18/19<br>Are you sure you<br>want to disinfect?                                                                             | This screen will appear after the " <b>START</b> " button<br>is pressed on the home screen. Pressing the " <b>NO</b> "<br>button will return to the Home Screen. Pressing<br>the " <b>Yes</b> " button will begin a disinfection cycle.                                                                                                    |
| CAUTION: STOP ALL DIALYSIS FUNCTION<br>BEFORE CONTINUING<br>Dialysis Machine should be connected and in<br>Rinse mode before continuing | A warning message appears at the bottom of the<br>screen which informs the user that the<br>disinfection should not be started while dialysis<br>treatment is occurring. The dialysis machine<br>should be connected and in a "Rinse" mode to<br>accept the hot water once the preheat cycle ends.                                         |
| Tommersture Meintein Mede Dischled:                                                                                                    | <b>Preheat Mode Operation Screen</b><br>This screen appears once the user presses "Yes" on the confirmation screen. On this screen, the current tank temperature is displayed. A progress bar will scroll from left to right as the temperature increases. When the disinfection temperature is reached, the progress bar will be at 100%. |
| CAUTION: HOT WATER IN TANK<br>TANK TEMPERATURE: 79.3 F                                                                                  | A warning message will appear on the screen<br>above the abort button when the disinfection<br>temperature is set below 176 °F.                                                                                                    |
| PROGRESS<br>0% 100%<br>TANKPULL<br>HEATER ON DESINFECTION TEMP SET BELOW 1767<br>ABORT SETTINGS                                         | If the " <b>Preheat Delay Timer</b> " is active, a<br>message will appear on the screen with a<br>calculated draw off time. This informs the user of<br>the time when the HD machine should be ready<br>to draw in hot water.                                                                                                    |
|                                                                                                    | <b>Abort</b><br>The abort button will send the user to an abort<br>confirmation screen. When the abort is confirmed,<br>the user will be sent back to the Home Screen.<br>The abort will be logged in the Alarm History Log.                                                                                                    |
| Temperature Maintain Mode Active:                                                                                                    | <b>Settings</b><br>The settings menu at the bottom left corner of<br>the screen will allow the user to access the<br>settings menu via a "Level 1" password. This is<br>intended for use by technicians when diagnosing<br>issues with the device.                                                                                         |
|                                                                                                    | Hot Water to HD                                                                                                    |
| Screen Example                                                                                                    | Screen Description                                                                                                    |
|----------------------------------------------------------------------------------------------------|----------------------------------------------------------------------------------------------------|
| 10:04 PM HEATING MODE 11/25/19<br>CAUTION: HOT WATER IN TANK<br>TANK TEMPERATURE: 75.6 F<br>PROGRESS<br>0% 100%<br>Tank Pill DRAWOFF AVAILABLE AT: 00.00<br>DESAFECTION TEMP SET DELOW1787<br>ABORT SETTINGS | This button will appear when the tank maintain<br>mode has been toggled on AND the measured<br>tank temperature $\geq$ the disinfection set-point.<br>During Temperature maintain mode, the button<br>must be pressed to send hot water to the HD<br>machine. If the button is not pressed, the system<br>will continuously attempt to maintain the water at<br>the disinfection set-point temperature while<br>powered on.                                                                                                    |
| 09:35 AM DISPENSING MODE 03/12/19<br>CAUTION: HOT WATER EXITING SYSTEM<br>TANK TEMPERATURE: 73.2 F<br>TIME REMAINING: 09:54<br>FLOW RATE: 0 mL/min<br>ABORT                                                  | <ul> <li><b>Dispensing Mode Operation Screen</b> This screen will appear once the preheat mode is completed. The current tank temperature, time remaining for the water to be dispensed from the tank, and the return flow rate will be displayed. If the return flow monitor is disabled, the flow rate will not be displayed and a message stating "Return flow rate is not monitored" will be displayed. </li> <li><b>Abort</b> The abort button will send the user to an abort confirmation screen. When the abort is confirmed, the user will be logged in the Alarm History Log. </li> </ul> |
|                                                                                                    | Settings Menu<br>This screen is displayed if the user successfully<br>enters the "Level 1" password upon pressing the<br>settings button.<br>NOTE: Settings should only be adjusted by<br>properly trained personnel.                                                                                                    |
| 07:09 PM SETTINGS 11/25/19<br>192.0 F < DISINFECTION 30 Card Present<br>TEMPERATURE SD Card Safe to Bect •<br>+HEAT LOSS Internal Datery Status •<br>+HEAT ER SHUTOFF                                        | From this screen, the user can adjust the disinfection temperature set point, expected heat loss, temperature at which the heater shuts off above the set point, and the maximum water temperature. The defaults values for these settings can be found in <b>Section 7.6</b> .                                                                                                    |
| 197.0 F     < MAXIMUM<br>TEMPERATURE     DIAGNOSTICS       <<     Temp Maintain On     ALARM MENU                                                                                                    | <b>Diagnostics</b><br>Pressing the diagnostics button will prompt the<br>user to enter a "Level 2" password. Upon entering<br>the password, the user will gain access to the<br>diagnostics menu.                                                                                                    |
|                                                                                                    | Alarm Menu<br>Pressing the alarm menu button will send the user<br>to the alarm menu where current alarms and<br>alarm history can be viewed.                                                                                                    |
|                                                                                                    | SD Card Present                                                                                                    |

| Screen Example                                           | Screen Description                                                                                                    |  |  |
|----------------------------------------------------------|----------------------------------------------------------------------------------------------------|--|--|
|                                                          | The Centurion Plus Heat disinfection device uses<br>an SD card to store the data recorded during<br>disinfection cycles. The green indicator light will<br>appear when this SD card is inserted and ready to<br>accept data.                                                                                                    |  |  |
|                                                          | <b>SD Card Safe to Eject</b><br>When the green indicator light is displayed, the<br>SD card may be safely ejected from the controller.                                                                                                    |  |  |
|                                                          | <b>Internal Battery Status</b><br>When the internal battery for the PLC falls below<br>an acceptable voltage, the indicator light will go<br>out. When the light goes out, the low battery<br>alarm will be activated. When this alarm is active,<br>the battery must be replaced in order for the PLC<br>real time clock to be maintained. See <b>Section</b><br><b>10.5</b> for information on the battery. |  |  |
|                                                          | <b>Temp Maintain On/Off</b><br>This toggle will allow the user to enable<br>temperature maintain mode. When enabled, this<br>mode will prevent the device from automatically<br>sending hot water to the HD machine upon<br>achieving the disinfection set-point temperature.<br>The user will be prompted with a button on the<br>display that will send the hot water to the HD<br>machine.                 |  |  |
|                                                          | <b>NOTE:</b> This mode <b>SHOULD NOT</b> be enabled with storage mode. If it is enabled, the device will never send water to the HD machine.                                                                                                    |  |  |
|                                                          | Warning: Ejecting the SD card when the green light is not active may cause damage to the SD card.                                                                                                    |  |  |
| 06.43 PM STORAGE MODE 11/25/19                           | Schedule Menu/Storage Mode<br>This settings page will be displayed upon pressing<br>the "schedule" button in the Settings menu. This<br>menu will allow the user to set a scheduled time<br>for a disinfection.                                                                                                    |  |  |
| Prehest Delay Window. 00 00<br>Storage Mode Off Settings | <b>Day of the Week (Sunday – Saturday)</b><br>Pressing on each day of the week will prompt the<br>user with a set time for disinfection as well as the<br>time when hot water will be available based on<br>the "Preheat Period" setting. Activating each day<br>of the week will change the color to a darker grey<br>indicating that a disinfection will occur on this<br>day.                              |  |  |

| Screen Example                                                                                                    | Screen Description                                                                                                    |  |  |
|----------------------------------------------------------------------------------------------------|----------------------------------------------------------------------------------------------------|--|--|
| 06.58 PM STORAGE MODE 11/25/19 SUNDAY MONDAY TUESDAY WEDNESDAY THURSDAY FRIDAY SATURDAY Proheat Deley Window 00 : 00                                                                                                    | <b>Storage Mode On/Off</b><br>Pressing the storage mode On/Off toggle at the<br>bottom of the display will toggle the schedule<br>based operation on or off for the device. Turning<br>storage mode "off" will hide the day of the week<br>settings.                                                                                                    |  |  |
| <storage mode="" on="" settings<="" th=""><th colspan="2"><b>Preheat Delay Window</b><br/>The preheat delay window setting will set a fixed<br/>time period that the device must exceed before<br/>hot water will be available to the HD machine.<br/>Setting this value less than 1 hr 10 min will<br/>prompt the user with a message stating that the<br/>time must exceed 1 hr 10 min. Setting this value<br/>will provide the user with a fixed draw off time<br/>when hot water will be available for the HD<br/>machine.</th></storage> | <b>Preheat Delay Window</b><br>The preheat delay window setting will set a fixed<br>time period that the device must exceed before<br>hot water will be available to the HD machine.<br>Setting this value less than 1 hr 10 min will<br>prompt the user with a message stating that the<br>time must exceed 1 hr 10 min. Setting this value<br>will provide the user with a fixed draw off time<br>when hot water will be available for the HD<br>machine.            |  |  |
| Daily Schedule – Draw off time not available           03:12 PM         SUNDAY SETUP         12/11/19           Disinfection Start Time         00         00                                                                                                    | <b>Daily Schedule Setup</b><br>Selecting each day of the of the week will prompt<br>the user with the following menu. This menu will<br>allow the user to set the desired disinfection start<br>time. A message on the right hand side will inform<br>the user if the tank is full or if the RO must be<br>running at the time the disinfection cycle starts.<br>The RO must be running when the cycle starts to<br>supply water, or the disinfection cycle will fail. |  |  |
| Draw off time NA                                                                                                    | <b>Disinfection Start Time</b><br>Setting this value to 00:00 will disable disinfection<br>on this day. The value must be set in 24 hr clock<br>format.                                                                                                    |  |  |
| Return           Daily Schedule – Draw off time available           0817 PM           SUNDAY SETUP           12/11/19                                                                                                    | <b>Return</b><br>Pressing the return button will return the user to<br>the main scheduling menu.                                                                                                    |  |  |
| Disinfection Start Time: 08 : 00<br>Draw Off Time: 04:10<br>Tank is full. RO is not required to<br>perform disinfection                                                                                                    | <b>Draw off Time</b><br>This time will be calculated based on the "Preheat<br>Delay Window" set on the main scheduling menu.<br>If the draw off time cannot be calculated, a<br>message will appear stating that the draw off time<br>is not available.                                                                                                    |  |  |
| Return                                                                                                    | <b>Example:</b><br>Monday disinfection @ 7:30 pm desired:<br>Set Monday @ 19:30 with 1 hr 30 min preheat<br>period.<br>Draw off time = 21:00 (9:00 pm)                                                                                                    |  |  |

| Screen Example                                                                                                    | Screen Description                                                                                                    |
|----------------------------------------------------------------------------------------------------|----------------------------------------------------------------------------------------------------|
| 09:50 AM     DIAQNOSTICS MENU-PAGE 1     03/12/19       SV1     OFF     SV4     OFF       SV2     OFF     HEATER     OFF       SV3     OFF     PUMP     OFF                                                    | <b>Diagnostics Menu-Page 1</b><br>When the user successfully enters a "Level 2"<br>password after pressing the Diagnostics button,<br>page 1 of the diagnostics menu will be displayed.<br>The user may manually cycle the outputs on and<br>off using this menu. This screen is intended for<br>users to diagnose issues with specific outputs.<br><b>NOTE:</b> Failure to shut off the output once<br>diagnostics for the device has been completed |
| <<< >>>>                                                                                                    | may lead to interruption of normal system<br>operation. This menu is only available to the user<br>when accessing the settings via the Home Screen.                                                                                                    |
| 01:27 PM DIAGNOSTICS MENU-PAGE 2 04/18/19<br><u>OUTPUT STATUS:</u> <u>INPUT STATUS</u><br>SV1 MEATER ME FS1 OPEN<br>SV2 ME PUMP ME FS2                                                                         | <b>Diagnostics Menu-Page 2</b><br>Pressing the right arrow located at the bottom of<br>diagnostics menu page 1 will allow the user to see<br>the current status of the system inputs and<br>outputs as well as the current return flow rate and<br>tank temperature.                                                                                                    |
| SV3 TANK TEMPERATURE 0.0 F<br>SV4 FLOW RATE 0 LPM                                                                                                    | <b>Drain Tank</b><br>Pressing the drain tank button will turn the<br>system pump on to drain water from the storage<br>tank inside the device. The pump will run for 30<br>seconds after the lower float switch closes to<br>allow the tank to empty completely.                                                                                                    |
| 01 29 PM CALIBRATION MENU 04/18/19<br>PLOW METER<br>PULSES (PulseAL)<br>INCREASE VALUE TO DECREASE FLOW RATE DISPLAY<br>DECREASE VALUE TO INCREASE FLOW RATE DISPLAY<br>SET TO ZERO TO DISABLE FLOW RATE ALARM | <b>Calibration Menu</b><br>The calibration menu allows the user to change<br>the pulses per L for the flow meter to adjust the<br>flow rate display for the device. If the value is set<br>to 0, the return flow monitoring feature will be<br>disabled. Increasing the value will decrease the<br>flow rate displayed. Decreasing the value will<br>increase the flow rate displayed. See <b>Section 7.6</b><br>for the default setting.             |
| <<< VERSION                                                                                                    | <b>Version</b><br>Pressing the "Version" button will allow the user<br>to see the current revision for the HMI and PLC<br>program in the device.                                                                                                    |
| 10:02 AM SOFTWARE VERSION 03/12/19<br>HMI: v1.0                                                                                                    | <b>Software Version</b><br>This screen is accessed by pressing the "Version"<br>Button. This screen will allow the user to view the<br>current HMI and PLC program versions.                                                                                                    |
| PLC: v1.0<br>RESTORE<br>DEFAULTS                                                                                                    | <b>Restore Defaults</b><br>Pressing the restore defaults button will install the<br>factory default settings into the device. A<br>confirmation screen will appear to before the<br>default settings are installed.                                                                                                    |

| Screen Example                                                                                                    | Screen Description                                                                                                    |
|----------------------------------------------------------------------------------------------------|----------------------------------------------------------------------------------------------------|
| 01.37 PM TANK DRAINING 04/78/19<br>CAUTION: WATER EXITING SYSTEM<br>MAY BE HOT!<br>TANK TEMPERATURE: 0.0 F<br>STOP                                                                                                    | Manual Tank Drain Mode<br>Pressing the "Tank Drain" Button will activate the<br>manual tank drain mode. The pump will activate<br>to drain the water from the storage tank.                                                                                                    |
| 06:10 PM DISINFECTION LOG 11/25/19<br>ROW DATE TWE STATUS<br>3<br>2<br>1 11/25/19<br>08:07 PM FAL<br>0 11/25/19<br>2<br>1 11/25/19<br>CLEAR LOG<br>CLEAR LOG                                                                                                    | <ul> <li>Disinfection Log</li> <li>The disinfection log is accessed by pressing the last disinfection status message on the home screen.</li> <li>Up/Down</li> <li>Pressing the up and down buttons will scroll through the log. The most recent disinfection should be displayed at the top of the log file when entering the log.</li> <li>Clear Log</li> <li>Pressing this button will clear the log. The button will require a press and hold for 2 seconds to clear the log.</li> </ul>                                                                                                    |
| OS 56 PM ALARM LOG 12/11/19<br>ROW DATE THE Alarm ID<br>E 1201165 ESSERVE D 001: Distribut About<br>5 1201169 ESSERVE D 002 Over Terperabure<br>4 1301078 ESSERVE D 002 Over Terperabure<br>4 1301078 ESSERVE D 000: Terperabure<br>5 1201169 ESSERVE D 000: Terperabure<br>4 1301078 ESSERVE D 000: Terperabure The Twi | Alarm Log<br>The alarm menu may be accessed by the "Alarm<br>Menu" button on the settings menu or by pressing<br>the "View Active Alarms" prompt that appears on<br>the home screen during an alarm condition.<br>Alarm History<br>The last 100 alarm conditions will be recorded in<br>this log. The oldest alarm will be overwritten if<br>more than 100 alarms have occurred in the<br>device. Pressing the up and down arrows will<br>allow the user to scroll through the log. Each time<br>the log is entered, the most recent alarm<br>condition will appear at the top of the log.<br>Current Alarm<br>If the alarm reset button is active, then there is a<br>current active alarm condition. The current active<br>alarm is listed at the top of the log each time the<br>log is entered.<br>Clear Alarm Log |

| Screen Example | Screen Description                                                                                      |
|----------------|----------------------------------------------------------------------------------------------------|
|                | Pressing and holding this button for 2 seconds will clear the alarm log.                                |
|                | System Keyboard                                                                                         |
| LENGERTIN      | When the user is prompted to enter a password                                                           |
| <u> </u>       | or settings value, a simple keyboard will appear.<br>Using the ESC button will allow the user to return |
| 1 2 3 Esc      | to the previous screen. The enter key is located in<br>the lower right hand corner of the display       |
| 4 5 6 +        | the lower right hand corner of the display.                                                             |
| 7 8 9 🕢 🕨      |                                                                                                    |
| +/- 0 .        |                                                                                                    |
|                |                                                                                                    |

## 7.6 Settings Descriptions and Defaults

| Setting                                                                                                    | Description                                                                                                    | Default | Setting<br>Range |
|----------------------------------------------------------------------------------------------------|----------------------------------------------------------------------------------------------------|---------|------------------|
| Disinfection<br>TemperatureThis temperature will determine the<br>temperature at which the Preheat cycle<br>will end prior to dispensing mode.<br>                                                                                                |                                                                                                    | 188°F   | 50.0-195.0°F     |
| Heat Loss                                                                                                    | Loss The heat loss setting sets the temperature below the disinfection set-point at which the heating element turns back on |         |                  |
| Heater Shutoff Heater Shutoff temperature sets the point at which the heating element is turned off during the preheat cycle. This value is added to the disinfection temperature to prevent the tank temperature from rising to an unsafe level. |                                                                                                    | 1.5°F   | 0.5-10.0°F       |
| Maximum TemperatureThis temperature sets the maximum<br>allowable temperature for the device. If<br>this temperature is exceeded for 30<br>seconds, the device will activate an "Over<br>Temperature Alarm".                                      |                                                                                                    | 197 °F  | 50.0-203.0°F     |
| Flow Meter Pulses This setting sets the expected pulses/L of water passing through the return flow meter. Setting the value to 0 will disable the Water loss alarm for the device.                                                                |                                                                                                    | 22000   | 0-99999          |

#### 7.7 Controller Detail View

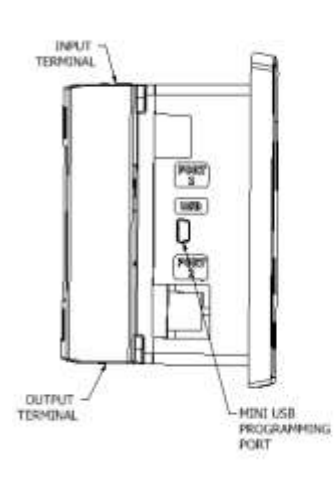

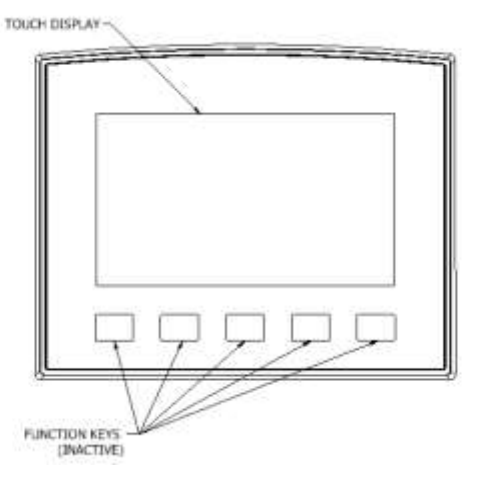

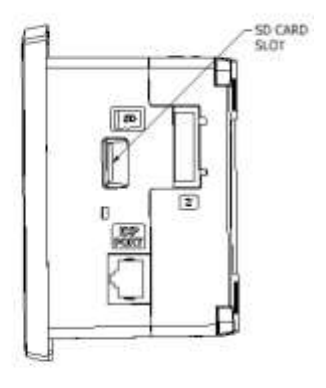

#### 8 HEAT DISINFECTION 8.1 What is being disinfected?

The Centurion Plus Heat disinfection device is intended to disinfect the hose used to feed a Hemodialysis machine with purified RO water. Typically, the RO and Hemodialysis machine are disinfected using their own automated disinfection processes. Neither the RO or Hemodialysis machines disinfection procedures disinfect the feed water hose which leaves it up to the end user to chemically disinfect. The Purpose of the Centurion Plus Heat disinfection device is to disinfect this hose between the RO and Hemodialysis machine using an automated heat disinfection cycle.

#### 8.2 Frequency

Disinfection of the feed water hose to the Hemodialysis machine is required monthly. AmeriWater recommends at least one weekly heat disinfection of the feed water hose for the hemodialysis machine. Environmental conditions may warrant more frequent disinfections.

#### 8.3 Heat Disinfection Sequence

| Screen Display                                                                                                    | Operators Action                                                                                                    |  |  |
|----------------------------------------------------------------------------------------------------|----------------------------------------------------------------------------------------------------|--|--|
| Step 1:                                                                                                    | From the Home Screen select "Start"                                                                                                    |  |  |
| 04.33 PM STANDBY MODE 11/25/19 Last Disinfection Failed: 11/25/19 12.11 AM CONCEPTIONAL SCHEDULE The Water For Reation Specializes                                                                                          |                                                                                                    |  |  |
| Step 2:<br>12:54 PM 04/18/19<br>Are you sure you<br>want to disinfect?<br>VES NO<br>CAUTION: STOP ALL DIALYSIS FUNCTION<br>BEFORE CONTINUING<br>Dialysis Machine should be connected and in<br>Rinse mode before continuing | Pressing " <b>Start</b> " will cause the confirmation<br>screen to appear. Select " <b>Yes</b> " to begin the<br>disinfection cycle. At this point, the RO system<br>feeding the Centurion Plus Heat disinfection<br>device should be operating.                                                                                                    |  |  |
| Step 3:                                                                                                    | The Preheat cycle will begin upon confirming the disinfection. At the beginning of this cycle, the storage tank will begin to fill with RO water. Once the tank is full, the RO water will continue to pass through the device as if it were in Standby. The preheat cycle will remain active until the water in the tank reaches the desired disinfection temperature. At any time during the preheat cycle, the Hemodialysis machine can be placed into a rinse cycle (rinse cycle must allow for at |  |  |

| 03:36 PM HEATING MODE 12/11/19<br>CAUTION: HOT WATER IN TANK<br>TANK TEMPERATURE: 79.3 F<br>PROGRESS<br>0% 100%<br>TANK FILL<br>HEATER ON: DISINFECTION TEMP SET BELOW 1767<br>ABORT SETTINGS | <ul> <li>least 10 minutes of hot water at the completion of preheat).</li> <li>NOTE: If the temperature maintain mode toggle is activated, the system will maintain temperature at the disinfection set-point until the user presses the "Hot Water to HD" button</li> </ul> |  |  |
|----------------------------------------------------------------------------------------------------|----------------------------------------------------------------------------------------------------|--|--|
| Step 4:<br>09:35 AM DISPENSING MODE 03/12/19<br>CAUTION: HOT WATER EXITING SYSTEM<br>TANK TEMPERATURE: 73.2 F<br>TIME REMAINING: 09:54                                                        | Upon the completion of the Preheat cycle, the<br>pump will turn on and begin pumping the hot<br>water to the Hemodialysis machine. The<br>Centurion Plus Heat disinfection device will return<br>to the Home screen upon completion of the<br>dispensing mode.               |  |  |
| FLOW RATE: 0 mL/min<br>ABORT                                                                                                    | NOTE: The Hemodialysis machine should be in rinse mode prior to the start of the dispensing mode                                                                                                    |  |  |

**NOTE:** If Storage Mode is active on the device, the "START" button will be hidden on the main display. At the scheduled time, the device will begin disinfection and follow the same sequence of operations.

#### 9 MONITORING 9.1 On board data logging

The Centurion Plus Heat Disinfection Device is equipped with a 16 GB microSD card that records data every 30 seconds during the disinfection cycle. The system will record the date, time, tank temperature, SV1-SV4 status, pump status, heater status, FS1 and FS2 status and the result of the disinfection cycle. The SD card is located on the right hand (when viewed from the front) side of the touch screen controller. The right side cover must be removed in order to access the SD card. The data is saved as a .CSV file that can be viewed in Excel.

In order to view the data log file, a microSD  $\rightarrow$  SD card adapter and an SD  $\rightarrow$  USB adapter will be required. Remove the SD card from the device and plug the SD card into a computer using the required adapter. Navigate to the SD card in the file explorer of the computer. Locate the data log file in the "Excel" folder on the SD card. The data log will be named DATALOG.CSV.

- **NOTE:** The SD card has the capability to save approximately 11000 days worth of data. It is recommended to remove the SD card and delete the data log file yearly to prevent issues with data recording.
- **CAUTION:** Do **NOT** save the data log on the SD card. If the data log needs to be saved, be sure to save the file onto the local computer. Saving the datalog on the SD card will convert the file to a .xls (Excel) file and will prevent the Centurion Plus Heat disinfection device from recording data onto the SD card. If the file is saved on the SD card, delete the file before reinstalling the SD card into the Centurion Plus controller.
- CAUTION: When removing the SD card, the device should be powered off. Failure to do so may cause the data file to become corrupt.

#### **10 MAINTENANCE 10.1 Planned Routine Checks**

It is recommended that regular checks are carried out on the device and its performance to ensure safe and uninterrupted operation. Refer to the table below for details.

**NOTE:** The frequency of performing the checks indicated should be considered as a guide only and will depend on how often the device is used.

| Frequency | Task                                                                                                    |
|-----------|----------------------------------------------------------------------------------------------------|
| Daily     | Pre dialysis checks (section 4.10)                                                                                                    |
| Weekly    | <ul> <li>Heat disinfection cycle status.         <ul> <li>Record of last disinfection can be viewed on Home screen. Refer to section 7.1.</li> </ul> </li> </ul>                                                                                                    |
| Monthly   | <ul> <li>Bacterial growth and Endotoxin concentration in dialysis water (sample at RO product hose sample port) as per ANSI/AAMI/ISO 13959:2009.</li> <li>&lt;100 cfu/mL Bacteria <ul> <li>Action Level: 50 cfu/ mL</li> <li>&lt;0.25 EU/mL Endotoxin <li>Action Level: 0.125 EU/mL</li> </li></ul> </li> </ul> |
| Yearly    | <ul> <li>Verify current switch prevents MROC heat disinfect and Centurion Plus disinfection from occurring at the same time (section 12.5)</li> <li>Electrical safety test (section 10.2).</li> </ul>                                                                                                    |

#### **10.2 Electrical Safety Inspection**

It is recommended that an electrical safety inspection is carried out:

- On newly acquired equipment prior to being accepted for use
- During routine planned preventative maintenance
- After repairs have been carried out on equipment

WARNING: A patient should never be connected to a piece of equipment that has not been checked.

| Test                          | Notes                                                                                            | Limit   |
|-------------------------------|--------------------------------------------------------------------------------------------------|---------|
| Earth continuity NC           | Use test current of 1 A or less. Test probe should be connected to the control panel metal plate | <0.2Ω   |
| Dielectric Withstand (HIPOT)  | Test at 1250 VAC for 2 seconds                                                                   | <5.0 mA |
| Test                          |                                                                                                  |         |
| Normal Condition              | L1 and L2 right way round                                                                        | <0.5mA  |
| Normal Polarity/Ground Open   | L1 and L2 right way round with Protective earth open                                             | <10mA   |
| Polarity Reversed             | L1 and L2 wrong way round                                                                        | <0.5mA  |
| Polarity Reversed/Ground Open | L1 and L2 wrong way round with Protective earth open                                             | <10mA   |

#### **10.3 Planned Preventative Maintenance Schedule**

The Centurion Plus Heat disinfection device has a designed operation life of a minimum of 5 years. The components listed in the preventative maintenance schedule have the potential for failure during that lifespan depending on environmental conditions and routine maintenance of the device. This table is intended to provide guidance for the replacement schedule of components, but is **NOT** mandatory for safe and effective operation of the device. The planned preventative maintenance schedule is only meant to be an indication of the components that may fail prematurely.

| Part        | Part Number  | 12 | 18 | 24 | 36 |
|-------------|--------------|----|----|----|----|
| Description |              |    |    |    |    |
| Pump        | 080-0012     |    |    |    |    |
| Heater      | 999-3675     |    |    |    |    |
| SV1         | 001-059-0001 |    |    |    |    |
| SV2         | 001-059-0002 |    |    |    |    |
| SV3         | 001-059-0003 |    |    |    |    |
| SV4         | 001-059-0004 |    |    |    |    |
| Battery     | 999-3686     |    |    |    |    |

#### **10.4 Cleaning External Surfaces**

Use a clean damp cloth to wipe down the surface of the device. Take care not to get excess liquid around the touch screen controller. A 1:10 Bleach concentration (on a towel or pre-wetted wipes) is an acceptable surface disinfectant for the external surfaces of the device

CAUTION: Take necessary precautions when wiping up bodily fluids.

#### **10.5 PLC Battery Replacement**

The PLC for the device monitors the internal battery voltage constantly. When the battery voltage is low, an alarm will appear informing the user that the battery needs to be replaced. If the battery is not replaced, the time and date will not be stored and the device may lose the PLC memory when the power is removed. Use the following steps to replace the battery. The replacement part number for the battery can be found in **Section 13.2**.

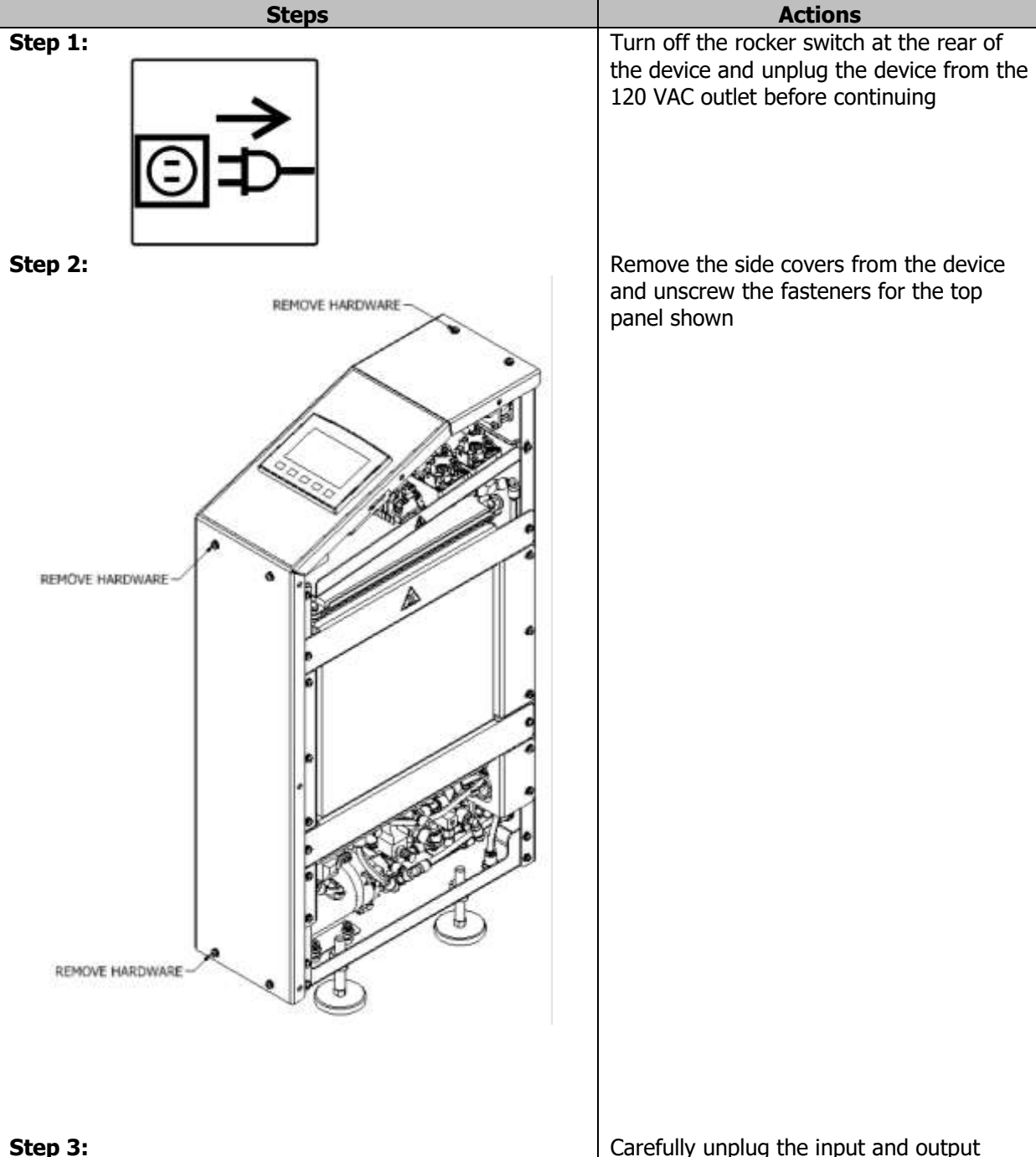

Carefully unplug the input and output terminals from the PLC. Ensure nothing is attached to the top panel for the device.

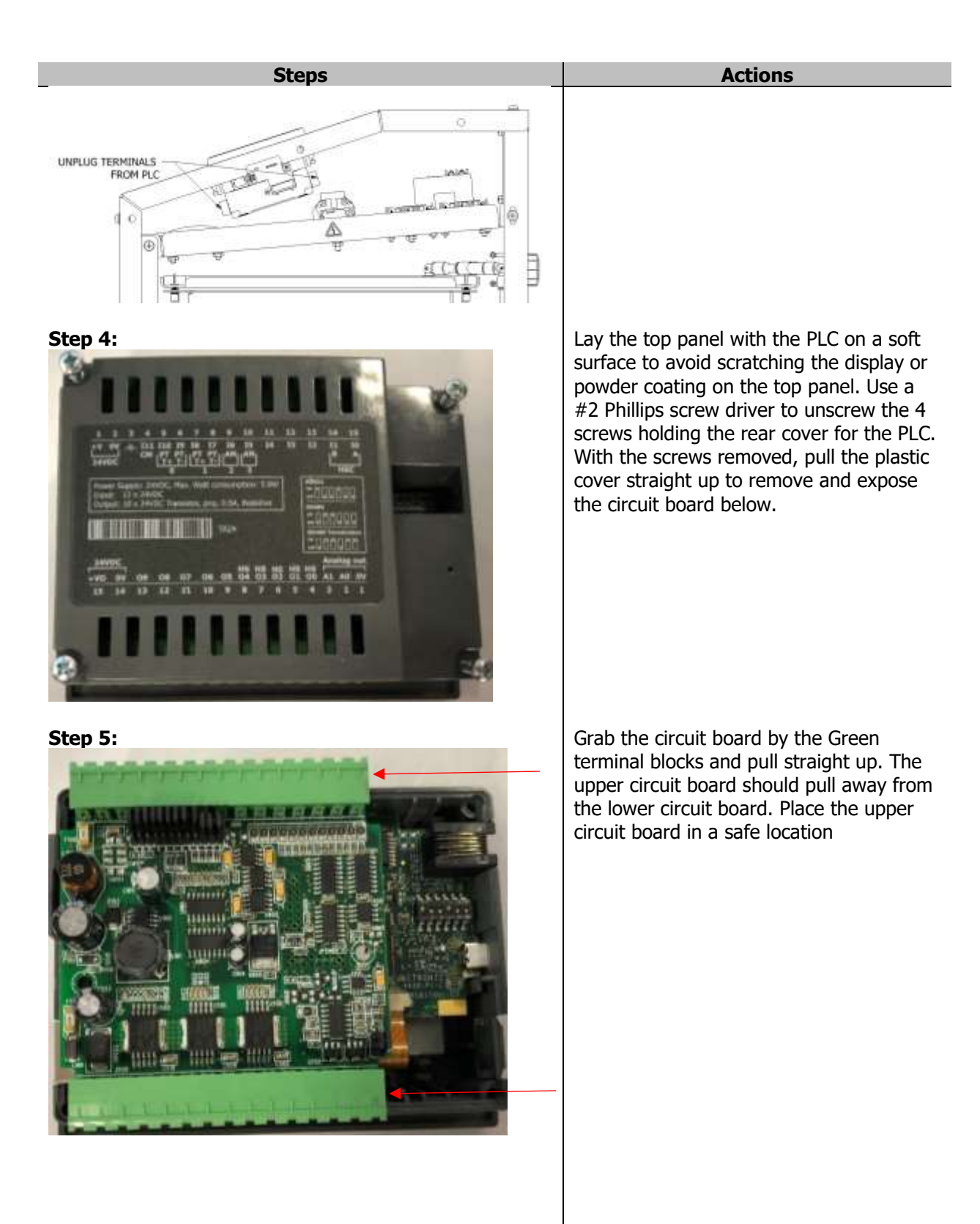

With the upper circuit board removed, locate the battery. Pull up on the clip for the battery and slide the battery out of

#### Step 6:

# <section-header>

Step 7:

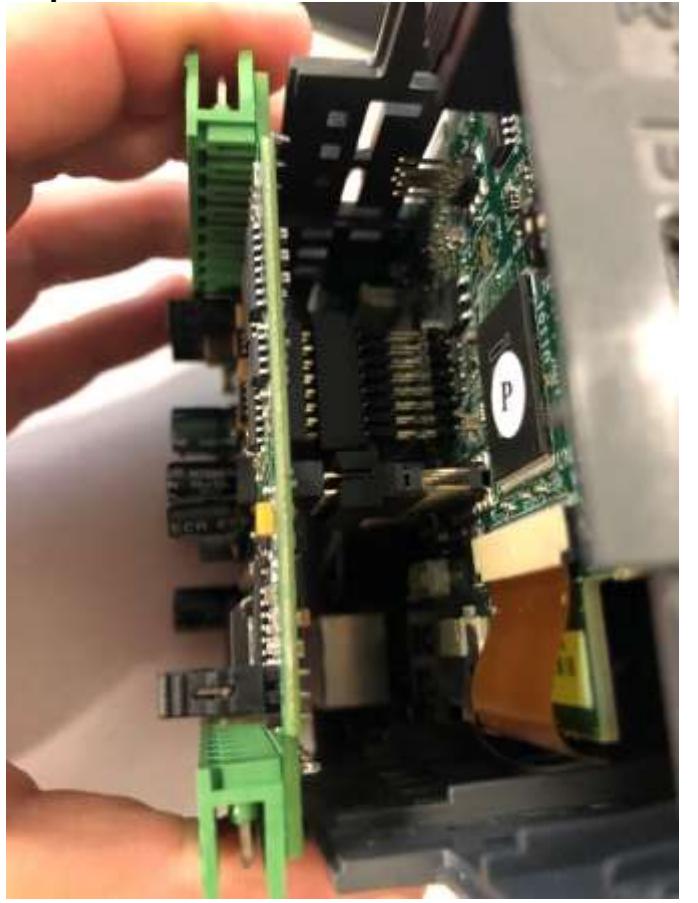

Actions the tray. Reinstall the new battery into the tray.

With the new battery installed, reinstall the upper circuit board onto the lower. Be sure to align the pins shown to avoid bending them. Do not force the connector together or damage may be caused to the PLC.

With the circuit boards reconnected, reinstall the rear cover onto the PLC and

Step 8:

| Steps    | Actions                                                                                                    |
|----------|----------------------------------------------------------------------------------------------------|
|          | reinstall the top panel onto the device.<br>Plug the input and output terminals onto<br>the PLC and reinstall the side covers. |
| Step 9:  | Power on the device and reset the time and date.                                                                               |
| Step 10: | Return the device to service.                                                                                                  |

#### **10.6 External Fuse Replacement**

The Centurion Plus Heat disinfection device is equipped with 2 - 12 A fast acting cartridge fuses located on the rear of the device. These fuses may be replaced by the operator of the device or an authorized technician. Use the steps listed below to safely replace the fuses on the device. Refer to **Section 5.2.4** for the fuse specifications.

| Steps    | Actions                                                                                                    |
|----------|----------------------------------------------------------------------------------------------------|
| Step 1:  | Turn off the rocker switch at the rear of<br>the device and unplug the device from the<br>120 VAC outlet before continuing |
| <image/> | Locate the fuse holders at the rear of the device. Push the cap on the fuse holder in and turn counter clockwise.          |
| Step 3:  | With the cap loosed, pull the cap and fuse straight out of the fuse holder.                                                |
| Step 4:  | Remove the existing fuse and locate the replacement fuse. Insert the replacement                                           |
| 50       |                                                                                                    |

| Steps   | Actions                                                                                                    |
|---------|----------------------------------------------------------------------------------------------------|
|         | fuse into the fuse holder and reinsert the fuse into the cap.                                                                                                    |
| Step 5: | Reinsert the fuse and cap into the fuse<br>holder. Align the locking tabs and push<br>the fuse and cap toward the fuse holder.<br>Turn the cap clockwise. The fuse holder<br>should lock in place when successfully<br>installed. |
| Step 6  | Repeat steps 2-5 for the second fuse.<br>Reconnect the device to the 120 VAC<br>outlet when both fuses have been<br>successfully replaced. Verify the device<br>powers on and return the device to<br>service.                    |

#### 10.7 How to format SD card

The SD card located in the PLC on the End to End device is pre-formatted to save data logs during disinfection cycles from the factory. If this SD card is lost, damaged or replaced with an SD card that was **NOT** supplied by AmeriWater, that SD card must be formatted before use to work properly. Use the following steps to format the SD card. Refer to Section 0 for SD card specifications.

| Steps   | Actions                                                                                                    |
|---------|----------------------------------------------------------------------------------------------------|
| Step 1: | Connect the SD card to a windows PC<br>using a micro SD to SD. A suitable<br>adapter is included with the system when<br>purchased.                                           |
| Step 2: | On the windows PC, navigate to the following URL: <u>https://unitronicsplc.com/</u> . In the navigation menu at the top of the page, select SOFTWARE $\rightarrow$ VISILOGIC. |
| Step 3: | Scroll to the bottom of the page and<br>select <b>Download Software Utilities</b> .<br>The menu should expand. Locate " <b>SD</b><br><b>Card Suite</b> ". Select download.    |
| Step 4: | Once the SD card suite successfully<br>downloads, open SD card suite on the PC.<br>Select <b>Tools</b> from this menu.                                                        |

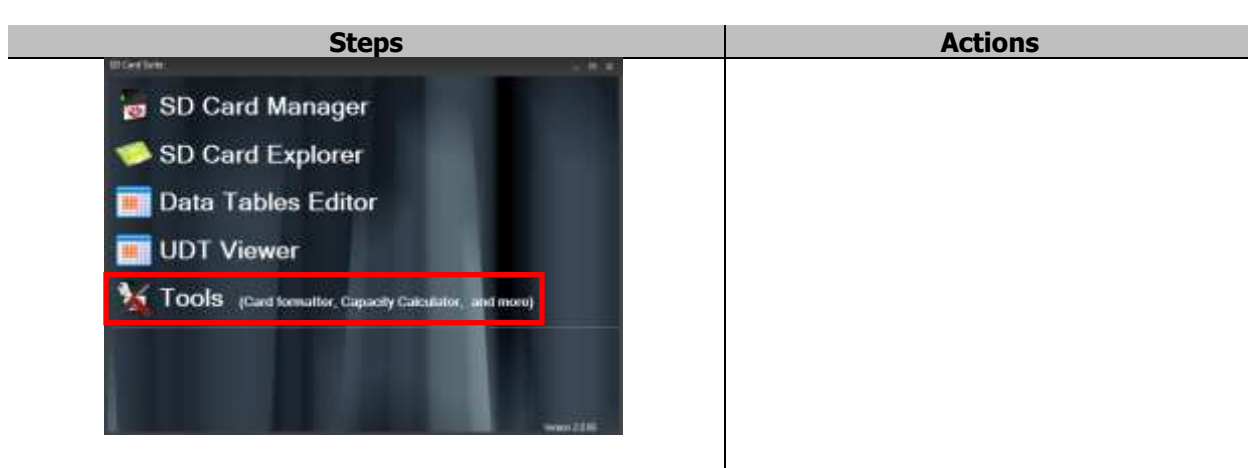

Step 5:

|   | -10 |
|---|-----|
|   | 1   |
| A |     |
|   |     |
|   |     |
|   |     |
|   |     |

Step 6

Once in the **Tools** menu, the card formatter tab will be open. Select the drive to format from the drop down menu. Name the card "SD". Check the "Format Drive using Windows" box. Once these steps are complete, press "Start".

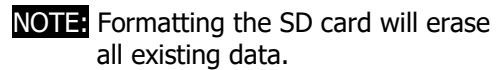

Once the SD card is successfully formatted it can be used with the Centurion Plus.

#### 11 ALARMS 11.1 Fault Conditions Display

| Alarm<br>ID | Fault Condition       | Fault Description                                                                                                    | What to Check                                                                                                    |
|-------------|-----------------------|----------------------------------------------------------------------------------------------------|----------------------------------------------------------------------------------------------------|
| 000         | Level Sensor<br>Error | Float switches were detected to<br>be in the same position (both<br>closed)                                                                                                    | <ul> <li>Verify that float switches move freely</li> <li>Verify that all connections are tight</li> <li>Verify that the low level float opens on rise and the high level float closes on rise</li> </ul>                                                                                                    |
| 001         | Disinfection<br>Abort | User aborted a disinfection cycle<br>during the Preheat mode or<br>Dispensing mode. Alarm will be<br>logged in the alarm history but<br>will not be displayed on the<br>screen following a disinfection<br>*Alarm does not require a reset<br>by the user prior to starting<br>another disinfection cycle |                                                                                                    |
| 002         | Over<br>Temperature   | Occurs when the tank<br>thermocouple detects a<br>temperature greater than the<br><b>Maximum Temperature</b><br>setting for at least 30 seconds                                                                                                    | <ul> <li>Verify that the current tank temperature is accurate using a separate thermocouple</li> <li>Verify that the Maximum Temperature setting is at the default value of 197 F</li> <li>Verify that heating element is not operating when system is in standby. Green LED light on SSR1 will be illuminated when PLC output for heating element is active</li> <li>Verify the Disinfection Temperature + Heater Shutoff does not exceed the Maximum Temperature</li> <li>Verify that both wires for the thermocouple (PLC input 7 &amp; 8) are inserted securely and are not touching</li> </ul> |

| Alarm<br>ID | Fault Condition             | Fault Description                                                                                                    | What to Check                                                                                                    |
|-------------|-----------------------------|----------------------------------------------------------------------------------------------------|----------------------------------------------------------------------------------------------------|
| 003         | Preheat Mode<br>Time Out    | The system required > 85<br>minutes to reach the<br><b>Disinfection Temperature</b> set-<br>point                             | <ul> <li>Verify that the heating<br/>element is functioning properly</li> <li>Check current switch to ensure<br/>indicator light is not flashing<br/>rapidly</li> <li>Check that LED light on SSR1<br/>is illuminated during preheat.<br/>LED light should be constant.<br/>If light is flashing, excessive<br/>current draw through the<br/>current switch may have<br/>deactivated the heating<br/>element</li> <li>Verify that device draws<br/>approximately 1000 W during<br/>preheat</li> <li>If light on SSR1 is not<br/>illuminated when the display<br/>states "Heater On", verify that<br/>the thermostats on the rear of<br/>the tank have not tripped.<br/>Push red manual reset button<br/>to reset thermostats</li> </ul> |
| 004         | Excessive Water<br>Loss     | Return flowmeter has detected<br>flow <200 ml/min returning to<br>device from HD machine for 45<br>seconds                    | <ul> <li>Verify that the dialysis<br/>machine is connected and in<br/>rinse mode during dispensing<br/>mode</li> <li>Verify the Pump is functioning<br/>during dispensing mode</li> <li>Verify that water is returning<br/>from HD machine periodically<br/>during dispensing mode</li> <li>Verify that water passes to<br/>drain through valve SV3 when<br/>open. (check that check valve<br/>CV2 functions)</li> <li>Verify that flowmeter functions<br/>when RO is producing RO<br/>water using diagnostics menu</li> </ul>                                                                                                    |
| 005         | Temperature Rise<br>Warning | The system detected that the<br>initial disinfection temperature<br>did not increase by at least 5°F<br>in a 15 minute period | <ul> <li>Verify that the tank filled<br/>during the fill period of<br/>Preheat</li> <li>Verify that the low level float<br/>is "Open" as the water level<br/>rises</li> <li>Verify that the heating<br/>element is functioning properly</li> <li>Check current switch to ensure<br/>indicator light is not flashing<br/>rapidly</li> </ul>                                                                                                    |

| Alarm<br>ID | Fault Condition                                             | Fault Description                                                                                                    | What to Check                                                                                                    |
|-------------|-------------------------------------------------------------|----------------------------------------------------------------------------------------------------|----------------------------------------------------------------------------------------------------|
|             |                                                             |                                                                                                    | <ul> <li>Check that LED light on SSR1<br/>is illuminated during preheat</li> <li>Verify that device draws<br/>approximately 1000 W during<br/>preheat</li> <li>If performing disinfections<br/>back to back, a manual refill of<br/>the tank may be required in<br/>order to cool tank temperature<br/>before starting a disinfection<br/>to prevent temperature rise<br/>alarm</li> </ul> |
| 006         | Tank Drain<br>Failure                                       | Low float switch was not closed<br>within 20 minutes of<br>" <b>Dispensing mode</b> " or<br>" <b>Manual tank drain</b> " mode<br>beginning | <ul> <li>Verify that low level float (FS2) shows status as "Closed" when tank is empty</li> <li>Use the manual operation mode (diagnostics page 1) to manually cycle valve "SV2". Water in the should be directed to the drain when this valve is open and the pump is running</li> <li>Verify that the pump provides approximately 1000 mL/min to the drain</li> </ul>                    |
| 007         | Preheat Failure-<br>Tank Low                                | Top float switch was not<br>" <b>Closed</b> " prior to disinfection<br>set-point being reached during<br>preheat                           | <ul> <li>Verify that feed RO is on and providing water to the device during preheat mode</li> <li>Verify that valve "SV1" functions</li> <li>Verify that high level float switch (FS1) shows "Open" when tank is not full</li> </ul>                                                                                                    |
| 008         | Internal Battery<br>Low                                     | PLC internal battery voltage has<br>dropped below threshold                                                                                | Replace PLC internal battery                                                                                                    |
| 009         | High Flow Alarm                                             | The measured flow rate<br>returning to the device during<br>dispensing mode has exceeded<br>2000 mL/min for 45 seconds                     | <ul> <li>Valve SV4 has failed allowing<br/>cold RO water to mix with hot<br/>water from the Centurion Plus<br/>during dispensing mode</li> </ul>                                                                                                    |
| 010         | Scheduled<br>Disinfection<br>Aborted until<br>following day | The "Abort Scheduled Operation"<br>button has been pressed during<br>a day where a disinfection cycle<br>has been scheduled                | • The user cannot reset the<br>alarm until midnight passes or<br>power is cycled on the device.<br>Once either of these<br>conditions is met, the user can<br>reset the alarm                                                                                                    |

# 11.2 Resetting Alarm Condition

When the controller on the Centurion Plus detects an alarm that requires reset from the list of alarms in Section 11.1, the following steps will be required to clear the alarm.

| Screen Display                                                                                                    | Operators Action                                                                                                    |
|----------------------------------------------------------------------------------------------------|----------------------------------------------------------------------------------------------------|
| Alarm ID: 003<br>PREHEAT FAILURE-<br>DISINFECTION SET POINT WAS NOT<br>REACHED DURING PREHEAT MODE<br>PRESS EXIT TO RETURN TO<br>HOME SCREEN                                                                                                    | <ul> <li>When an alarm condition occurs during a disinfection cycle, the following screen will appear. Press the "EXIT" button at the bottom of the display to exit back to the home screen.</li> <li>NOTE: All outputs will be shut off during an alarm condition. The disinfection cycle will be disabled until the alarm condition is cleared.</li> </ul> |
| 12.36 PM STANDBY MODE 04/18/19<br>VIEW ACTIVE ALARMS<br>Last Disinfection Failed:<br>04/17/19 10.29 AM<br>SETTINGS                                                                                                    | On the Home screen, the user will be presented<br>with a red border as well as a new button that<br>says <b>"View Active Alarms"</b> . Pressing the button<br>will present the user with the list of current<br>alarms.                                                                                                    |
| OS 56 PM ALARM LOG 12/11/19<br>ROW DATE THE Atem D<br>G 12/11/19<br>G 12/11/19<br>G 12/11/19<br>G 12/11/19<br>G 12/11/19<br>G 12/11/19<br>G 001: Sisteet Abort<br>D 002: Over Temperabure<br>G 000: Temperabure<br>G 000: Temperabure<br>G 000: Temperabure<br>G 000: Temperabure<br>G 000: Temperabure<br>CLEAR LOG | Pressing the " <b>Alarm Reset</b> " button will clear all<br>active alarms if the alarm condition is no longer<br>present.<br>NOTE: The alarm will not reset if the alarm<br>condition is still active (i.e. Tank<br>Temperature must drop below " <b>Maximum</b><br><b>Temperature</b> " set-point before the Over<br>temperature alarm will clear).        |
| 12.36 PM STANDBY MODE 04/18/19  Last Disinfection Failed 04/17/19 10.29 AM SETTINGS                                                                                                    | Upon resetting all active alarms, press the escape<br>button to return to the home screen. The home<br>screen will return to normal and the disinfection<br>cycle can be restarted at this time.                                                                                                    |

#### **12 TROUBLESHOOTING 12.1 Mechanical/Electrical Failures**

WARNING: Only authorized persons should attempt to troubleshoot or service the Centurion Plus Heat Disinfection System. Ensure power is disconnected before opening or servicing the control system.

CONTACT INFO: For Technical assistance, contact AmeriWater at 1-800-535-5585.

| FAULT CONDITION                                                                                                    | POSSIBLE CAUSE                                                       | WHAT TO CHECK                                                                                                    |
|----------------------------------------------------------------------------------------------------|----------------------------------------------------------------------|----------------------------------------------------------------------------------------------------|
| SV1 Failure         SV4 Failure         SV4 Failure         High Level Float Switch (I         Failure         RO not in operation durin         Preheat         RO not connected to Cen         Plus Heat disinfection devi | SV1 Failure                                                          | <ul> <li>Verify that water is diverted<br/>to tank when SV1 is<br/>activated (manually or<br/>during start of disinfection<br/>cycle)</li> </ul>                                                                               |
|                                                                                                    | SV4 Failure                                                          | <ul> <li>Verify that water passes<br/>through device when RO is<br/>operating and Centurion Plus<br/>Heat disinfection device is<br/>powered off</li> </ul>                                                                    |
|                                                                                                    | High Level Float Switch (FS1)<br>failure                             | <ul> <li>With tank empty, verify that<br/>FS1 is displayed as "Open"<br/>on diagnostics page 2</li> </ul>                                                                                                    |
|                                                                                                    | RO not in operation during<br>Preheat                                | <ul> <li>Verify that RO is on and<br/>producing RO water at the<br/>beginning of the disinfection<br/>cycle</li> </ul>                                                                                                    |
|                                                                                                    | RO not connected to Centurion<br>Plus Heat disinfection device       | <ul> <li>Verify that RO is connected<br/>to the Centurion Plus as<br/>detailed in Section 4.5</li> </ul>                                                                                                    |
| Heating Element does not<br>turn on when signaled by<br>controller                                                                                                    | SSR1 failed open                                                     | <ul> <li>Verify that 24 VDC is sent to<br/>input of SSR1 when heater is<br/>activate (terminals A1 and<br/>A2)</li> <li>Verify that terminal T1 on<br/>SSR1 has constant 120 VAC<br/>signal</li> </ul>                         |
|                                                                                                    | Thermostats TS1 or TS2 have opened                                   | <ul> <li>Press manual reset on<br/>thermostat to reset.</li> <li>Verify that LED light on SSR1<br/>is on steady when heating<br/>element is on (heating<br/>element will only turn on<br/>when low float is "Open")</li> </ul> |
|                                                                                                    | Current switch (CS1) detects<br>excessive current draw (>11<br>amps) | <ul> <li>Verify Centurion is not<br/>performing heat disinfection</li> <li>Verify current draw of<br/>system does not exceed 11<br/>A.</li> </ul>                                                                              |
|                                                                                                    | Relay output from controller has failed open                         | <ul> <li>Verify that output O7 on PLC<br/>switches with the manual</li> </ul>                                                                                                    |

|                       |                                                | <ul> <li>heater button located on<br/>Diagnostics menu page 1</li> <li>Output will provide 24 VDC<br/>when active</li> </ul>                                                                                                    |
|-----------------------|------------------------------------------------|----------------------------------------------------------------------------------------------------|
|                       | 24 VDC power supply (PS1)<br>failure           | <ul> <li>Verify that touch screen is<br/>functional when power<br/>switch is on. If touch screen<br/>is not active, 24 VDC power<br/>supply may be shorted or<br/>faulty</li> <li>Check for 24 VDC at output<br/>terminals of power supply<br/>(PS1)</li> </ul>      |
|                       | 120 VAC connection to heating element is loose | <ul> <li>Remove power from device.<br/>Locate heating element on<br/>side of tank and verify that<br/>wires on heating element are<br/>secure</li> <li>With power on, verify that<br/>heating element has 120<br/>VAC across terminals when<br/>activated</li> </ul> |
|                       | SSR2 failed open                               | <ul> <li>Verify that 24 VDC is<br/>measured across terminals 3<br/>and 4 on SSR2 when pump<br/>output (O6) on PLC is active</li> <li>Verify that constant 12 VDC<br/>is measured on terminal 1<br/>between terminal and 0V2</li> </ul>                               |
|                       | 12 VDC power supply has failed                 | <ul> <li>Check that fan at rear of<br/>device is operating</li> <li>Verify that 12 VDC is<br/>measured at terminal 12V2<br/>and 0V2</li> </ul>                                                                                                    |
| Pump does not turn on | Pump motor failure                             | <ul> <li>Verify that 12 VDC is<br/>measured across terminal 2<br/>of SSR2 and 0V2 on terminal<br/>strip</li> <li>If 12 VDC is measured on<br/>output of solid state relay,<br/>pump motor has failed</li> </ul>                                                      |
|                       | Relay output from controller has failed open   | <ul> <li>Verify that 24 VDC is<br/>measured across terminals 3<br/>and 4 on SSR2 when pump<br/>output (O6) on PLC is active</li> </ul>                                                                                                    |
|                       | 24 VDC power supply failure                    | <ul> <li>Verify that touch screen is functional</li> <li>Check for 24 VDC ± 10% between 24V1 and 0V1 on terminal strip.</li> </ul>                                                                                                    |
|                       | Low level float switch has failed<br>"Closed"  | <ul> <li>Allow water tank to fill for<br/>approximately 2 minutes<br/>(when fed by MROC)</li> </ul>                                                                                                    |

|                                                                    |                                                                              | <ul> <li>Check diagnostics page 2,<br/>FS2 should be displayed as<br/>"Open"</li> </ul>                                                                                                    |
|--------------------------------------------------------------------|------------------------------------------------------------------------------|----------------------------------------------------------------------------------------------------|
|                                                                    | Active alarms preventing operation                                           | <ul> <li>Verify that there are no active alarms.</li> </ul>                                                                                                    |
| Water does not pass<br>through device in standby                   | Valve SV4 has failed closed                                                  | <ul> <li>Shut power off to the<br/>Centurion Plus Heat<br/>disinfection device. Water<br/>should pass through with<br/>power off</li> <li>If water does not pass<br/>through device, disconnect<br/>RO from Centurion Plus Heat<br/>disinfection device to<br/>continue patient treatment</li> </ul>                                                                                                    |
|                                                                    | Valve SV1 has failed in the "N.C"<br>position (diverts all water to<br>tank) | Check float switch status on<br>Diagnostics page 2.                                                                                                    |
|                                                                    | System pump failure                                                          | See "Pump does not turn on" section                                                                                                    |
| Water does not drain from<br>tank during manual tank<br>drain mode | Valve SV2 failed in normal position (closed to drain)                        | <ul> <li>Verify there is water in tank<br/>of system using diagnostics<br/>menu</li> <li>Manually activate pump and<br/>valve SV2. Water should be<br/>pumped out of the system<br/>drain port when the feed<br/>water RO is off</li> <li>If water does not exit device<br/>through drain port valve SV2<br/>is not functioning properly</li> <li>Manually activate valve SV3<br/>and place the system into<br/>tank drain mode as a tank<br/>drain back up</li> </ul> |
|                                                                    | Lower float switch fails open<br>causing false tank level display            | <ul> <li>Remove tank lid to verify the<br/>water level in the tank</li> </ul>                                                                                                    |
| Hot water sent to drain<br>during dispensing mode                  | Valve SV2 failed open                                                        | <ul> <li>Fill the tank on the Centurion<br/>Plus with water</li> <li>Shut off the feed water RO</li> <li>Manually turn on the pump.<br/>Verify that water does not<br/>exit the system drain port</li> </ul>                                                                                                    |
| MROC break tank over flows<br>during dispensing mode               | Valve SV3 fails in normal condition (Open to RO return)                      | <ul> <li>Fill tank on Centurion Plus<br/>with RO water</li> <li>Shut off MROC</li> <li>Manually turn on valve SV3<br/>using diagnostics menu</li> <li>Manually turn on pump</li> <li>Verify that water exits device<br/>through system drain port</li> </ul>                                                                                                    |

| HD machine low water<br>alarm when Centurion Plus<br>is in standby mode                           | Valve SV4 fails closed               | <ul> <li>Verify that valve SV4 is not<br/>manually activated on<br/>diagnostics menu page 1</li> <li>Verify that RO is producing<br/>approximately 1500 mL/min<br/>using the sample port on the<br/>RO product hose</li> </ul>                    |
|---------------------------------------------------------------------------------------------------|--------------------------------------|----------------------------------------------------------------------------------------------------|
|                                                                                                   | Valve SV1 fails open to tank         | <ul> <li>Use diagnostics menu to<br/>check tank level</li> <li>Verify that valve SV1 is not<br/>manually activated in<br/>diagnostics menu</li> <li>Verify that water is not<br/>exiting the Centurion Plus via<br/>the over flow port</li> </ul> |
|                                                                                                   | Valve SV3 fails open to drain        | <ul> <li>Disconnect RO reject line<br/>from Centurion Plus. Verify<br/>water does not pass through<br/>system drain port</li> </ul>                                                                                                    |
| Rear fan does not function<br>(Fan runs at all times when<br>the rocker switch in on<br>position) | 12 VDC power supply (PS2)<br>failure | <ul> <li>Locate power supply labeled<br/>PS2 in control panel</li> <li>Check for 12 VDC between<br/>pins 2 and 4 on power<br/>supply</li> </ul>                                                                                                   |
|                                                                                                   | Mechanical failure of fan            | <ul> <li>Verify 12 VDC power supply<br/>functionality</li> <li>Check that connector is<br/>plugged in</li> <li>Check that fan wires are not<br/>loose</li> </ul>                                                                                  |
| Leak at push fit connections                                                                      | Tube end not cut square              | <ul> <li>Remove tube from<br/>connector. Verify end of tube<br/>is cut square</li> </ul>                                                                                                    |
|                                                                                                   | Tube not fully inserted              | <ul> <li>Verify that tube or fitting is<br/>fully inserted into fitting</li> </ul>                                                                                                    |

#### 12.2 Valve Position

| Mode                           | Valve Position               |
|--------------------------------|------------------------------|
| Standby                        | • SV1: Off                   |
|                                | <ul> <li>SV2: Off</li> </ul> |
|                                | <ul> <li>SV3: Off</li> </ul> |
|                                | • SV4: Off                   |
| Preheat Mode<br>(Tank Full)    | <ul> <li>SV1: Off</li> </ul> |
|                                | <ul> <li>SV2: Off</li> </ul> |
|                                | <ul> <li>SV3: Off</li> </ul> |
|                                | • SV4: Off                   |
| Preheat Mode<br>(Tank Filling) | • SV1: On                    |
|                                | <ul> <li>SV2: Off</li> </ul> |
|                                | • SV3: Off                   |
|                                | • SV4: Off                   |
| Dispensing Mode                | <ul> <li>SV1: Off</li> </ul> |
|                                | <ul> <li>SV2: Off</li> </ul> |
|                                | • SV3: On                    |
|                                | • SV4: On                    |
| Manual Tank<br>Drain           | • SV1: Off                   |
|                                | • SV2: On                    |
|                                | • SV3: Off                   |
|                                | SV4: Off                     |

## 12.3 Pump/Heater Status

| Mode                                           | Heater and Pump<br>Status                       |
|------------------------------------------------|-------------------------------------------------|
| Standby                                        | <ul><li>Pump: Off</li><li>Heater: Off</li></ul> |
| Preheat Mode (FS2<br>Closed)                   | <ul><li>Pump: Off</li><li>Heater: Off</li></ul> |
| Preheat Mode (FS2<br>Open)                     | <ul><li>Pump: Off</li><li>Heater: On</li></ul>  |
| Dispensing Mode<br>(FS2 Closed) <sup>1</sup>   | <ul><li>Pump: Off</li><li>Heater: Off</li></ul> |
| Dispensing Mode<br>(FS2 Open)                  | <ul><li>Pump: On</li><li>Heater: Off</li></ul>  |
| Manual Tank Drain<br>(FS2 Closed) <sup>1</sup> | <ul><li>Pump: Off</li><li>Heater: Off</li></ul> |
| Manual Tank Drain<br>(FS2 Open)                | <ul><li>Pump: On</li><li>Heater: Off</li></ul>  |

<sup>1</sup>Pump shuts off 50 seconds after FS2 closes

#### **12.4 Float Switch Status**

| Water Level  | Valve Position                              |  |
|--------------|---------------------------------------------|--|
| Tank Empty   | <ul> <li>FS1<sup>1</sup>: Open</li> </ul>   |  |
|              | <ul> <li>FS2<sup>2</sup>: Closed</li> </ul> |  |
| Tank Filling | FS1: Open                                   |  |
|              | FS2: Open                                   |  |

| Tank Full | FS1: Closed |
|-----------|-------------|
|           | FS2: Open   |

<sup>1</sup>FS1 refers to high level float switch <sup>2</sup>FS2 refers to low level float switch

#### **12.5 Setting Current Switch**

The Centurion Plus is equipped with a current switch that monitors the current draw from the device to prevent the heater from activating when the current draw exceeds 11 A. This is intended to prevent the MROC and Centurion Plus from operating their heating element at the same time.

- **NOTE:** This feature only works if the MROC is plugged into the power outlet located at the rear of the Centurion Plus Heat disinfection device.
- **CAUTION:** The system must be powered on when adjusting the current switch. Only trained personnel should attempt this adjustment.

| Steps   | Actions                                                                                                    |
|---------|----------------------------------------------------------------------------------------------------|
| Step 1: | Ensure the feed water RO is powered on<br>and operating. Navigate to diagnostics<br>menu page 1 and manually activate the<br>tank fill solenoid valve (SV1).                     |
| Step 2: | Allow the tank to fill for approximately 2<br>minutes. Verify that the bottom float<br>switch (FS2) is shown as "Open" on<br>diagnostics page 2. Manually shut off<br>valve SV1. |
| Step 3: | Remove the side covers from the device<br>and unscrew the fasteners for the top<br>panel shown. Carefully move the top<br>panel to the side to expose the current<br>switch.     |

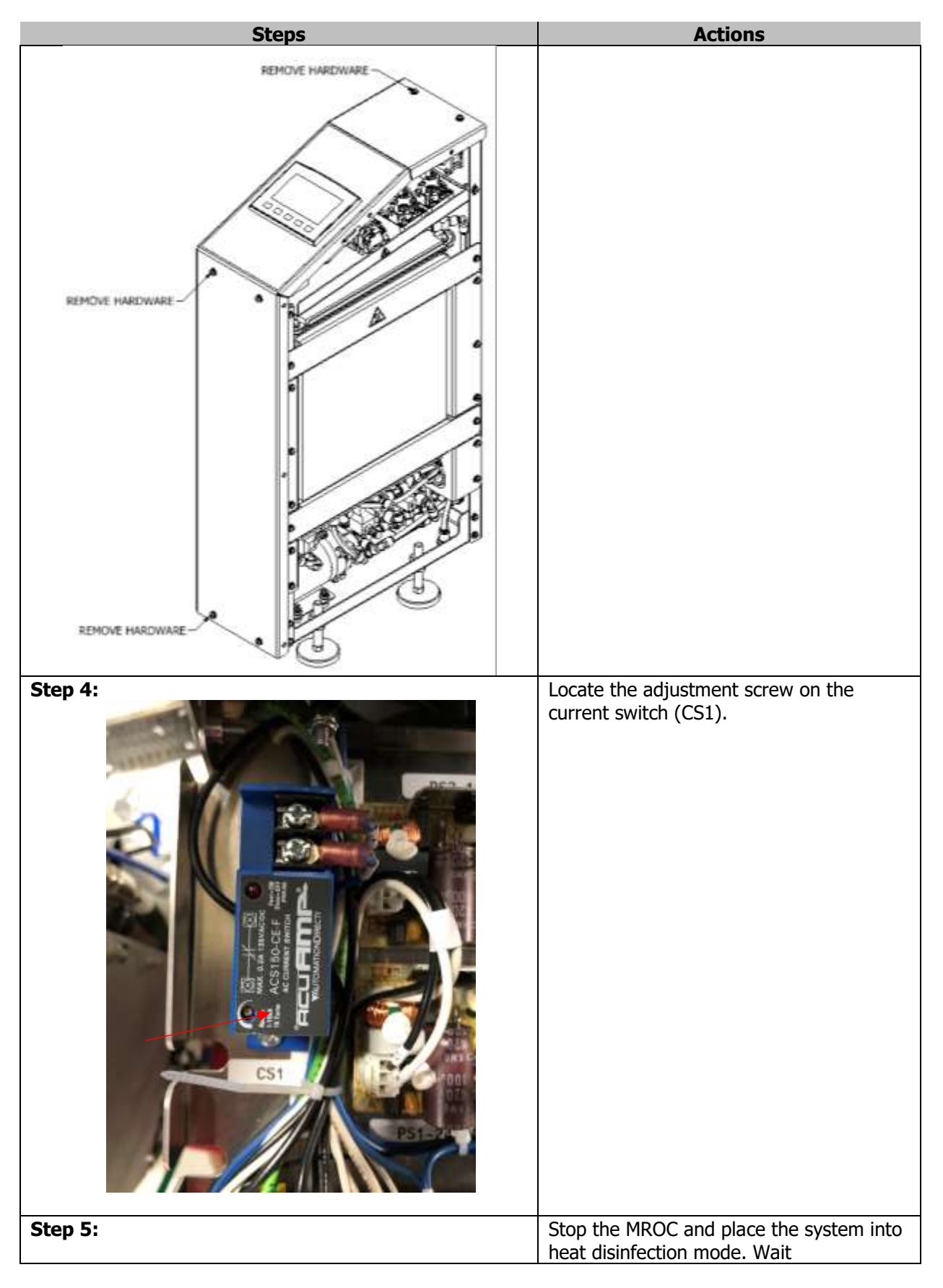

| Steps                                                                                                    | Actions                                                                                                    |
|----------------------------------------------------------------------------------------------------|----------------------------------------------------------------------------------------------------|
|                                                                                                    | approximately 5 minutes for the heating                                                                                                    |
| <text></text>                                                                                                    | <ul> <li>element to turn on.</li> <li>Manually activate the heater on the<br/>Centurion Plus using diagnostics page 1.</li> <li>Verify that the red LED light on the<br/>current switch is flashing rapidly and the<br/>Green LED on SSR1 is off.</li> <li>NOTE: If the green LED on SSR1 flashes<br/>rapidly, turn off the heating element to<br/>avoid blowing the fuses on the Centurion<br/>Plus.</li> </ul> |
| Green LED will be<br>illuminated when heater is<br>on. If LED is flashing, heater<br>is not drawing 1 kW. Light<br>should be out when heater is<br>disabled by current switch |                                                                                                    |
| Step 7:                                                                                                    | illuminated, use a small flat head<br>screwdriver to adjust the screw on the<br>current switch. Turn the screw clockwise<br>to lower the cut-off current or turn the<br>screw counter clockwise to increase the                                                                                                    |
|                                                                                                    | 1                                                                                                    |

| Steps    | Actions                                                                                                    |
|----------|----------------------------------------------------------------------------------------------------|
|          | cut-off current. Turn the screw until the                                                                                                    |
|          | green LED on SSR1 goes out completely.                                                                                                    |
| Step 8:  | Stop the heat disinfection mode on the MROC. Place the MROC in to normal operation.                                                                                                    |
| Step 9:  | Verify that the heating element on the<br>Centurion Plus Heat disinfection device is<br>activated while the MROC is running in<br>normal operation.                                                                |
|          | illuminated when heater is on.                                                                                                    |
| Step 10: | With the current switch set, reinstall the<br>top cover and side covers onto the<br>Centurion Plus Heat disinfection device.<br>Be sure to manually shut off the heating<br>element using diagnostics menu page 1. |
| Step 11: | Navigate to the diagnostics menu page 2<br>and manually drain the tank on the<br>Centurion Plus.                                                                                                    |
| Step 12: | Return the device to service.                                                                                                    |

# 13 SPARE PART LISTING

# 13.1 Exploded View

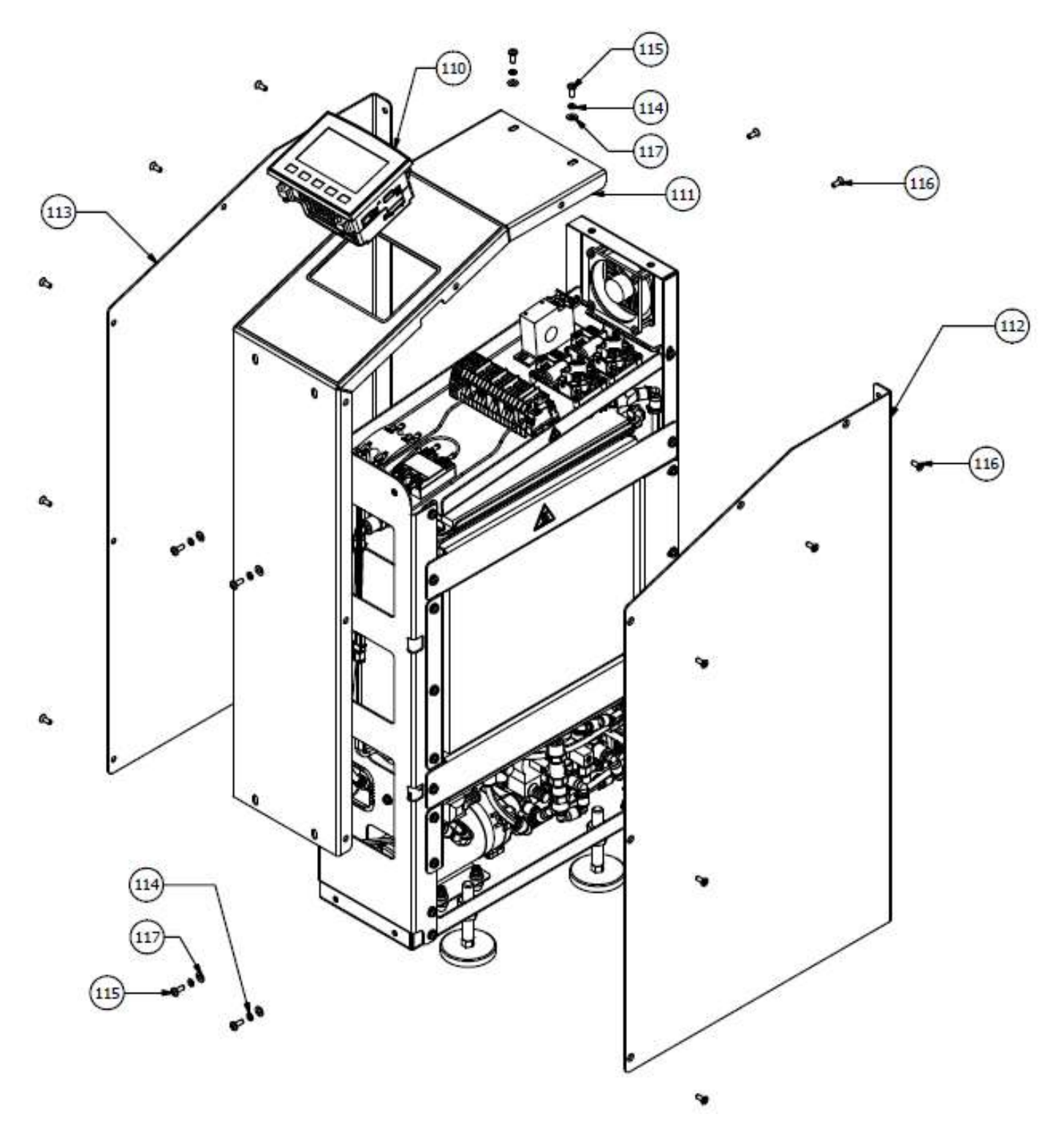

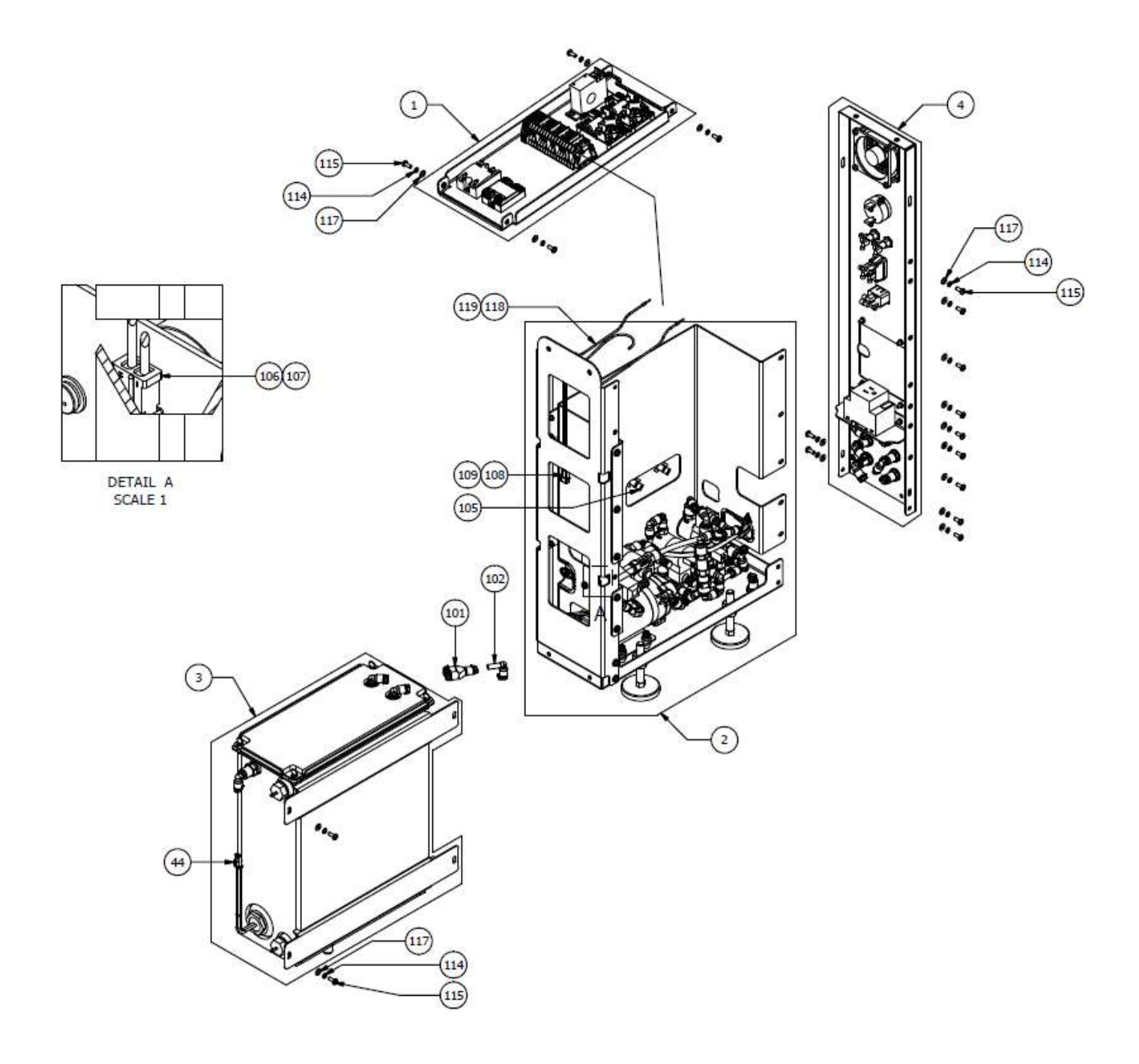

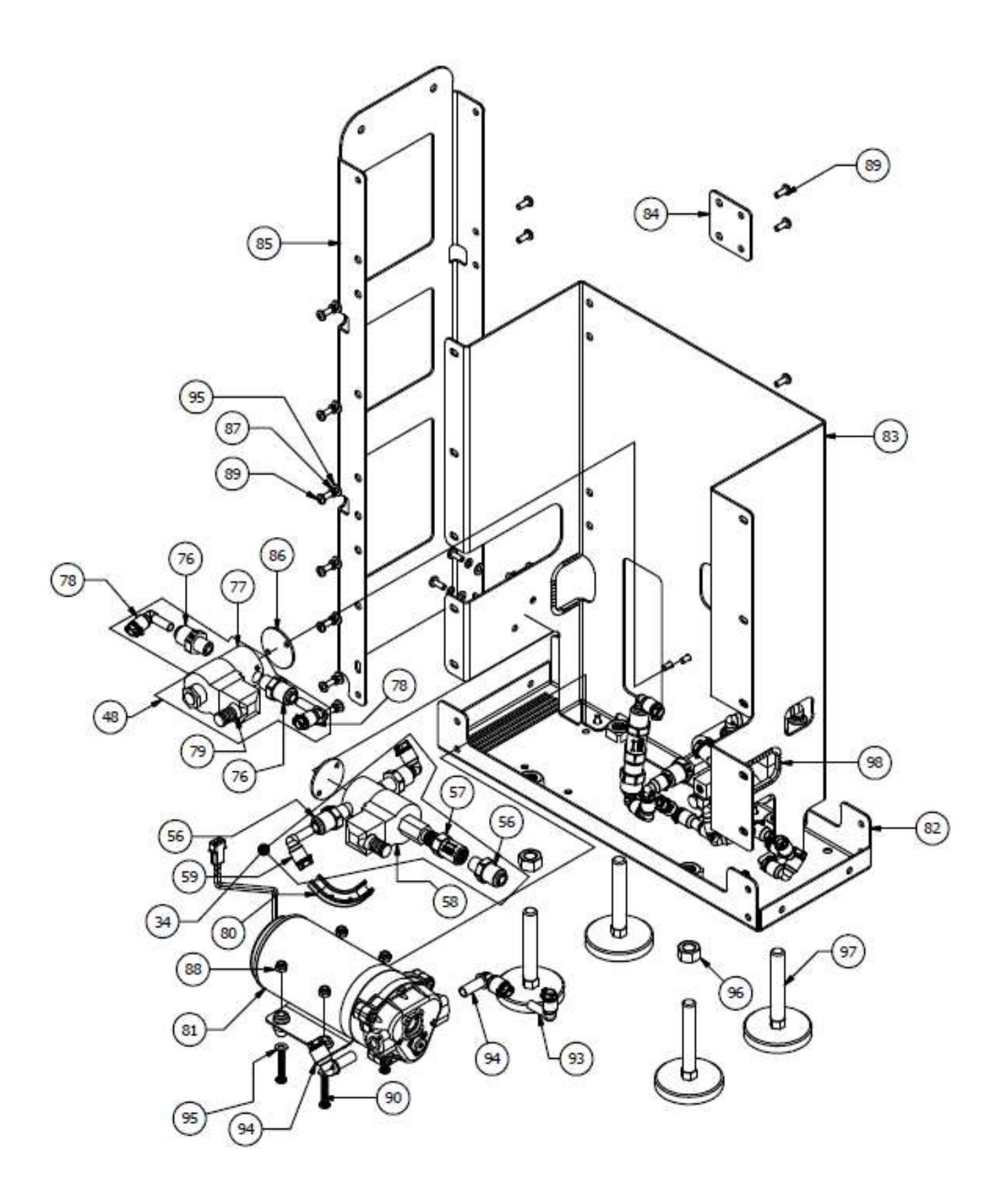

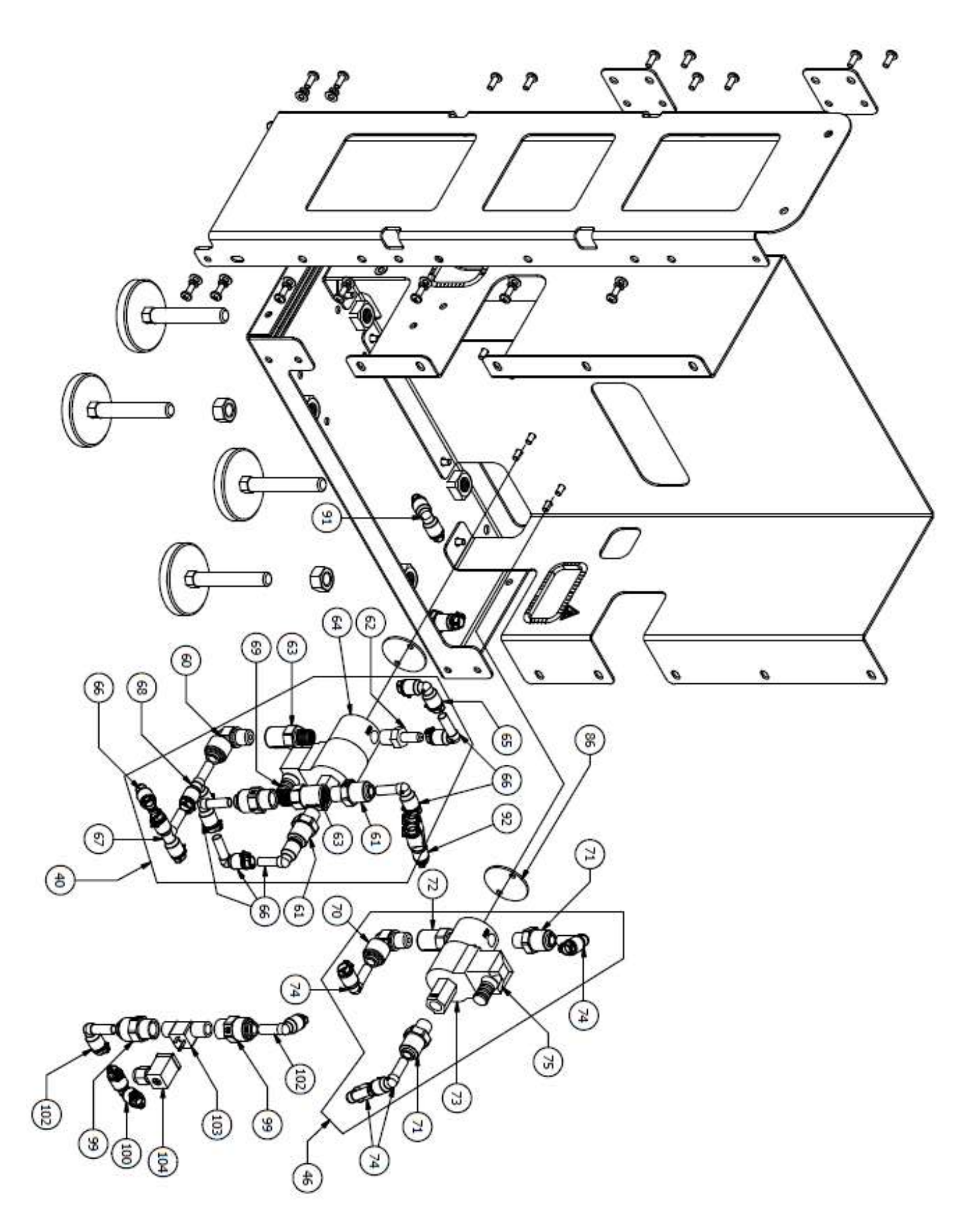

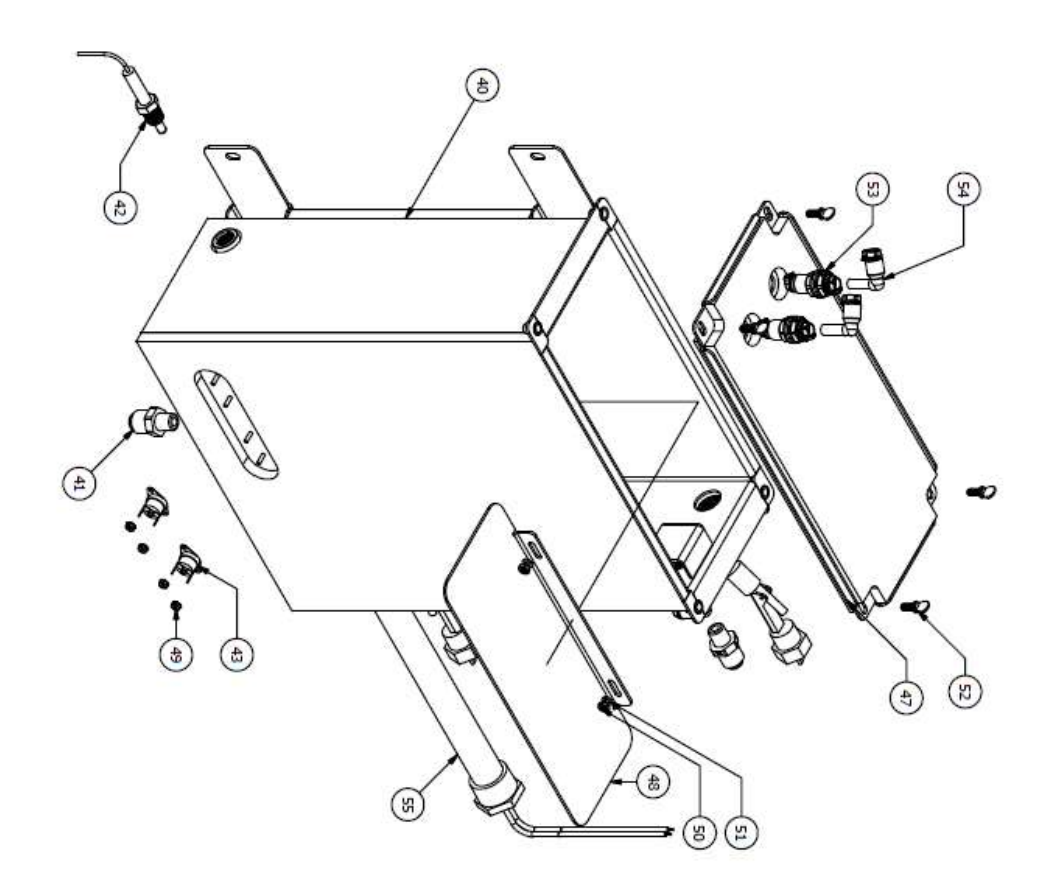

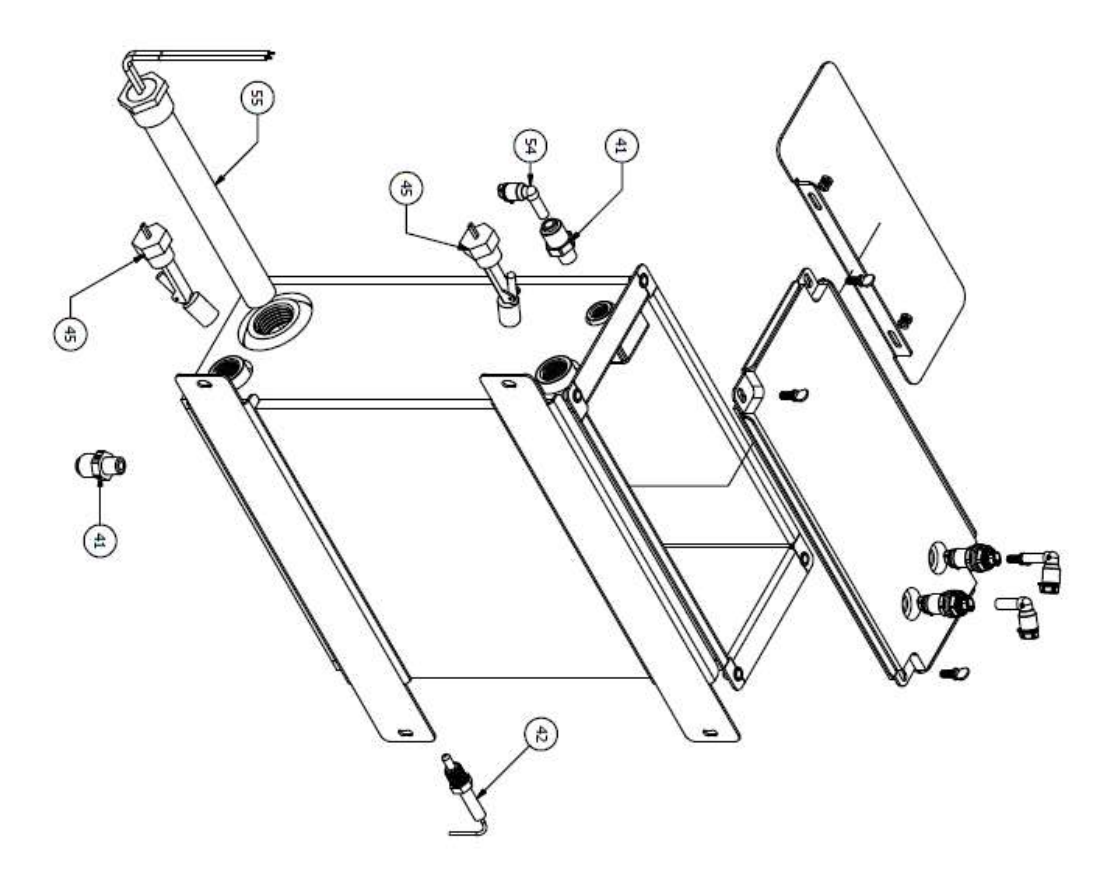
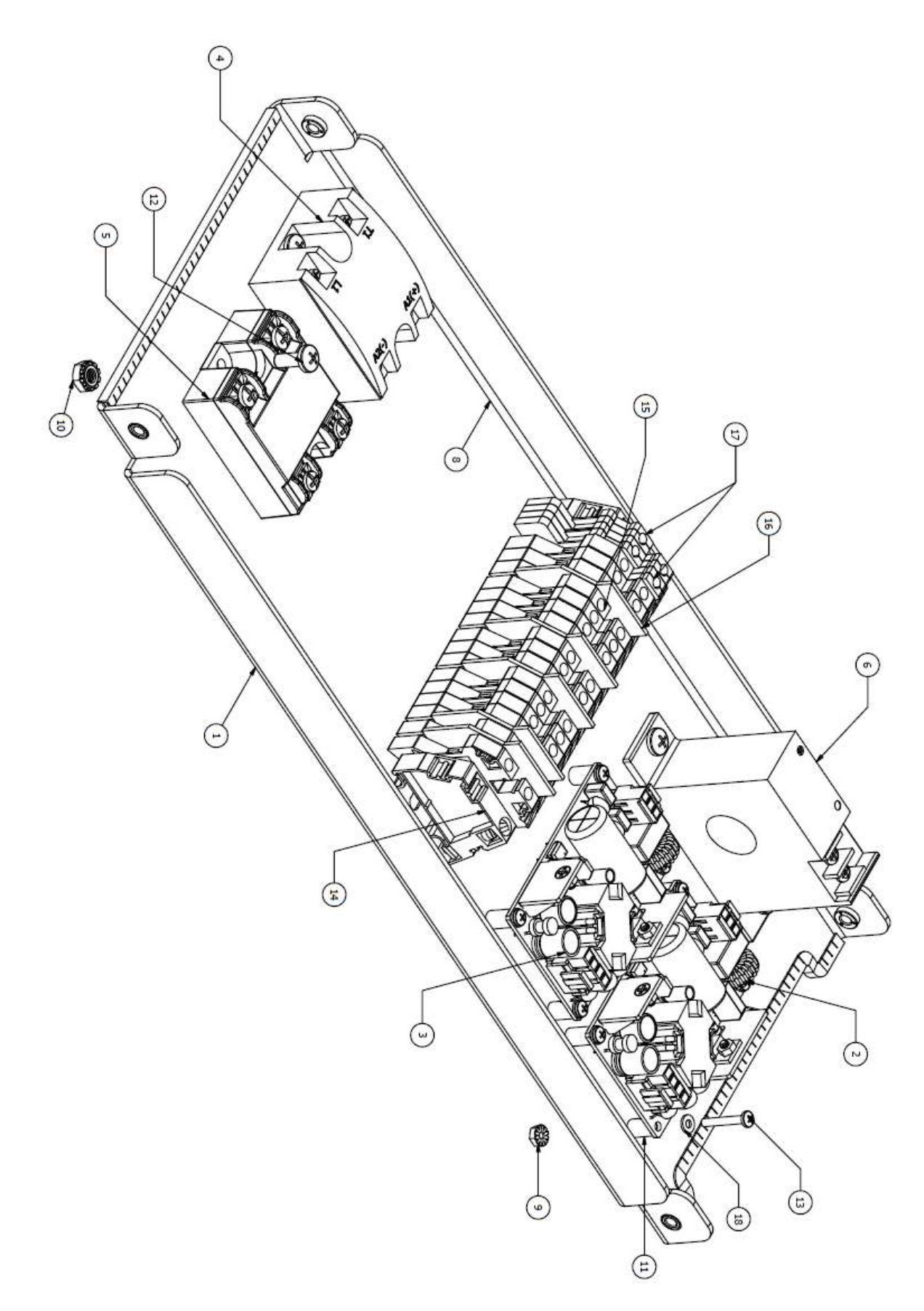

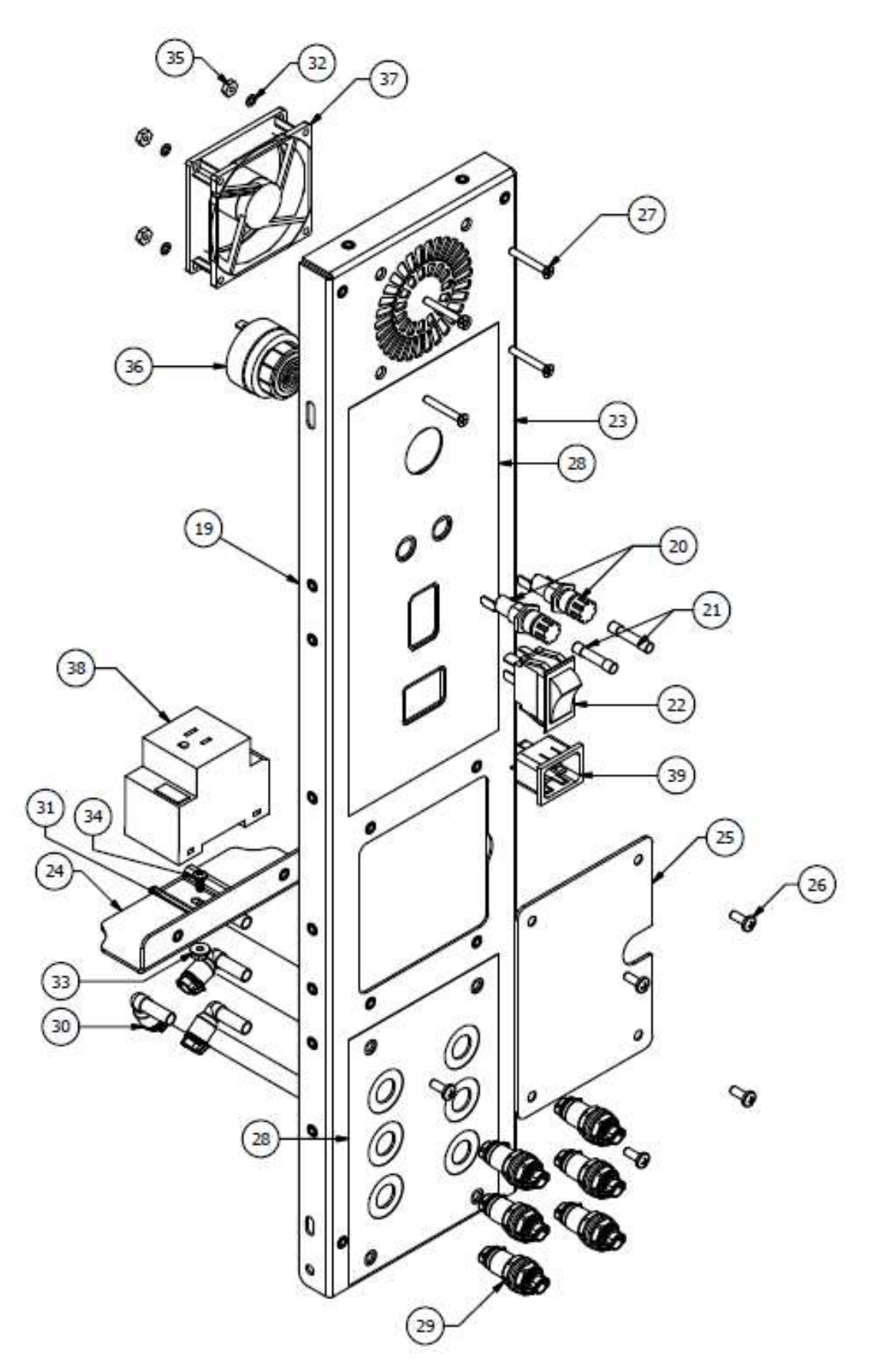

| ITEM | PART NUMBER  | DESCRIPTION                                                              |
|------|--------------|--------------------------------------------------------------------------|
| 1    | 001-053-0008 | CONTROL ASSY,END-2-END                                                   |
| 2    | 062-0001     | POWER SUPPLY,12VDC,40W,OPEN FRAME                                        |
| 3    | 062-0002     | POWER SUPPLY,24VDC,40W,OPEN FRAME                                        |
| 4    | 064-0004     | RELAY,SOLID STATE, SPST, NO, 25A, 42-265 V OUTPUT, 3-32 VDC<br>CONTROL   |
| 5    | 064-0005     | RELAY,SOLID STATE, SPST, NO, 3A, 3.5-60VDC OUTPUT, 3.5-32 VDC<br>CONTROL |
| 6    | 065-0003     | CURRENT SWITCH, FIXED CORE, 1A TO 150A, N.C. OUTPUT                      |
| 7    | 066-0006     | CONNECTOR, JST CRIMP PIN, FOR VHR CONNECTOR                              |
| 8    | 090-0021     | ENCLOSURE, CONTROL SYSTEM SHELF, N2N                                     |
| 9    | 092-0009     | NUT,LOCKING,#4-40,STAR WASHER,18-8 SS                                    |
| 10   | 092-0010     | NUT,10-32,EXTERNAL TOOTH LOCK WASHER,18-8                                |
| 11   | 092-0013     | SPACER,NYLON,0.115" HOLE X 3/8" LONG                                     |
| 12   | 093-0007     | SCREW,#10-32 X 1/2", 18-8 STAINLESS STEEL,PAN HEAD,PHILLIPS              |
| 13   | 093-0011     | SCREW,4-40 X 3/4",PAN HEAD,PHILLIPS,18-8 SS                              |
| 14   | 66-0064      | TERMINAL END BLOCK ASSEMBLY                                              |
| 15   | 66-0065      | TERMINAL BLOCK, SINGLE, ALTECH, 35MM, DIN                                |
| 16   | 66-0066      | ISOLATION PARTITION PLATE, ALTECH 35 MM                                  |
| 17   | 66-0067      | GROUND TERMINAL BODY ASSEMBLY                                            |
| 18   | 92-0094      | WASHER, #4, NYLON                                                        |
| 19   | 001-053-0009 | REAR PANEL ASSY, END-2-END                                               |
| 20   | 060-0005     | FUSE HLDR,PANEL MOUNT, 25 QC,250 V,20 A                                  |
| 21   | 063-0006     | FUSE CERM, 12A, 250VAC, 125VDC, 3AB,.25" X 1.25"                         |
| 22   | 065-0002     | SWITCH,ROCKER,DPST,15 A, 125 V                                           |
| 23   | 090-0020     | ENCLOSURE,REAR BULKHEAD,N2N                                              |
| 24   | 090-0023     | ENCLOSURE, HYDRAULIC/ELECTRICAL DIVIDER, N2N                             |
| 25   | 090-0024     | ENCLOSURE, POWER CORD INLET COVER, N2N                                   |
| 26   | 093-0007     | SCREW,#10-32 X 1/2", 18-8 STAINLESS STEEL,PAN HEAD,PHILLIPS              |
| 27   | 093-0009     | SCREW,8-32 X 1.25",FLAT,PHILLIPS,18-8 SS                                 |
| 28   | 099-0016     | LABEL,END-2-END,REAR PANEL                                               |
| 29   | 10-L279      | LEGRIS BULKHEAD UNION, 5/16T, W/SAFETY CLIP                              |
| 30   | 10-L381      | LEGRIS PLUG-IN EL, 5/16T X 5/16 STEM (SMOOTH STEM),W/SAFETY CLIP         |
| 31   | 64760151     | DIN RAIL, MOUNTING                                                       |
| 32   | 92-0024      | WASHER,#8,LOCK,SS                                                        |
| 33   | 92-0097      | NUT, 8-32, FLANGED, SS                                                   |
| 34   | 92-0110      | SCREW,8-32 X .375,PAN HEAD,PHILLIPS,SS                                   |
| 35   | 92531201     | NUT,8-32,HEX,SS                                                          |
| 36   | 999-3676     | ALARM, 80 DB @ 2 FT, PANEL MOUNT,6-28 VDC, 0.25" QD TERMINALS            |
| 37   | 999-3677     | FAN,12VDC,OD8025-12LB                                                    |
| 38   | 999-3678     | PWR ENT RCPT, NEMA5-15, DIN, SCREW TERMINAL                              |
| 39   | 999-3679     | PWR ENT RCPT, IEC320-C20, PANEL MOUNT, 25 QC                             |
| 40   | 001-085-0034 | TANK ASSY,END-2-END                                                      |

| 41 | 010-0015 | MALE CON.5/16" T X 1/4" MNPT,TRUE-SEAL                             |
|----|----------|--------------------------------------------------------------------|
| 42 | 039-0001 | THERMOCOUPLE, K TYPE, 1/4 NPT, GROUNDED                            |
| 43 | 039-0002 | THERMOSTAT, MANUAL RESET, 194 F, .25 QC                            |
| 44 | 066-0021 | CONNECTOR, TYCO MATE N LOCK, 2 CIRCUIT, SOCKET HOUSING, NATURAL    |
| 45 | 067-0001 | SWITCH,FLOAT,1/2" NPT,POLYPROPYLENE,105 C WORKING TEMP             |
| 46 | 090-0017 | TANK ASSY,316 SS,N2N                                               |
| 47 | 090-0029 | LID,TANK,N2N                                                       |
| 48 | 090-0030 | BAFFLE,TANK,N2N,316 SS                                             |
| 49 | 092-0009 | NUT,LOCKING,#4-40,STAR WASHER,18-8 SS                              |
| 50 | 092-0011 | NUT,#10-32,316 SS,HEX HEAD                                         |
| 51 | 092-0012 | WASHER,LOCK,#10,316 SS                                             |
| 52 | 093-0006 | THUMB SCREW,#10-32 X 1/2"                                          |
| 53 | 10-L279  | LEGRIS BULKHEAD UNION, 5/16T, W/SAFETY CLIP                        |
| 54 | 10-L381  | LEGRIS PLUG-IN EL, 5/16T X 5/16 STEM (SMOOTH STEM),W/SAFETY CLIP   |
| 55 | 999-3675 | HEATING ELEMENT, 1000W, 120VAC,1" NPT,8" LENGTH                    |
| 56 | 010-0015 | MALE CON.5/16" T X 1/4" MNPT,TRUE-SEAL                             |
| 57 | 055-0006 | VAL,CHECK,1/4" MNPT X 1/4" FNPT,316 SS,0.3 PSI CRACKING            |
| 58 | 059-0002 | VAL,SOL,1/4"NPT,120VAC,3 WAY DIRECT ACTING,DIVERTING               |
| 59 | 10-L381  | LEGRIS PLUG-IN EL, 5/16T X 5/16 STEM (SMOOTH STEM),W/SAFETY CLIP   |
| 60 | 010-0014 | MALE ELBOW,5/16" T X 1/4" MNPT,KYNAR,TRUE-SEAL                     |
| 61 | 010-0015 | MALE CON.5/16" T X 1/4" MNPT,TRUE-SEAL                             |
| 62 | 042-0009 | FLOW RESTRICTOR, FIX ORIFICE, 1 L/MIN, 5/16" STEM X 1/4" NPT, CPVC |
| 63 | 055-0006 | VAL,CHECK,1/4" MNPT X 1/4" FNPT,316 SS,0.3 PSI CRACKING            |
| 64 | 059-0002 | VAL,SOL,1/4"NPT,120VAC,3 WAY DIRECT ACTING,DIVERTING               |
| 65 | 10-L204  | LEGRIS UNION EL, 5/16T X 5/16T,W/SAFETY CLIP                       |
| 66 | 10-L381  | LEGRIS PLUG-IN EL, 5/16T X 5/16 STEM (SMOOTH STEM),W/SAFETY CLIP   |
| 67 | 10-L407  | LEGRIS PLUG-IN BRANCH TEE, 5/16T X 5/16 STEM,W/SAFETY CLIP         |
| 68 | 10-L408  | LEGRIS PLUG-IN RUN TEE, 5/16T X 5/16 STEM,W/SAFETY CLIP            |
| 69 | 66932109 | WIRE HARNESS, DIN, STD ISO, 6FT, STRIPPED ENDS                     |
| 70 | 010-0014 | MALE ELBOW,5/16" T X 1/4" MNPT,KYNAR,TRUE-SEAL                     |
| 71 | 010-0015 | MALE CON.5/16" T X 1/4" MNPT,TRUE-SEAL                             |
| 72 | 055-0007 | VAL,CHECK,1/4" MNPT X 1/4" FNPT,316 SS,10 PSI CRACKING             |
| 73 | 059-0002 | VAL,SOL,1/4"NPT,120VAC,3 WAY DIRECT ACTING,DIVERTING               |
| 74 | 10-L381  | LEGRIS PLUG-IN EL, 5/16T X 5/16 STEM (SMOOTH STEM),W/SAFETY CLIP   |
| 75 | 66932109 | WIRE HARNESS, DIN, STD ISO, 6FT, STRIPPED ENDS                     |
| 76 | 010-0015 | MALE CON.5/16" T X 1/4" MNPT,TRUE-SEAL                             |
| 77 | 059-0003 | VAL,SOL,1/4" NPT,120VAC,NO,DIRECT ACTING                           |
| 78 | 10-L381  | LEGRIS PLUG-IN EL, 5/16T X 5/16 STEM (SMOOTH STEM),W/SAFETY CLIP   |
| 79 | 66932109 | WIRE HARNESS, DIN, STD ISO, 6FT, STRIPPED ENDS                     |
| 80 | 010-0172 | CLIP,FLOW BEND,8 MM                                                |
| 81 | 080-0012 | PUMP,AQUATEC,1.4 LPM,8852,3/8 JG,110 PSI BYPASS,12 VDC,STEEL       |
|    |          | MOUNT PLATE                                                        |

| 82  | 090-0019 | ENCLOSURE,BASE,N2N                                                        |
|-----|----------|---------------------------------------------------------------------------|
| 83  | 090-0022 | ENCLOSURE, MAIN STRUCTURE,N2N                                             |
| 84  | 090-0025 | ENCLOSURE,SUPPORT BRACKET,N2N                                             |
| 85  | 090-0028 | ENCLOSURE, FRONT INNER SUPPORT, N2N                                       |
| 86  | 090-0031 | SHIM, SOLENOID VALVE, END TO END, ALUMINUM                                |
| 87  | 092-0002 | WASHER,LOCK,#10,18-8 SS                                                   |
| 88  | 092-0020 | NUT,10-32,NYLOCK,18-8 SS                                                  |
| 89  | 093-0007 | SCREW,#10-32 X 1/2", 18-8 STAINLESS STEEL,PAN HEAD,PHILLIPS               |
| 90  | 093-0008 | SCREW,10-32 X 1.25",PAN,PHILLIPS,18-8 SS                                  |
| 91  | 10-L204  | LEGRIS UNION EL, 5/16T X 5/16T, W/SAFETY CLIP                             |
| 92  | 10-L304  | LEGRIS,SPLITER,Y, DIVIDER, 5/16T X 5/16T,W/SAFETY CLIP                    |
| 93  | 10-L381  | LEGRIS PLUG-IN EL, 5/16T X 5/16 STEM (SMOOTH STEM), W/SAFETY CLIP         |
| 94  | 10-L382  | LEGRIS PLUG-IN EL, 5/16T X 3/8 STEM (SMOOTH STEM),W/SAFETY CLIP           |
| 95  | 92531901 | WASHER,#10 FLAT,SS                                                        |
| 96  | 92730117 | NUT,1/2-13,HEX,SS                                                         |
| 97  | 999-3680 | FOOT,LEVELING, 1/2"-13, 3" THRD, 2.5" BASE                                |
| 98  | 999-3685 | SLOTTED GROMMET EDGING,0.062"-0.99" PANEL,POLYETHYLENE,100                |
|     |          | FT REEL                                                                   |
| 99  | 010-0021 | FEMALE CON,5/16" T X 1/4" FNPT,KYNAR,TRUE-SEAL                            |
| 100 | 10-L204  | LEGRIS UNION EL, 5/16T X 5/16T,W/SAFETY CLIP                              |
| 101 | 10-L304  | LEGRIS,SPLITER,Y, DIVIDER, 5/16T X 5/16T,W/SAFETY CLIP                    |
| 102 | 10-L381  | LEGRIS PLUG-IN EL, 5/16T X 5/16 STEM (SMOOTH STEM),W/SAFETY CLIP          |
| 103 | 41-0052  | FLOWMETER, TURBINE, LOW FLOW, .02665 GPM, CENTURION                       |
| 104 | 066-0009 | CONNECTOR,DIN,SERIES C25,2 POLE + GND,BLACK NBR GASKET,UL 94-<br>V0 RATED |
| 105 | 066-0010 | 90 DEG FLAG TERMINAL,0.25" QUICK DISCONNECT,22-18 AWG,FULLY<br>INSULATED  |
| 106 | 066-0021 | CONNECTOR, TYCO MATE N LOCK, 2 CIRCUIT, SOCKET HOUSING, NATURAL           |
| 107 | 066-0022 | SOCKET, TYCO MATE N LOCK, BRASS, PRE-TIN, 20-14 AWG                       |
| 108 | 066-0210 | PIN, TYCO MATE N LOCK, BRASS, PRE-TIN,20-14 AWG                           |
| 109 | 066-0211 | CONNECTOR, TYCO MATE N LOCK, 2 CIRCUIT, PIN HOUSING, NATURAL              |
| 110 | 069-0001 | PLC,UNITRONICS,V430,RELAY OUTPUT,12 INPUT,8 OUTPUT,24 VDC                 |
| 111 | 090-0018 | ENCLOSURE,FRONT PANEL,N2N                                                 |
| 112 | 090-0026 | ENCLOSURE,SIDE COVER,RIGHT,N2N                                            |
| 113 | 090-0027 | ENCLOSURE,SIDE COVER,LEFT,N2N                                             |
| 114 | 092-0002 | WASHER,LOCK,#10,18-8 SS                                                   |
| 115 | 093-0007 | SCREW,#10-32 X 1/2", 18-8 STAINLESS STEEL,PAN HEAD,PHILLIPS               |
| 116 | 093-0010 | SCREW,#10-32 X 1/2",FLAT,PHILLIPS,18-8 SS                                 |
| 117 | 92531901 | WASHER,#10 FLAT,SS                                                        |
| 118 |          | HEATER WIRE                                                               |
| 119 |          | PANDUIT                                                                   |

## 13.2 Consumables

| Part Number | Description                                      |
|-------------|--------------------------------------------------|
| 063-0006    | FUSE CERM, 12A, 250VAC, 125VDC, 3AB, 25" X 1.25" |
| 999-3686    | BATTERY,CR2450N,3V                               |
| 08-0025     | TUBING, FEP 8MM O.D X 6MM I.D. CLEAR             |

## **14 Appendix**

## **14.1** How to use push-fit connectors

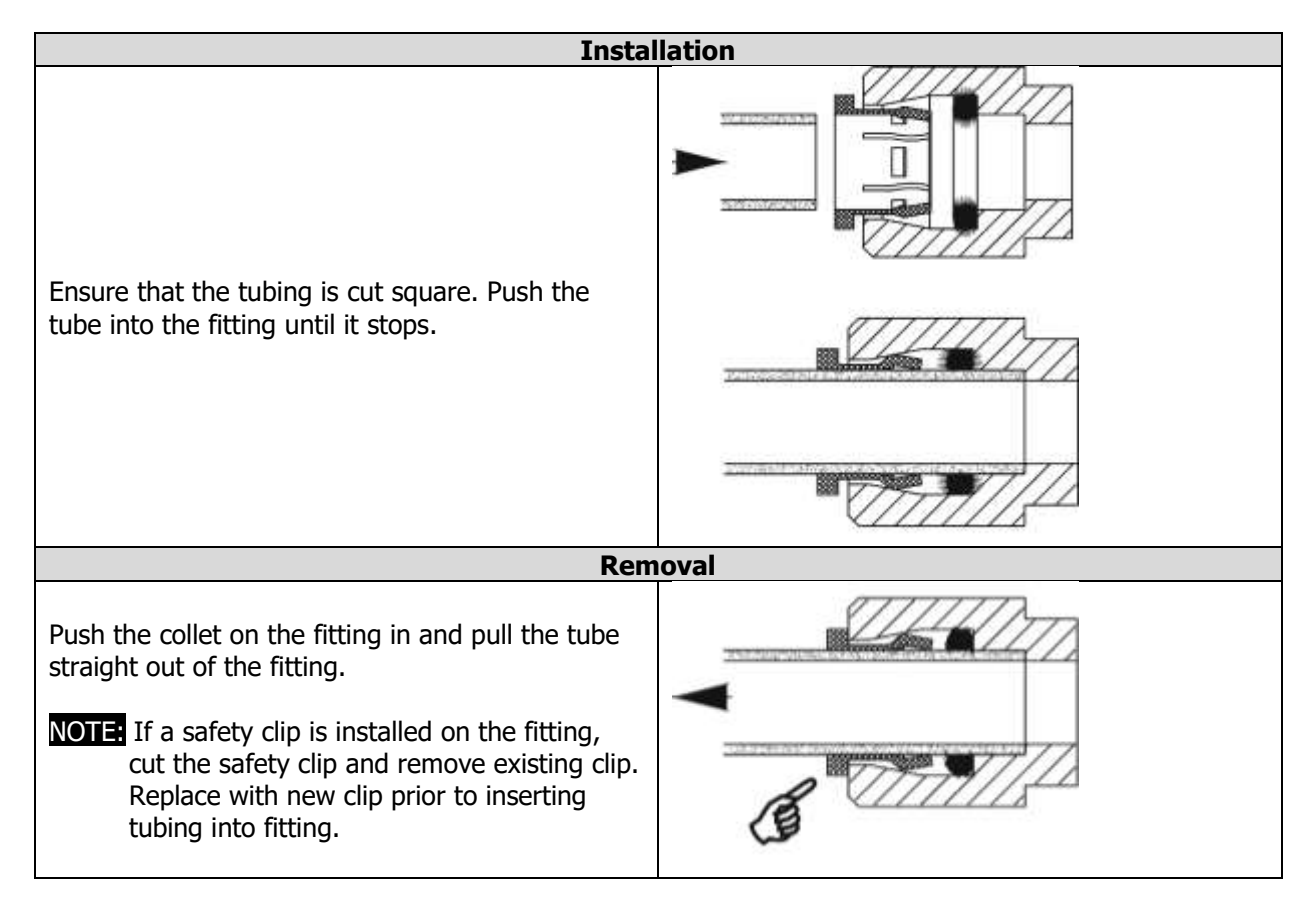

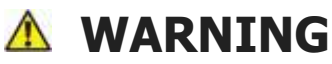

This product can expose you to chemicals such as vinyl chloride (used in the production of PVC) or Nickel (used in the production of stainless steel), that are known to the State of California to cause cancer. For more information go to www.P65Warnings.ca.gov.

Dear Valued Customer,

California Proposition 65 (Prop 65) is the Safe Water and Toxic Enforcement Act of 1986. The State of California began enforcing amendments to California Prop 65 at the end of August 2018. Prop 65 requires manufacturers to provide a clear and reasonable warning to residents of California about chemicals used in products that they purchase that are included on the Prop 65 Chemical List. The chemicals included on the list are chemicals that are known to the State of California to cause cancer, birth defects, or other reproductive harm. One such chemical is Vinyl Chloride, a compound used to produce Polyvinyl Chloride (PVC). The AmeriWater system you have purchased may contain PVC or stainless steel parts.

While warnings are only required in the State of California, AmeriWater has initiated the use of Prop 65 labeling for all products to ensure compliance with California regulations. Please note that the above warning does not necessarily mean that the product that you have purchased is unsafe. Products that have been cleared for market by FDA have been determined to be safe and effective by the United States Food and Drug Administration. The warning is simply a requirement by the State of California. If you wish to obtain additional information, please visit: p65warnings.ca.gov. You may also contact your AmeriWater representative if you have any questions.

Thank you for your understanding and we look forward to continuing to serve you.